# **RF Data Converter Interface**

# **User Guide**

UG1309 (v1.3) December 23, 2020

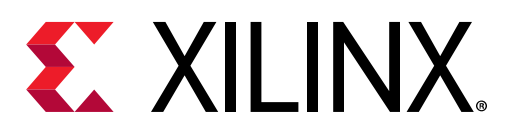

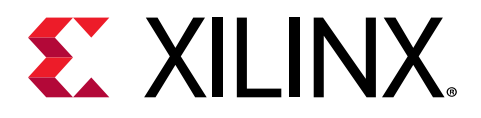

# **Revision History**

The following table shows the revision history for this document.

| Section                                     | Revision Summary                                                                                                    |  |  |  |  |  |
|---------------------------------------------|----------------------------------------------------------------------------------------------------|--|--|--|--|--|
| 12/23/2020 Version 1.3                      |                                                                                                    |  |  |  |  |  |
| General updates                             | Updated throughout to add Gen 3 information and clarify content for the different devices (Gen 1, 2, and 3). Removed content that is not related to the GUI and is covered in other documentation. |  |  |  |  |  |
| Chapter 1: Introduction                     | Added references to ZCU216 documentation. Updated Feature Support table with ZCU208 and ZCU216 information.                                                                                        |  |  |  |  |  |
| Software Installation                       | Added Select Destination figure.                                                                                                    |  |  |  |  |  |
| Settings Menu Options                       | Revised Communication Interface figure.                                                                                                    |  |  |  |  |  |
| Clock Settings                              | Added clock information for Gen 3 devices.                                                                                                    |  |  |  |  |  |
| RF-DAC Output Settings—Gen 1 and 2          | Added note and Gen 3 information.                                                                                                    |  |  |  |  |  |
| Tile PLL Settings                           | Added note.                                                                                                    |  |  |  |  |  |
| Converter Settings                          | Updated Converter Settings figure.                                                                                                    |  |  |  |  |  |
| RF-ADC Settings                             | Added Calibration Frozen and Attenuation functions.                                                                                                    |  |  |  |  |  |
| RF-DAC Settings                             | Added information for Gen 3.                                                                                                    |  |  |  |  |  |
| Clock Distribution (Gen 3)                  | Added new section.                                                                                                    |  |  |  |  |  |
| Interrupts                                  | Added new section.                                                                                                    |  |  |  |  |  |
| FIFO Data                                   | Added new section.                                                                                                    |  |  |  |  |  |
| Selecting the Hardware Target and Bitstream | Updated the overview figure.                                                                                                    |  |  |  |  |  |
| Configuring the Sample Clock                | Updated configuring the sample clock figures. Removed<br>Sample Clocks Configuration, Generating a Signal, Acquirir<br>a Signal, ZCU111 and ZCU1275 Setup, and Bitstream<br>Generation sections.   |  |  |  |  |  |
| RF Analyzer Tool Menu Options               | Added new section.                                                                                                    |  |  |  |  |  |
| RF Analyzer Tool Tabs                       | Added new section.                                                                                                    |  |  |  |  |  |
| Appendix A: LVM and TDMS File Format        | Renamed appendix. Customization and Testing and<br>Loopback Test information removed. FFT Metrics and<br>Appending Files information moved to appendices.                                          |  |  |  |  |  |
| 08/16/2019                                  | Version 1.2                                                                                                    |  |  |  |  |  |
| Working with the RF Analyzer                | Added sub-topics to include detail about installation, generation, and acquisition.                                                                                                    |  |  |  |  |  |
| 12/14/2018                                  | Version 1.1                                                                                                    |  |  |  |  |  |
| Chapter 1: Introduction                     | Added information about supported features.                                                                                                    |  |  |  |  |  |
| File Menu Options                           | Added information about the <b>Bitstream</b> file menu option.                                                                                                    |  |  |  |  |  |
| Settings Menu Options                       | Updated information about the <b>Communication</b> and <b>Analysis</b> settings menu options.                                                                                                    |  |  |  |  |  |
| RF-DAC Output Settings—Gen 1 and 2          | Updated the section and DAC Current Mode screen capture.                                                                                                    |  |  |  |  |  |
| Power Advantage Tool—Gen 1, 2, and 3        | Added new section.                                                                                                    |  |  |  |  |  |

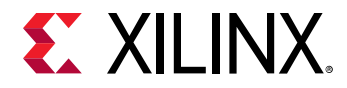

| Section                     | Revision Summary                                                                             |  |  |
|-----------------------------|----------------------------------------------------------------------------------------------|--|--|
| RF Evaluation Tool Tabs     | Updated the MemType section and added information about the size limitation in the DDR mode. |  |  |
| FFT Page                    | Added information about Zoom Tools.                                                          |  |  |
| Chapter 3: RF Analyzer      | Added new chapter.                                                                           |  |  |
| Appendix C: Appending Files | Added new section.                                                                           |  |  |
| 10/19/2018                  | Version 1.0                                                                                  |  |  |
| Initial release.            | N/A                                                                                          |  |  |

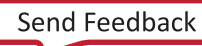

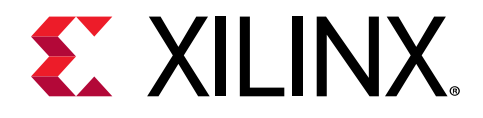

# Table of Contents

| Revision History                                                                                                    | 2                                |
|----------------------------------------------------------------------------------------------------|----------------------------------|
| Chapter 1: Introduction                                                                                                    | 5                                |
| Chapter 2: RF Evaluation Tool                                                                                                    | 7                                |
| Software Installation                                                                                                    | 7                                |
| RF Evaluation Tool Menu Options                                                                                                    |                                  |
| RF Evaluation Tool Tabs                                                                                                    | 13                               |
| Chapter 3: RF Analyzer                                                                                                    | 34                               |
| Overview                                                                                                    | 34                               |
| Working with the RF Analyzer                                                                                                    | 34                               |
| Installing the RF Analyzer                                                                                                    | 34                               |
| RF Analyzer Tool Menu Options                                                                                                    | 39                               |
| RF Analyzer Tool Tabs                                                                                                    | 44                               |
| Appendix A: LVM and TDMS File Format                                                                                                    | 58                               |
| LVM File Format                                                                                                    | 58                               |
| TDMS File Format                                                                                                    | 60                               |
| Appendix B: FFT Metrics                                                                                                    | 61                               |
|                                                                                                    |                                  |
| Appendix C: Appending Files                                                                                                    | 63                               |
| Appendix C: Appending Files<br>RF-DAC Data Pattern                                                                                                    | <b>63</b>                        |
| Appendix C: Appending Files<br>RF-DAC Data Pattern<br>Configuration and Preferences                                                                                                    | 63<br>63<br>64                   |
| Appendix C: Appending Files<br>RF-DAC Data Pattern<br>Configuration and Preferences<br>Appendix D: Additional Resources and Legal Notices                                                                | 63<br>63<br>64<br>65             |
| Appendix C: Appending Files<br>RF-DAC Data Pattern<br>Configuration and Preferences<br>Appendix D: Additional Resources and Legal Notices<br>Xilinx Resources                                            | 63<br>63<br>64<br>65             |
| Appendix C: Appending Files<br>RF-DAC Data Pattern<br>Configuration and Preferences<br>Appendix D: Additional Resources and Legal Notices<br>Xilinx Resources<br>Documentation Navigator and Design Hubs | 63<br>63<br>64<br>65<br>65       |
| <ul> <li>Appendix C: Appending Files</li></ul>                                                                                                    | 63<br>63<br>64<br>65<br>65<br>65 |

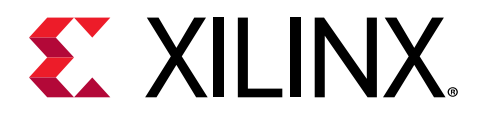

## Chapter 1

# Introduction

This document describes the RF Data Converter graphical user interface (GUI) used to drive and analyze the Zynq<sup>®</sup> UltraScale+<sup>™</sup> RFSoC product family.

This general user interface is common to the RF Data Converter Evaluation Tool and the RF Analyzer Tool. It can be used to guide signal generation through RF-sampling digital-to-analog converters (RF-DACs), data capturing through RF-sampling analog-to-digital converters (RF-ADCs), and rapid data analysis using the fast Fourier transform (FFT) and other standard RF data converter metrics. This document primarily focuses on the usage of the GUI.

For the hardware evaluation board and reference design of the Zynq UltraScale+ RFSoC first generation, see the ZCU111 Evaluation Board User Guide (UG1271) and Zynq UltraScale+ RFSoC RF Data Converter Evaluation Tool (ZCU111) User Guide (UG1287). For the Zynq UltraScale+ RFSoC third generation, see the ZCU216 Evaluation Board User Guide (UG1390), Zynq UltraScale+ RFSoC ZCU208 and ZCU216 RF Data Converter Evaluation Tool User Guide (UG1433), and ZCU208 Evaluation Board User Guide (UG1410).

Use the Zynq UltraScale+ RFSoC Product Tables and Product Selection Guide (XMP105) to identify the specific devices that support the different generations of the Zynq UltraScale+ RFSoC family.

When this GUI is used as a component of the RF Analyzer, all board control functions, including onboard clock configuration, RF-DAC current mode control, and external interface configuration are not available. The clock scheme used with the RF Analyzer is controlled in the Vivado tools IP configuration.

The highlights of the RF Data Converter user interface are:

- Ability to control all RF-ADC and RF-DAC channels operating at the same time with a userfriendly graphical interface.
- Ability to configure RFDC clocking subsystem on targeted hardware.
- Direct API function access.
- Save and restore of configurations and preferences that enables quick settings.
- Synchronized data transmission and capturing enabled with multi-tile synchronization (MTS).
- Import and export of data waveform with LVM (ASCII) and TDMS (binary) file format.
- Data length of transmission and capturing of up to 64M samples (DDR mode).
- Enable single or multi-channel views in frequency and time domains for RF analog signals.

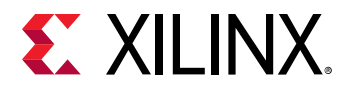

The following table compares the features that this software GUI supports with the Evaluation Tool and RF Analyzer.

### Table 1: Feature Support

| Feature                                     | Evaluation Tool                               | RF Analyzer                                                        |  |
|---------------------------------------------|-----------------------------------------------|--------------------------------------------------------------------|--|
| Communication interface                     | Ethernet                                      | JTAG-UART                                                          |  |
| Board support                               | ZCU111<br>ZCU208<br>ZCU216                    | Any Zynq UltraScale+ RFSoC device                                  |  |
| Sample memory                               | DDR memory and block RAM                      | Block RAM only                                                     |  |
| External component support                  | External PLL, RF-DAC Power supply (on ZCU111) | None                                                               |  |
| Multi-tile synchronization (MTS) support    | Yes                                           | Yes                                                                |  |
| Multi-band support                          | Yes                                           | Yes with pre-built bitstreams                                      |  |
| Tile clock forwarding                       | ZCU208<br>ZCU216                              | All devices greater or equal to third generation (ZU4x or greater) |  |
| RFDC data stream import/export from/to file | Yes                                           | Yes                                                                |  |
| Configuration commands dump                 | Yes                                           | Yes                                                                |  |
| RFDC samples record options                 | On-chip or external DDR memory                | On-chip only                                                       |  |

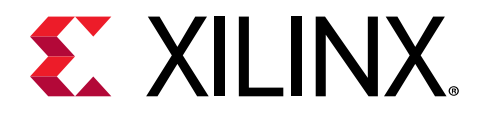

## Chapter 2

# **RF Evaluation Tool**

## **Software Installation**

- 1. The Vivado<sup>®</sup> Design Suite might need to be installed on the host.
- 2. Run the installer supplied with the tool through to completion. This installer might request the LabVIEW run-time engine. If necessary, use this link to download the 32-bit version of the LabVIEW Run-time Engine 2018 SP1 Patch.

| 🕷 Setup - Xilinx RF Data Converter Evaluation User Interface 1.6.0 — 🛛 🛛 🗙                            |
|----------------------------------------------------------------------------------------------------|
| Select Destination Location<br>Where should RF Data Converter Evaluation User Interface be installed? |
| Setup will install RF Data Converter Evaluation User Interface into the following folder.             |
| To continue, click Next. If you would like to select a different folder, click Browse.                |
| C:\Xilinx\RF_DC_Evaluation_UI Browse                                                                  |
|                                                                                                    |
|                                                                                                    |
|                                                                                                    |
|                                                                                                    |
|                                                                                                    |
| At least 559.3 MB of free disk space is required.                                                     |
| Next > Cancel                                                                                         |

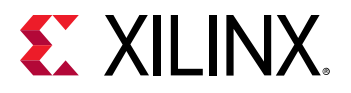

| 🛃 Setup - RF Data Converter Evaluation User Interface                                                         | 8           | <u></u> -   |         | ×   |
|----------------------------------------------------------------------------------------------------|-------------|-------------|---------|-----|
| Select Components                                                                                             |             |             |         |     |
| Which components should be installed?                                                                         |             |             |         |     |
| Select the components you want to install; clear the c<br>install. Click Next when you are ready to continue. | omponents y | ou do not v | want to |     |
| Application                                                                                                   |             |             | ~       |     |
|                                                                                                    |             |             |         |     |
|                                                                                                    |             |             |         |     |
|                                                                                                    |             |             |         |     |
|                                                                                                    |             |             |         |     |
|                                                                                                    |             |             |         |     |
|                                                                                                    |             |             |         |     |
|                                                                                                    |             |             |         |     |
|                                                                                                    | _           | _           |         |     |
|                                                                                                    | Ne          | xt >        | Can     | cel |

## **RF Evaluation Tool Menu Options**

## **File Menu Options**

- File → Load/Save configuration: Configuration covers all the displayed settings of the Zynq<sup>®</sup> UltraScale+<sup>™</sup> RFSoC such as, real or I/Q mode, mixer settings, and enable or bypass internal PLL. All these settings can be saved and restored. This feature enables quick configuration as well as configurations that can be shared with others. Configuration files are located in \Config\ directory, with the file extension of .cfg.
- File → Load/Save preferences: Preferences are the user-defined settings of the GUI. It includes tabs used for data generation, data capture, and user options in the GUI that are not linked to the device under test (DUT) configuration such as, mapping in the MultiView mode, number of samples, and tone frequency. You can save the preferred settings of GUI or restore any of them. Preferences files are located in \Config\ directory, with the file extension of .prf.
- File  $\rightarrow$  Hardware target: RF Analyzer only. Opens the bitstream download screen.
- File → Export ADC Data: This command exports the RF-ADC data captured of all the opened RF-ADC channels with LVM or TDMS file format (chosen in Settings → Data File Format). The default directory is \Data\ADC\.

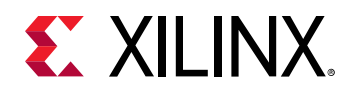

• File  $\rightarrow$  Exit: Exit the software.

### **Edit Menu Options**

• Edit: Standard Windows edit menu.

## **Settings Menu Options**

• Settings → Communication: Displays the current communication interface. Ethernet is used for the RF Evaluation Tool.

| Communication setting<br>Interface Selection | s                             | ×          |
|----------------------------------------------|-------------------------------|------------|
|                                              | Ethernet                      | ~          |
| Int                                          | erface Configuratio           | n          |
| IP Address                                   | 169.254.10.2<br>Ping response | e recieved |
| Control Port 808                             | 31 Data Po                    | rt 8082    |
|                                              | Cancel                        | ОК         |

Figure 1: Communication Interface

 Settings → Dynamic Performances: Some RF-ADC metrics are based on the frequency range. On the RF-ADC FFT page, there is a marked-out calculation table, the SNR, ENOB, SFDRxH23, and FspurxH23 are calculated based on the Band of Interest set here. In loop mode, some metrics are calculated over a number of measurements that can be set under Averaging.

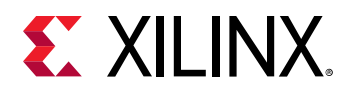

| Communication                                            |                                                                                                    |                  |
|----------------------------------------------------------|----------------------------------------------------------------------------------------------------|------------------|
| Dynamic Performances<br>Data File Format<br>Data Folders | Board ZCU111                                                                                                    | <b>E</b> XILINX. |
|                                                          | Package G1517                                                                                                    |                  |
|                                                          | Processing System (PS)                                                                                                    |                  |
|                                                          | Programmable Logic (PL)                                                                                                    |                  |
|                                                          | RF Data Converter Subsystem : DAC                                                                                                    |                  |
| DAC<br>Tile 0<br>DAC 2<br>PL<br>Master<br>DAC 1<br>DAC 0 | DAC<br>Tile 1 0AC2<br>RL<br>BAC1<br>BAC1<br>BAC2<br>BAC2<br>BAC2<br>BAC2<br>BAC2<br>BAC2<br>BAC2<br>BAC2                                                                                                    |                  |
|                                                          | RF Data Converter Subsystem : ADC MTS @ Perver                                                                                                    |                  |
| ADC<br>Tile 0 ADC 23<br>PLL<br>Master ADC 01             | ADC<br>Tile 1 ADC 31<br>PL<br>ADC 01 ADC<br>Tile 2 ADC 33<br>PL<br>ADC 01 ADC<br>Tile 3 ADC 33<br>PL<br>ADC 01 ADC<br>Tile 3 ADC 33<br>PL<br>ADC 01 ADC<br>Tile 3 ADC 33<br>PL<br>ADC 01 ADC 01 ADC<br>Tile 3 ADC 33<br>ADC 01 ADC 01 AD |                  |

Figure 2: Band of Interest

• Settings → Data File Format: Indicate your preferred file format between the .lvm and .tdms formats. For the RF-ADC output, you can individually select whether Data or Metrics is exported.

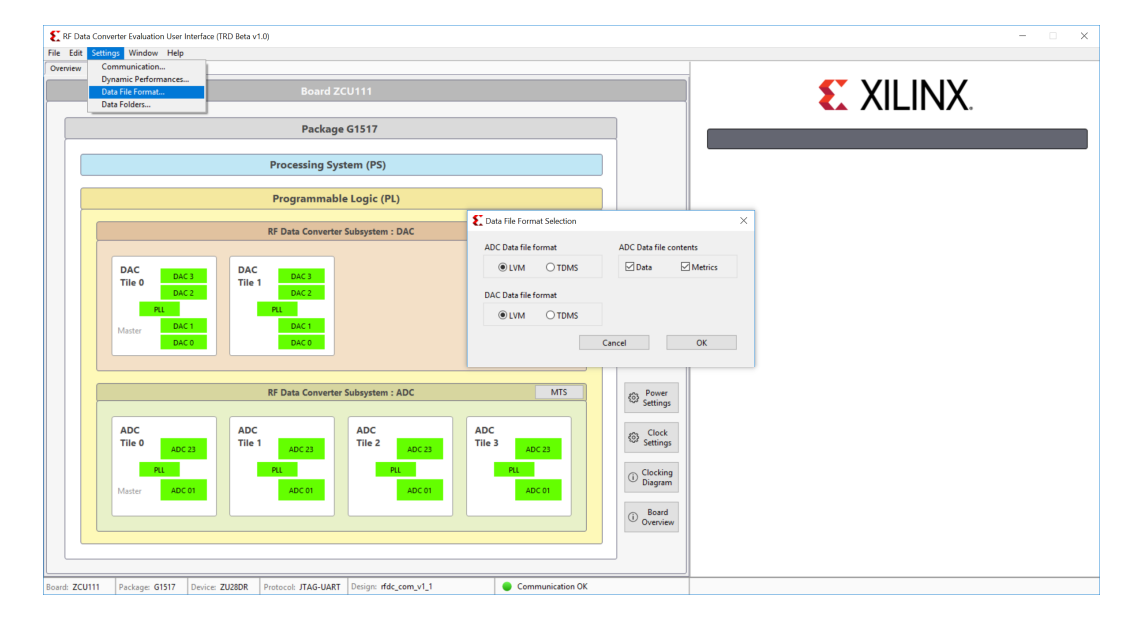

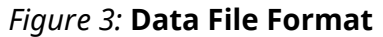

 Settings → Data Folders: Select your preferred folders for the test vector of RF-DAC, saved data from RF-ADC, and onboard clocking frequency configuration files. By default, these are located in \Data\, with ADC, DAC, and Clocking as the respective folder names.

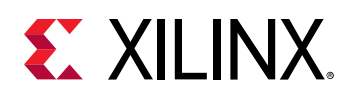

### **Window Menu Options**

• Window → MultiView: The MultiView option makes it possible to view several of the RF-ADC or RF-DAC FFT diagrams on a single page with customized channels. Click Generate/Acquire All to update all the windows.

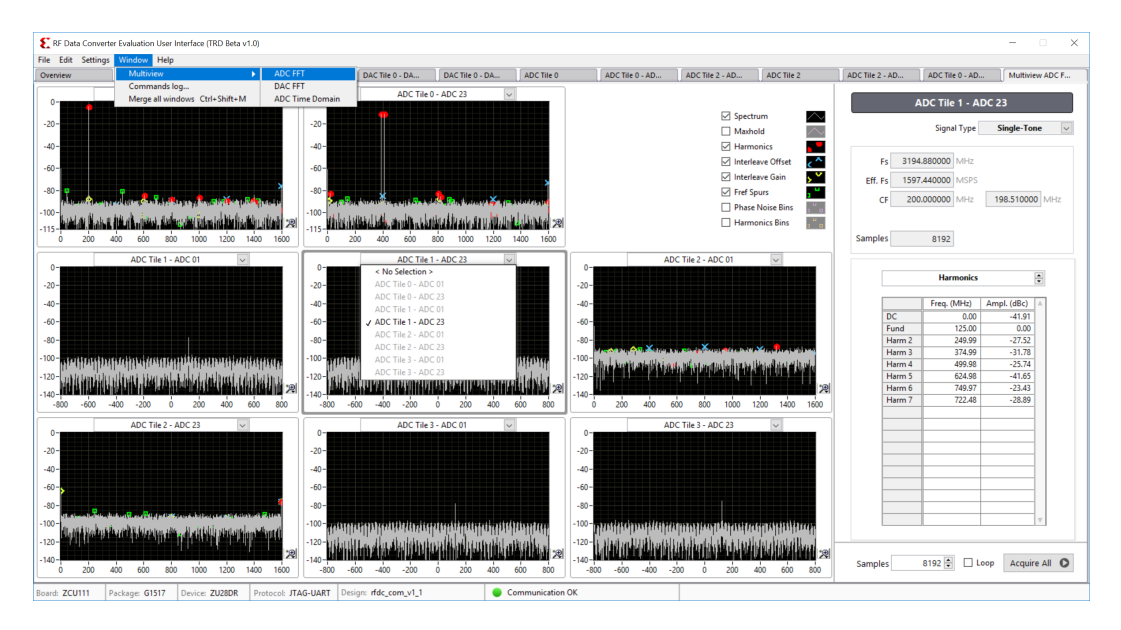

#### Figure 4: MultiView RF-ADC FFT

To display all the RF-ADC channel signals in the time domain, select the **ADC Time Domain** option. This feature is particularly useful in the MTS mode.

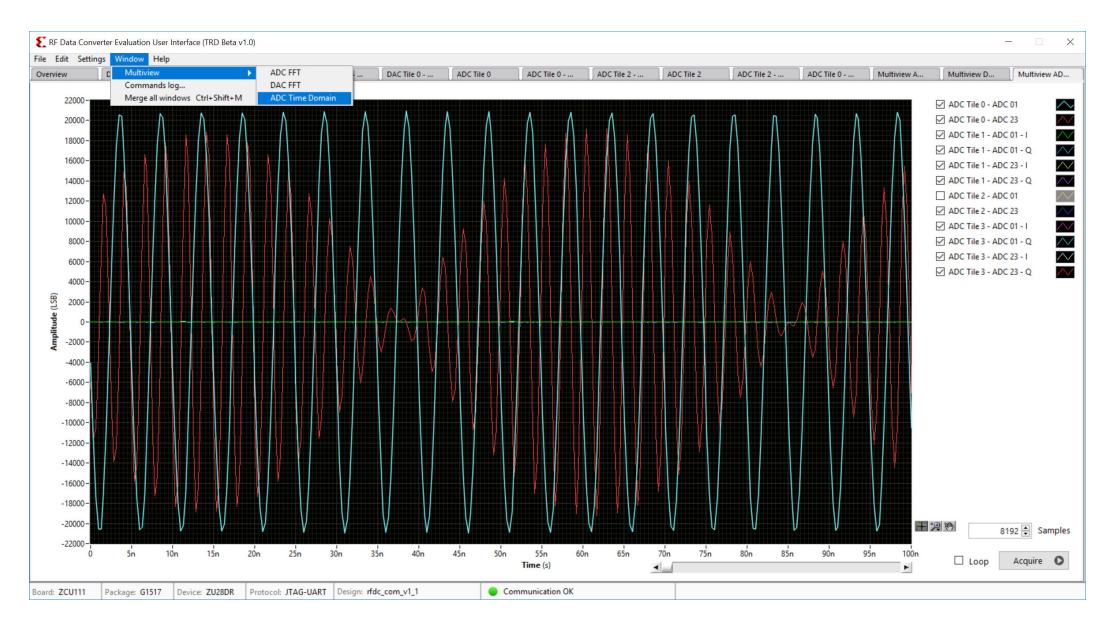

#### Figure 5: MultiView RF-ADC Time Domain

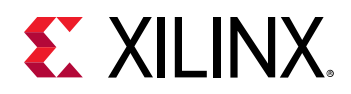

 Window → Commands log: This opens the commands log window where the history for all the commands can be seen, the API can be run, and feedback can be viewed. If an error occurs with the GUI, it appears on the command log. The command log window can also be used to create a dump file which lists out all the previously used commands. This can be useful in debugging if an error occurs with a sent command.

| 2 Zynq UltraScale+ | RFSoC Evaluation So | oftware                          |                  |                                                                                  |                                                 | - 🗆 X |
|--------------------|---------------------|----------------------------------|------------------|----------------------------------------------------------------------------------|-------------------------------------------------|-------|
| File Edit Settings | Window Help         |                                  |                  |                                                                                  |                                                 |       |
| Overview           | Commands L          | 00                               |                  |                                                                                  |                                                 |       |
|                    | _                   |                                  |                  |                                                                                  |                                                 |       |
|                    |                     | -                                |                  |                                                                                  |                                                 |       |
| Time               | Exec (ms)           | Query                            |                  |                                                                                  | Answer                                          | ^     |
| 15:07:56           | 302                 | GetQMCSettings 1 0 3             |                  | GetQMCSettings 1 0 3 0.000000 0.000000 0 0 0 0                                   |                                                 |       |
| 15:07:56           | 151                 | GetNyquistZone 1 0 3             |                  | GetNyquistZone 1 0 3 1                                                           |                                                 |       |
| 15:07:57           | 252                 | GetInvSincFIR 0 3                |                  | GetInvSincFIR 0 3 0                                                              |                                                 |       |
| 15:07:57           | 201                 | GetDecoderMode 0 3               |                  | GetDecoderMode 0 3 1                                                             |                                                 |       |
| 15:07:57           | 151                 | GetInterpolationFactor 0 3       |                  | GetInterpolationFactor 0 3 1                                                     |                                                 |       |
| 15:07:57           | 351                 | GetIPStatus                      |                  | GetIPStatus 1 15 15 1 1 1 3 15 1 1 1 15 15 1 1 1 3 15 1 1 0 0 0 0 0 1 3 15 1 1 ( | 0 0 0 0 1 3 15 1 1 807416096                    |       |
| 15:07:57           | 150                 | GetClockSource 1 1               |                  | GetClockSource 1 1 1                                                             |                                                 |       |
| 15:07:58           | 302                 | GetBlockStatus 1 1 0             |                  | GetBlockStatus 1 1 0 4.000000 16 17 1 3 3                                        |                                                 |       |
| 15:07:58           | 200                 | DynamicPLLConfig 1 1 1 245.76000 | 0 4000.000000    | DynamicPLLConfig 1 49 3                                                          |                                                 |       |
| 15:07:58           | 201                 | GetPLLLockStatus 1 1             |                  | GetPLLLockStatus 1 1 2                                                           |                                                 |       |
| 15:07:58           | 252                 | GetMixerSettings 1 1 0           |                  | GetMixerSettings 1 1 0 0.000000 0.000000 2 0 16 1 0                              |                                                 |       |
| 15:07:59           | 301                 | GetQMCSettings 1 1 0             |                  | GetQMCSettings 1 1 0 0.000000 0.000000 0 0 0 0                                   |                                                 |       |
| 15:07:59           | 151                 | GetNyquistZone 1 1 0             |                  | GetNyquistZone 1 1 0 1                                                           |                                                 |       |
| 15:07:59           | 203                 | GetInvSincFIR 1 0                |                  | GetInvSincFIR 1 0 0                                                              |                                                 |       |
| 15:07:59           | 200                 | GetDecoderMode 10                |                  | GetDecoderMode 1 0 1                                                             |                                                 |       |
| 15:07:59           | 202                 | GetInterpolationFactor 1 0       |                  | GetInterpolationFactor 1 0 1                                                     |                                                 |       |
| 15:08:00           | 252                 | GetMixerSettings 1 1 1           |                  | GetMixerSettings 1 1 1 0.000000 0.000000 2 0 16 1 0                              |                                                 |       |
| 15:08:00           | 253                 | GetQMCSettings 1 1 1             |                  | GetQMCSettings 1 1 1 0.000000 0.000000 0 0 0 0                                   |                                                 |       |
| 15:08:00           | 253                 | GetNyguistZone 1 1 1             |                  | GetNyquistZone 1 1 1 1                                                           |                                                 |       |
| 15:08:00           | 151                 | GetInvSincFIR 1 1                |                  | GetInvSincFIR 1 1 0                                                              |                                                 |       |
| 15:08:01           | 252                 | GetDecoderMode 11                |                  | GetDecoderMode 1 1 1                                                             |                                                 |       |
| 15:08:01           | 201                 | GetInterpolationFactor 1 1       |                  | GetInterpolationFactor 1 1 1                                                     |                                                 |       |
| 15:08:01           | 251                 | GetMixerSettings 1.1.2           |                  | GetMixerSettings 1 1 2 0.000000 0.000000 2 0 16 1 0                              |                                                 |       |
| 15:08:01           | 252                 | GetOMCSettings 112               |                  | GetOMCSettings 1 1 2 0.000000 0.000000 0 0 0 0                                   |                                                 |       |
| 15:08:01           | 151                 | GetNyouistZone 112               |                  | GetNyouistZone 1121                                                              |                                                 |       |
| 15:08:02           | 201                 | GetInvSincEIR 1.2                |                  | GetInvSincEIR 12.0                                                               |                                                 |       |
| 15:08:02           | 250                 | GetDecoderMode 12                |                  | GetDecoderMode 1 2 1                                                             |                                                 |       |
| 15:09:02           | 200                 | GetInternolationEactor 1.2       |                  | GetInternolationEactor 1.2.1                                                     |                                                 |       |
| 15:09:02           | 250                 | GetMixerSettingr 1.1.3           |                  | GetMixerSettings 1.1.3.0.000000.0.000000.2.0.16.1.0                              |                                                 |       |
| 15:08:02           | 250                 | GetOMCSettings 113               |                  | GetOMCSettings 1 1 3 0 000000 0 000000 0 0 0 0                                   |                                                 |       |
| 15:08:03           | 201                 | GethymuistZone 113               |                  | GetNequitZone 1131                                                               |                                                 |       |
| 15:08:03           | 200                 | Gatter/SincElR 13                |                  | GetIns/SincElR 13.0                                                              |                                                 |       |
| 15,00,03           | 200                 | GetDecoderMode 1.2               |                  | GetDesedeMede 1.2.1                                                              |                                                 |       |
| 15/00/03           | 200                 | Catleters elation Factor 1.2     |                  | California a lation for the 1.2.1                                                |                                                 |       |
| 10:00:05           | 133                 | Getinterpolationractor 1.5       |                  | Getinterpolationractor 1.5.1                                                     |                                                 |       |
|                    |                     |                                  |                  |                                                                                  |                                                 | *     |
|                    |                     |                                  |                  |                                                                                  |                                                 |       |
| Dump               |                     |                                  | Command          |                                                                                  |                                                 | Send  |
|                    |                     |                                  |                  |                                                                                  |                                                 |       |
|                    |                     |                                  |                  |                                                                                  |                                                 |       |
| Board: ZCU111      | Package: G1517      | Device: ZU28DR                   | Communication OK |                                                                                  | Modification pending. Press "Apply" to validate |       |

#### *Figure 6:* **Command Window**

• Window → Merge all windows: Opened tabs for DACs or ADCs can be moved to separate windows with a left-click and drag on the tab area as shown in the following figure. This command merges all the separate windows into one.

#### Figure 7: Create Separate Windows

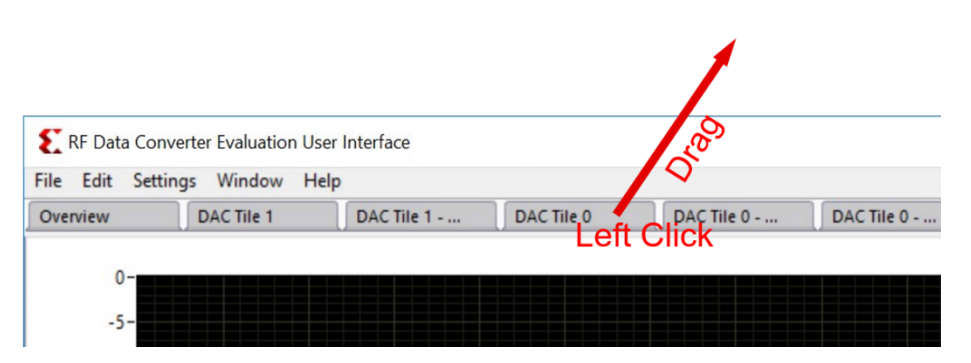

• Window → Attach: Opened tabs can be moved to separate windows. This command merges back selected separate windows.

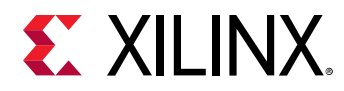

## **Help Menu Options**

• Help → About: Provides general information about the RF Data Converter evaluation tool. Use this option to check the version, which is used when building the .lvm file.

## **RF Evaluation Tool Tabs**

The Overview page is the home page of the RF Data Converter evaluation tool GUI. It displays the top framework of all the converters grouped by tile. This page is displayed upon start-up and cannot be closed.

### Overview

### **Generation 1 and 2**

In the overview tab, select **MemType** to choose the memory type, **BRAM** (on Zynq<sup>®</sup> UltraScale+<sup>™</sup> RFSoC) or **DDR** (on the ZCU111 evaluation board). The DDR is bigger in size than the block RAM.

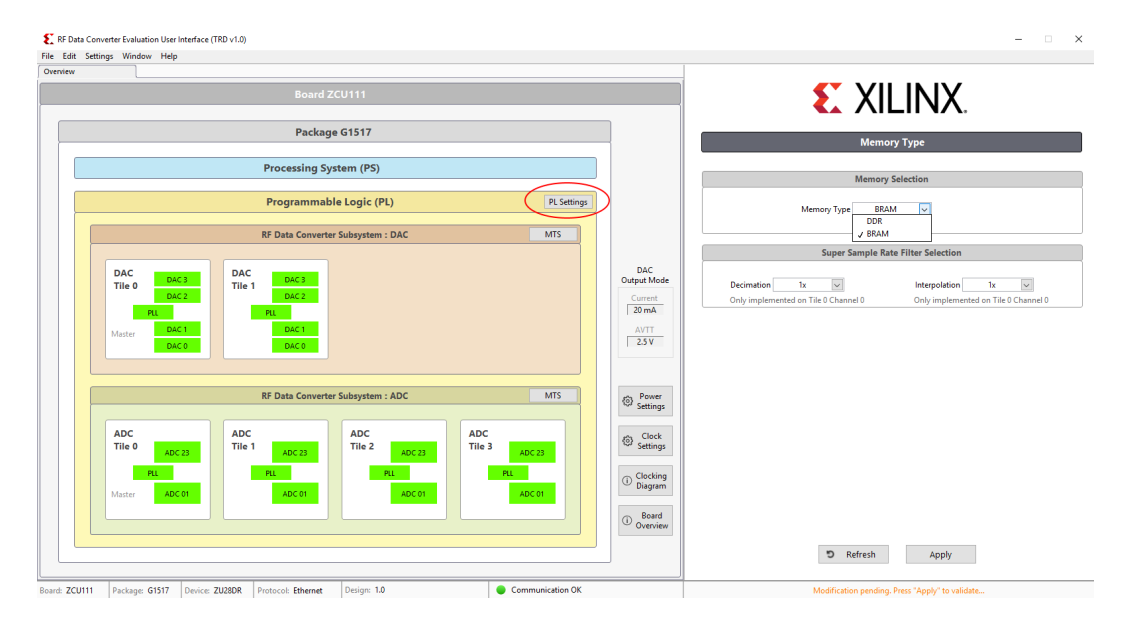

### Figure 8: Overview Page—Gen 1 and 2

#### **Generation 3**

In the overview tab, click on an DAC or ADC tile and then choose the memory type, **BRAM** (on Zynq<sup>®</sup> UltraScale+<sup>™</sup> RFSoC) or **DDR** (on the Gen 3 evaluation board). The DDR is bigger in size than the block RAM.

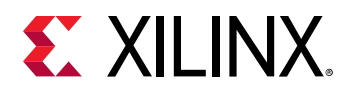

| RF Data Converter | Evaluation User Interface (I<br>Window Help | (FEvalTool v2.2)                 |                                     |                            |      |                   |           |                 |                                |            |               |
|-------------------|---------------------------------------------|----------------------------------|-------------------------------------|----------------------------|------|-------------------|-----------|-----------------|--------------------------------|------------|---------------|
| verview           | ADC Tile 0                                  | ADC Tile 0 - ADC 0               |                                     |                            |      |                   |           |                 |                                |            |               |
|                   |                                             | Board                            | I ZCU216                            |                            |      |                   |           | 3               | XILIN                          | JX.        |               |
|                   |                                             | Packa                            | ge G1517                            |                            |      |                   |           |                 | ADC Tile 0                     |            |               |
|                   |                                             | Processing                       | J System (PS)                       |                            |      |                   |           |                 |                                |            |               |
|                   |                                             | Programma                        | ble Logic (PL)                      |                            |      |                   |           |                 | Tile Status                    |            |               |
|                   |                                             | RF Data Convert                  | ter Subsystem : DAC                 |                            | MTS  |                   |           | Ava<br>Power-on | ilable<br>State Machine (Curre | ent State) |               |
| DA<br>Til<br>22   | AC<br>e 0 DAC 3<br>8 DAC 2                  | DAC<br>Tile 1 DAC 3<br>229 DAC 2 | DAC<br>Tile 2<br>230 DAC 3<br>DAC 2 | DAC<br>Tile 3 DA<br>231 DA | iC 3 |                   |           | Pov             | rered                          | V 15       |               |
| Ma                | Ter DAC 1<br>DAC 0                          | DAC 1<br>DAC 0                   | DAC 1<br>DAC 0                      | PLL DA                     | IC 1 |                   |           | Clo             | ck Detected                    |            |               |
| c                 | lock Distribution                           |                                  |                                     |                            |      |                   |           |                 | Memory Selection               | 1          |               |
|                   |                                             | RF Data Convert                  | er Subsystem : ADC                  |                            | MTS  |                   |           | Memory          | Type BRAM                      | ~          |               |
| AD                | ADC 3                                       | ADC ADC 3                        | ADC ADC 3                           | ADC                        | DC 3 | Power<br>Settings |           |                 | Sele                           | ect        |               |
| 22<br>Ma          | 4 ADC 2<br>PLL<br>ADC 1                     | 225 ADC 2<br>PLL<br>ADC 1        | 226 ADC 2<br>PLL<br>ADC 1           | 227 AE<br>PLL              | C 2  | Settings          |           |                 |                                |            |               |
|                   | IICK ADC 0                                  | ADC 0                            | ADC 0                               |                            | C 0  |                   | D Refresh | Apply           | 谷 Reset                        | Shutdown   | Tile Settings |
|                   |                                             |                                  |                                     |                            |      |                   | S Aeresi  | -thbill         | A Neser                        | - unatdown | The settings  |

Figure 9: Overview Page—Gen 3

## **Clock Settings**

There are different on-chip clock distribution architecture limitations in different RFSoC generations. The user guides for each board show which RF PLLs/tiles are driven from off-chip and which RF PLLs/tiles get clocks from the on-chip clock distribution system.

Gen 1 and 2: see the ZCU111 Evaluation Board User Guide (UG1271) for more information.

Gen 3: see the ZCU208 Evaluation Board User Guide (UG1410) or ZCU216 Evaluation Board User Guide (UG1390).

### Gen 1 and 2 Predefined Mode

In the overview tab, select **Clock Settings** to open the onboard PLL GUI in the right panel. This GUI allows you to control and set the input and output frequencies for the PLLs that are integrated onto the ZCU111 evaluation board. In the Predefined mode, available frequencies are provided in the drop-down list for RF-ADC and RF-DAC. Choose your options and click **Apply**. The GUI programs the onboard RFPLLs. If your desired frequency does not appear in the predefined list, then you must use the advanced configuration mode to customize the sample rates.

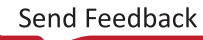

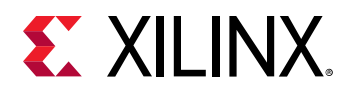

|                      | Board ZCU111                      |                                       |                      | <b>E</b> XILINX                                                                   |
|----------------------|-----------------------------------|---------------------------------------|----------------------|-----------------------------------------------------------------------------------|
|                      | Package G1517                     |                                       |                      | OnboardPII                                                                        |
|                      | Processing System (PS)            |                                       |                      |                                                                                   |
|                      |                                   |                                       |                      | Onboard PLL                                                                       |
|                      | Programmable Logic (PL)           |                                       |                      | Configuration Mode                                                                |
|                      | RE Data Converter Subsystem - DAC | MTS                                   |                      | Predefined      Advanced                                                          |
|                      |                                   |                                       |                      | PEE Clock 122 000 v MUz                                                           |
| DAC                  | DAC                               |                                       | DAC                  | U90                                                                               |
| Tile 0 DAC 3         | Tile 1                            |                                       | Output Mode          | REDI 1 245 760 w h to a                                                           |
| PH                   | PIL                               |                                       | 20 mA                | U102 / ADC Tiles 0 + 1                                                            |
| Marter DAC 1         | DAC 1                             |                                       | AVTT                 | REP11 2 245.760 Milling                                                           |
| DAC 0                | DAC 0                             |                                       | 2.5 V                | 102.406                                                                           |
|                      |                                   |                                       |                      | 204.800<br>REPLL 3 ✓ 245.760                                                      |
|                      |                                   |                                       |                      | 409.600                                                                           |
|                      | KF Data Converter Subsystem : ADC | MIS                                   | Settings             | 737.280                                                                           |
| ADC                  |                                   | ADC                                   |                      | 1474.560<br>1966.080                                                              |
| Tile 0               | Tile 1 Tile 2 ADC 31              | Tile 3                                | Settings             | 2048.000                                                                          |
| AUC 23               | AUC 23                            | AUC 23                                |                      | 2457.600<br>2949.120                                                              |
|                      | Put Put                           | -u                                    | Clocking     Diagram | 3072.000                                                                          |
|                      | ADC 01 ADC 01                     | ADC 01                                |                      | 3194.880<br>3276.800                                                              |
| Master ADC 01        |                                   |                                       |                      |                                                                                   |
| ADC<br>Tile 0 ADC 23 | ADC<br>Tile 1 ADC 23<br>PL ADC 01 | ADC<br>Tile 3 ADC 23<br>PLL<br>ADC 01 | Clock<br>Settings    | 1966.000<br>2068.000<br>249.57.00<br>249.51.00<br>307.2.00<br>3194.800<br>375.600 |

### Figure 10: Clock Settings Predefined—Gen 1 and 2

#### Gen 1 and Gen 2 Advanced Mode

The Advanced mode accepts the configuration file for the individual clock ICs on your clocking plug-in board. You can choose the .tcs file shipped along with this tool or generate your own configuration files using TICS Pro Software.

Click **Advanced** to select the desired clock configuration.

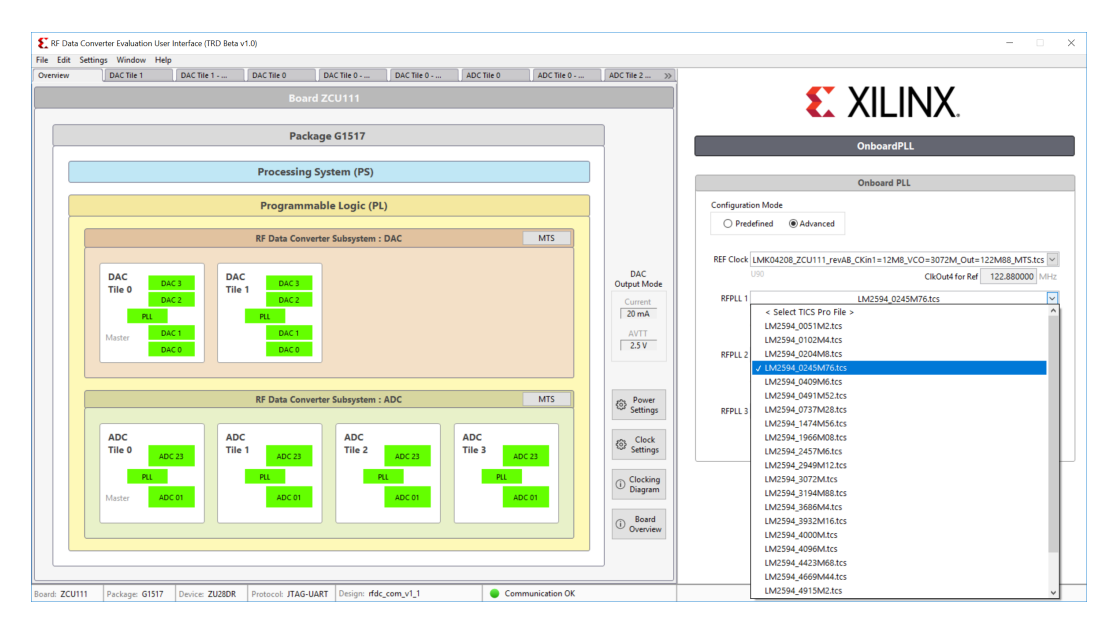

#### Figure 11: Onboard PLL Advanced

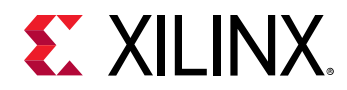

#### Gen 3

In the overview tab, select **Clock Settings** to open the onboard PLL GUI in the right panel. This GUI allows you to control and set the input and output frequencies for the PLLs mounted on the CLK104 (daughter board of the ZCU216 and ZCU208 boards). Choose your options and click **Apply**. The GUI programs the onboard RFPLLs.

|         | Board ZCU216                                                                                                    |                                                                    | 🔪 XILINX.                                                                                                    |
|---------|----------------------------------------------------------------------------------------------------|--------------------------------------------------------------------|----------------------------------------------------------------------------------------------------|
|         | Package G1517                                                                                                    |                                                                    | OnboardPLL                                                                                                    |
|         | Processing System (PS)                                                                                                    |                                                                    | Onboard PLL                                                                                                    |
|         | Programmable Logic (PL)                                                                                                    |                                                                    | LMK KEF CIOCK                                                                                                    |
|         | RF Data Converter Subsystem : DAC MTS                                                                                                    |                                                                    | LMX DAC RFPLL                                                                                                    |
| M       | DAC     DAC     DAC     DAC       Tile 0     DAC 2     Tile 1     DAC 3       DAC 2     Tile 1     DAC 2     DAC 7       Fil     DAC 1     DAC 1     DAC 1       DAC 2     DAC 1     DAC 1     DAC 1       DAC 3     DAC 1     DAC 1     DAC 1                                                                                                    |                                                                    | Clock 104<br>CikOut0 245,760 0.0007 For ADC FOutA 0.000<br>LMX FOut8 0.000                                                                               |
|         | Clock Distribution                                                                                                    |                                                                    | ClkOut4 - 245.760 - 0.000 - Fosc DAC FOutA - 0.000<br>LMX Fourt8 - 0.000                                                                                 |
|         | RF Data Converter Subsystem : ADC MTS                                                                                                    |                                                                    | ClkOute DAC REFCLK                                                                                                    |
| A<br>Ti | ADC<br>Tile 0 ADC3<br>ADC2<br>File 1 ADC3<br>ADC2<br>File 1 ADC3<br>ADC2<br>File 2 ADC3<br>ADC2<br>File 2 ADC3<br>ADC2<br>File 2 ADC3<br>ADC2<br>File 2 ADC3<br>ADC2<br>File 2 ADC3<br>ADC2<br>File 2 ADC3<br>ADC2<br>File 2 ADC3<br>ADC2<br>File 2 ADC3<br>ADC2<br>File 2 ADC3<br>ADC2<br>File 2 ADC3<br>ADC2<br>File 2 ADC3<br>ADC2<br>File 3 ADC3<br>ADC2<br>File 3 ADC3<br>ADC2<br>File 3 ADC3<br>ADC2<br>File 3 ADC3<br>ADC2<br>File 3 ADC3<br>ADC2<br>File 3 ADC3<br>ADC2<br>File 3 ADC3<br>File 3 ADC3<br>File 3 ADC | <ul> <li>Power<br/>Settings</li> <li>Clock<br/>Settings</li> </ul> | CIROU12 - 245.760 - ADC REFCLK<br>CIROU89 - 122.890 - PL CLK (MMCM Fin)<br>CIROU89 - 7.680 - AMS SYSREF<br>CIROU99 - 7.680 - PL SYSREF<br>All values are |

#### Figure 12: Onboard PLL —Gen 3

### **RF-DAC Output Settings—Gen 1 and 2**

*Note*: In Gen 3, the variable output power (VOP) provides fine control for the DAC output. For more information, see *Zynq UltraScale+ RFSoC RF Data Converter LogiCORE IP Product Guide* (PG269).

RF-DAC output current settings are only available with the RF evaluation tool. In the overview tab, click the **Power Settings** button to open the RF-DAC output settings page in the right panel. Choose from the available 20 mA/2.5V and 32 mA/3.0V options. Power supply for this current mode control (DAC\_AVTT) is programmable on the board through the power management unit (PMU). Click **Apply** to program the onboard PMU for either 2.5V or 3.0V, and switch to the corresponding RF-DAC output current mode.

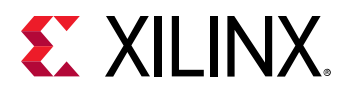

|                                                 | Board ZCU111                                   |                                      |     |                                                       | 🐒 XII INX                            |
|-------------------------------------------------|------------------------------------------------|--------------------------------------|-----|-------------------------------------------------------|--------------------------------------|
|                                                 | Package G1517                                  |                                      |     |                                                       | PowerManagement                      |
|                                                 | Processing System (PS)                         |                                      |     |                                                       | DAC Output Settings                  |
|                                                 | Programmable Logic (PL)                        | PL Settin                            | 195 |                                                       | Current / Voltage Mode 20 mA / 2.5 V |
|                                                 | RF Data Converter Subsystem : DAC              | MTS                                  |     |                                                       | 20 mA / 2.5 V<br>32 mA / 3.0 V       |
| DAC<br>Tile 0<br>PL<br>Master<br>DAC 1<br>DAC 0 | DAC DAC 1<br>Tile 1 DAC 2<br>RL DAC 1<br>DAC 0 |                                      |     | DAC<br>tput Mode<br>Current<br>20 mA<br>AVTT<br>2.5 V | Launch Power Advantage Tool          |
|                                                 | RF Data Converter Subsystem : ADC              | MTS                                  | 6   | Power<br>Settings                                     |                                      |
| ADC<br>Tile 0 ADC 23<br>PL<br>Master ADC 01     | ADC<br>Tile 1 ADC 23<br>RL<br>ADC 01           | ADC<br>Tile 3 ADC 23<br>PL<br>ADC 01 | 8   | Clock<br>Settings<br>Clocking<br>Diagram              |                                      |

### Figure 13: RF-DAC Current Mode

#### **Related Information**

**RF-DAC Settings** 

### Power Advantage Tool—Gen 1, 2, and 3

The power advantage tool is integrated in this software to provide power related information for reference. This power advantage tool displays voltage, current, and power information for each rail that is monitored by the onboard power management unit. The power advantage tool communicates with the evaluation software through the JTAG interface. To retrieve the power information, connect the JTAG port to the host. For Gen 3, if the installation path of the evaluation tool is not standard, it must be changed in the .ini file to enable the power advantage tool.

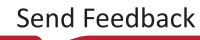

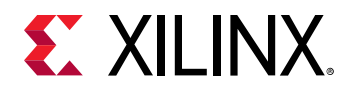

|        |                                                                                                    | Board ZCU111                               |                 |            |                          | 🐒 XILINX                                  |
|--------|----------------------------------------------------------------------------------------------------|--------------------------------------------|-----------------|------------|--------------------------|-------------------------------------------|
|        |                                                                                                    | Package G1517                              |                 |            |                          |                                           |
|        | P                                                                                                    | rocessing System (PS)                      |                 |            |                          |                                           |
|        | D ZynqusRowerTeel                                                                                                    | esize Button                               |                 | - 0 )      |                          | DAC Output Settings                       |
|        | ZYNA                                                                                                    | Zynq Utracicale*                           | UFSoC Power Man | agement    |                          | Creaters / Anade Weeks 01 Jun / 53 A. (6) |
| -      | Low Put Poses                                                                                                    |                                            |                 |            | DAG                      | ZynqUS Power Advantage Tool               |
| Tile 0 | Alter Alter                                                                                                    | Piti Respectives D.P.<br>Fall Power Domain |                 | 784.3 wW   | Output Mode<br>Current   | Laarsch Power Advantage Tool              |
| Master |                                                                                                    |                                            |                 |            | 20 mA                    |                                           |
|        |                                                                                                    |                                            |                 | 11275.4 wW | 2.5 V                    |                                           |
| _      | Print Earl Prover<br>Disease                                                                                                    |                                            |                 |            | do Power                 |                                           |
| 400    | Logic Domain                                                                                                    |                                            |                 | 10214.8 wW | 10 <sup>1</sup> Settings |                                           |
| Tile 0 | and the second second se |                                            |                 |            | Settingi                 |                                           |
| Matter | ADC ON                                                                                                    | ADC 01                                     | ADC 01          | ADC 01     | Clocking<br>Diagram      |                                           |
|        |                                                                                                    |                                            |                 |            | (i) Board                |                                           |

Figure 14: Power Advantage Tool

### Figure 15: Zynq UltraScale+ RFSoC Power Management

| ZY                                    | IltraSCALE+                                  | Zynq UltraScale-                                                                               | - RFSo                                                   | C Powe                                                  | er Mana                                               | gement     |                                                        |
|---------------------------------------|----------------------------------------------|------------------------------------------------------------------------------------------------|----------------------------------------------------------|---------------------------------------------------------|-------------------------------------------------------|------------|--------------------------------------------------------|
| Low<br>Power<br>85/0<br>©100%<br>R5/1 | Preset                                       | PS Temperature 0.0°<br>Full Power Domain<br>Vccrv2<br>Motriva<br>Motriva                       | Voltage (V)<br>1.197<br>1.203<br>1.798                   | Current (mA)<br>605.0<br>43.0<br>9.5                    | Power (mW)<br>724.5<br>51.8<br>16.9                   | 793.2 mW   | Select<br>Plot<br>Rails<br>System 1<br>Legend<br>About |
| @100%<br>@100%<br>TCM                 | @100% @100%<br>@100%<br>GPU DDR              | Low Power Domain                                                                               | Voltage (V)<br>0.846<br>1.801                            | Current (mA)<br>1884.5<br>862.5                         | Power (mW)<br>1594.7<br>1553.4                        | 3148.1 mW  |                                                        |
| OCM<br>PMU<br>CSU<br>Periph           | Domain                                       | Prog Logic Domain<br>VecilyT<br>VaD_Fare<br>Marakec<br>VecilyT_AMS<br>Analog Rails<br>DBC_AYTT | Voltage (V)<br>0.856<br>1.201<br>0.903<br>0.851<br>2.502 | Current (mA)<br>4232.5<br>0.0<br>8.5<br>2086.5<br>213.5 | Power (mW)<br>3624.0<br>0.0<br>7.6<br>1776.0<br>534.0 | 11278.6 mW |                                                        |
| Progr<br>Logic                        | ammable O<br>c Domain                        | DAC_AVCCAUX<br>ADC_AVCC<br>ADC_AVCCAUX<br>DAC_AVCC                                             | 1.802<br>0.923<br>1.817<br>0.927                         | 172.5<br>1502.0<br>1356.0<br>1266.0                     | 310.8<br>1387.5<br>2464.5<br>1174.2                   |            |                                                        |
| ②100%<br>④100% H<br>川 <sup>25</sup>   | Options i<br>ard ECC<br>% / 25%, 0.85V, 2.5V | Total                                                                                          |                                                          |                                                         |                                                       | 15219.9 mW |                                                        |

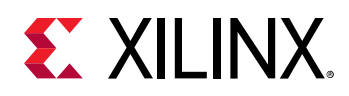

## **RF-ADC/RF-DAC Tile**

In the overview tab, selecting any of the RF-ADC or RF-DAC tile opens the individual tile page as illustrated in the following figure. In this tab, you can reset, shut down, start up a tile, and also view the current tile status by clicking **Refresh**. When a tile is in operation, selecting **Tile settings** opens up the configuration tab for it. Refer to the *Zynq UltraScale+ RFSoC RF Data Converter LogiCORE IP Product Guide* (PG269) for more information on the commands and power up state machine status.

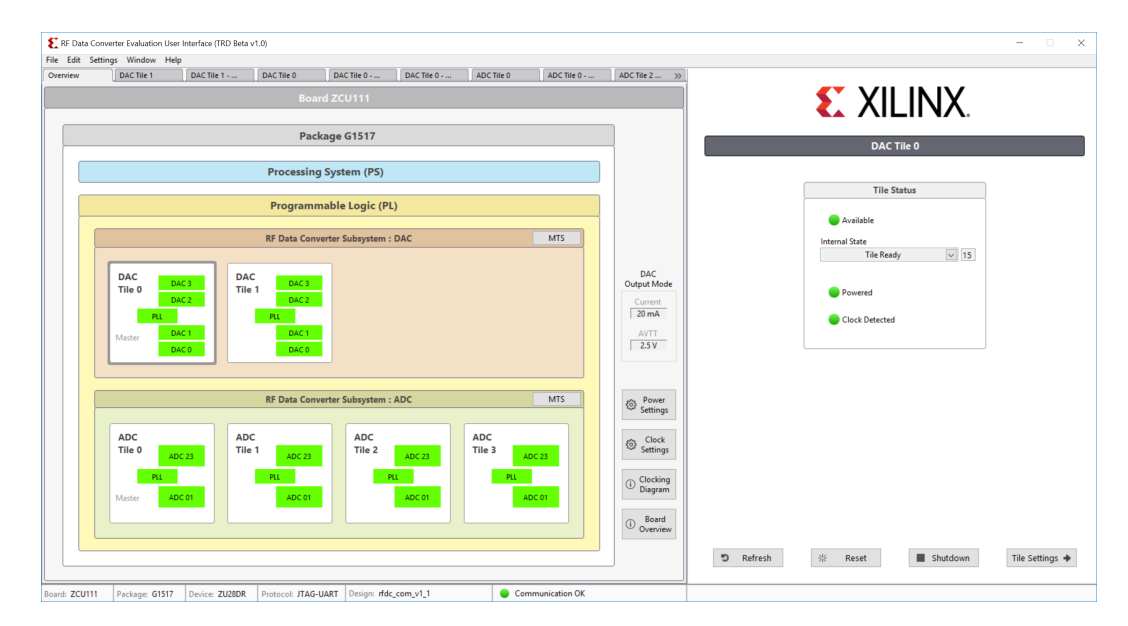

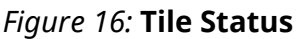

## **Tile PLL Settings**

Note: See Clock Distribution (Gen 3) for clock and PLL settings in Gen 3.

For Gen 1 and 2, in the tile settings page, click on the **PLL** box to open the PLL settings in the right panel.

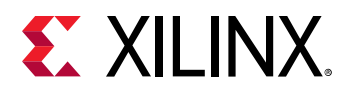

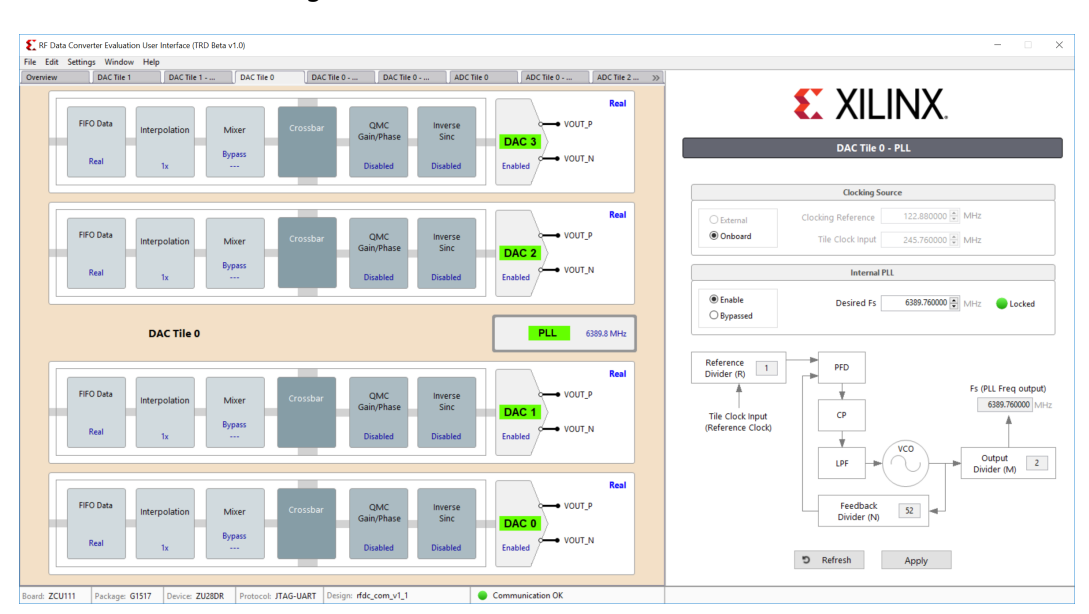

Figure 17: Clock Source—Gen 1 and 2

For Gen 3, to select clock sources and options for on-chip clock distribution, use the **Clock Distribution** button shown in the following figure.

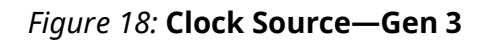

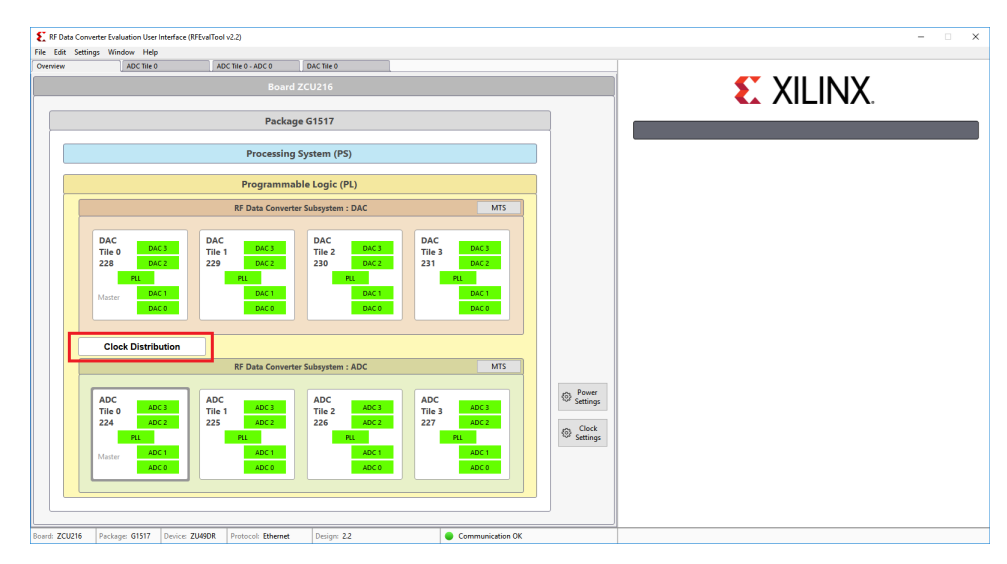

Ensure that the input clock rate is correct for the internal PLL, enabled or bypassed. When bypassing the internal PLL, the input clock functions as a sampling clock of the converters in the tile, and is usually several GHz. When the internal PLL is enabled, ensure that the input frequency is within the range specified by the *Zynq UltraScale+ RFSoC Data Sheet: DC and AC Switching Characteristics* (DS926). A reference frequency can also be typed in when the internal PLL is disabled. This helps the GUI calculate the reference spurs on the FFT page.

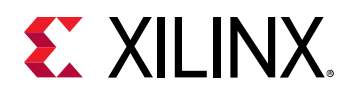

### **Converter Settings**

In each RF-ADC/RF-DAC tile, the available converter channels and associated internal function blocks are cascaded in the block diagram, and the text shows the current settings. Click any function block to open the config page in the right panel. FIFO and Crossbar have their own separate pages.

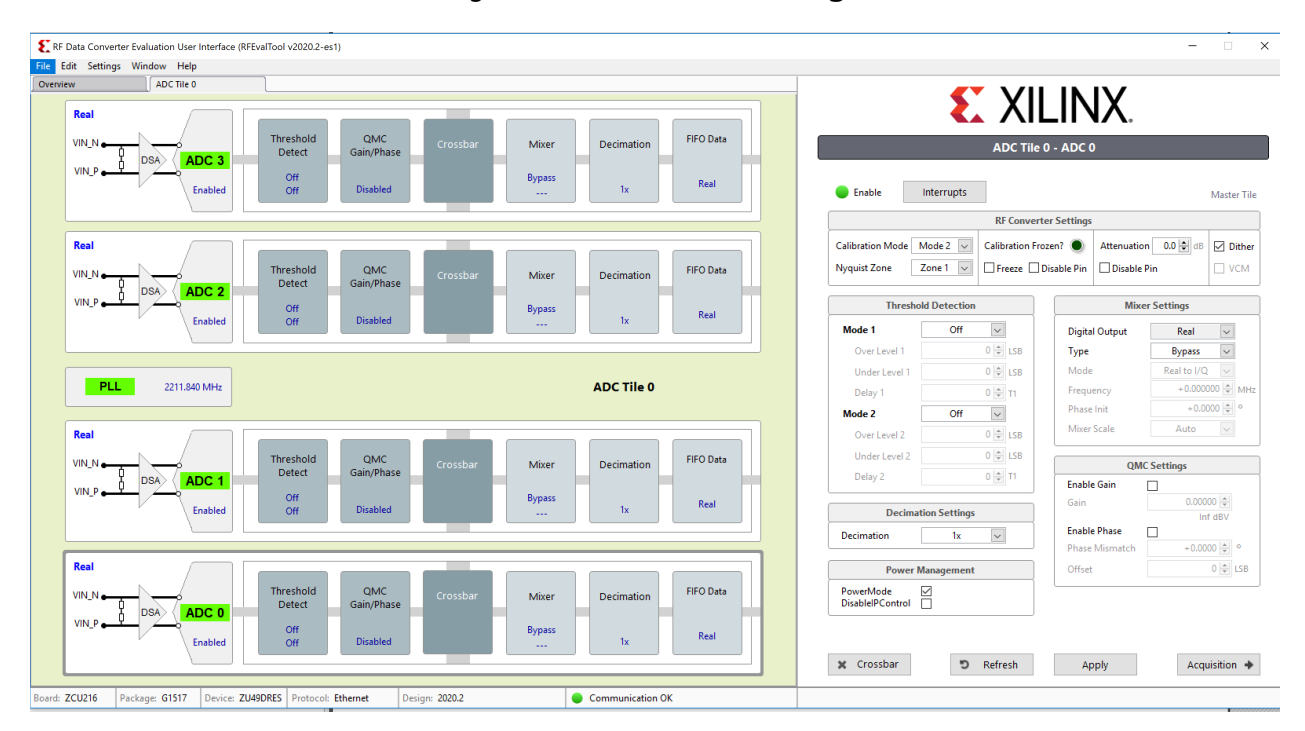

#### Figure 19: Converter Settings

## **RF-ADC Settings**

 Calibration Mode: Selects between different calibration optimization schemes depending on the features of the input signals. Mode 1 is optimal for input frequencies F<sub>samp</sub>/2(Nyquist) +/-10%. Otherwise, use Mode 2.

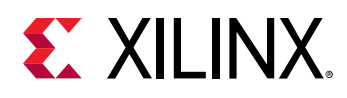

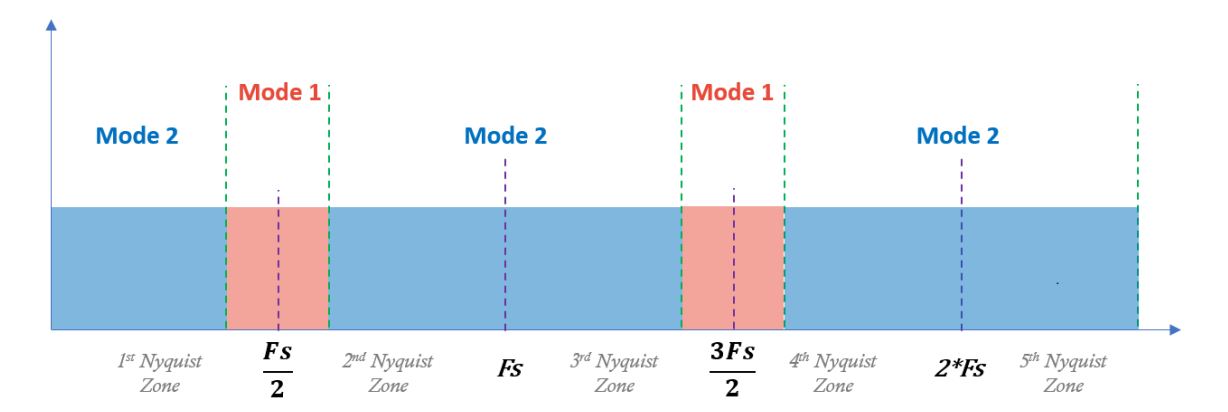

### *Figure 20:* Calibration Mode

- **Nyquist Zone:** Choose the Nyquist zone in which the input signal located. This is related to interleaving calibration and must be indicated correctly. Zone 1 is for odd numbered zones and Zone 2 is for even numbered zones.
- Threshold Detection: Use this to set the embedded threshold detection parameter.
- Decimation Settings: Use this to select the decimation factor.

Note: If you select Off, you will not receive any data.

Xilinx<sup>®</sup> recommends that the same decimation factor is used for all data converters in the tile to avoid potential timing issues at the interface.

• **Calibration Frozen:** Use this to freeze the interleaving calibration for each channel. The green light indicates a frozen status. The freeze function freezes or unfreezes the interleaving calibrations. The disable pin function can disable the calibration freeze real-time port control.

The following functions are for Gen 3 only.

- Attenuation: Attenuation value of on-chip DSA in dB for each RF-ADC channel. The disable pin can disable the DSA pin control.
- Power Management: Use to power down or power up a single channel within a tile.

## **RF-DAC Settings**

- **Decoder Mode:** Choose which performance to optimize: noise floor or linearity. Noise floor optimization must be selected for communication applications.
- **Nyquist Zone:** Choose which Nyquist zone the signal will be located in: Normal Mode for Nyquist zone one and Mix Mode for Nyquist zone two. See this link for more information.
- Interpolation Settings: Choose your interpolation factor. If you select Off, some digital blocks will be powered down and the outputs will not be active.

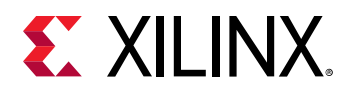

• **Inverse Sinc Settings:** Enabling Inverse Sinc compensates sinc roll-off at high frequencies. This function is only effective when the signal is located in Nyquist zone one.

The following functions are for Gen 3 only.

- **DataPath:** The drop-down box used to choose datapath modes. The four available modes are Full Nyquist DUC, IMR low pass, IMR high pass, and DUC bypass.
- **Current:** The VOP current value. This value is also displayed on the diagram of each channel.
- **Power Management:** Use to power down or power up a single channel within a tile.

### Settings Common to RF-ADC and RF-DAC

- **Mixer Settings:** Xilinx recommends setting the Crossbar page first, and then set other parameters of the mixer and NCO because the mixer is bypassed in the real-to-real mode.
- QMC Settings: QMC module contains gain, phase, and DC-offset adjusting. These are used to compensate unmatched I and Q signal path when converters interface to external modulators or demodulators. DC offset takes effect with DC coupling only. Phase offset takes effect with complex mode only. Gain takes effect in all modes.
- **FIFO:** Show the FIFO clock rates and number of words on PL and converter side for information only.

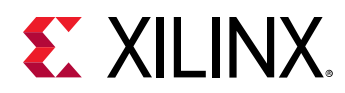

### Crossbar

Click the **Crossbar** button at the bottom of the converter settings page, or, alternatively, the **Crossbar** box in the left panel to display the crossbar page. This page determines the real or complex mode of the mixer and multi-bands operating mode. Complex mode activates a pair of channels to support both in-phase(I) and quadrature(Q) signal. Because of the complex mixer (and NCO) architecture, the real-to-complex (R2C) or complex-to-complex (C2C) mode is allowed, but complex-to-real (C2R) mode is not allowed. This means that there is no C2R mode available for RF-ADC and no R2C mode available for RF-DAC. Correct operating modes are ensured by this tool. In complex mode, even channels are always used for I signals, and odd channels are used for Q signals.

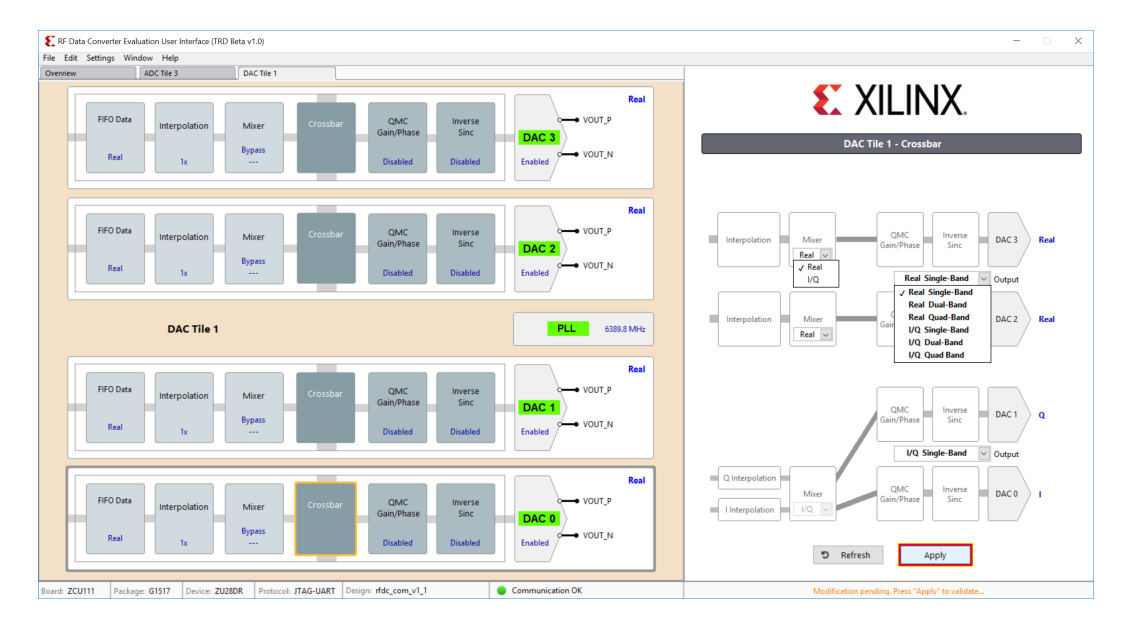

Figure 21: Crossbar

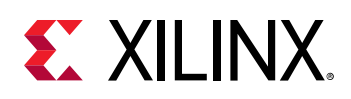

## Multi-Bands

Multiple bands enable one RF-DAC or RF-ADC analog channel and share multiple DUC or DDC channels to transmit or receive the multi-band carrier signals. For RF-DAC, multiple baseband signals can be up-converted in separate DUC chains and then combined at the crossbar before being sent to the analog RF-DAC block.

In RF-ADC, the multi-band/carrier inputs from one RF-ADC are split into multiple DDC paths for down-conversion. The carriers from different bands are separated and located at low frequencies (in general at zero). In the multi-band operation, a converter is enabled on channel 0 (dual bands at channel 0 and 1) or channel 2 (dual bands at channel 2 and 3). Multi-bands operations support both real and complex output. All these configurations can be enabled at the crossbar page. The following figure illustrates the dual bands configuration of C2C and C2R.

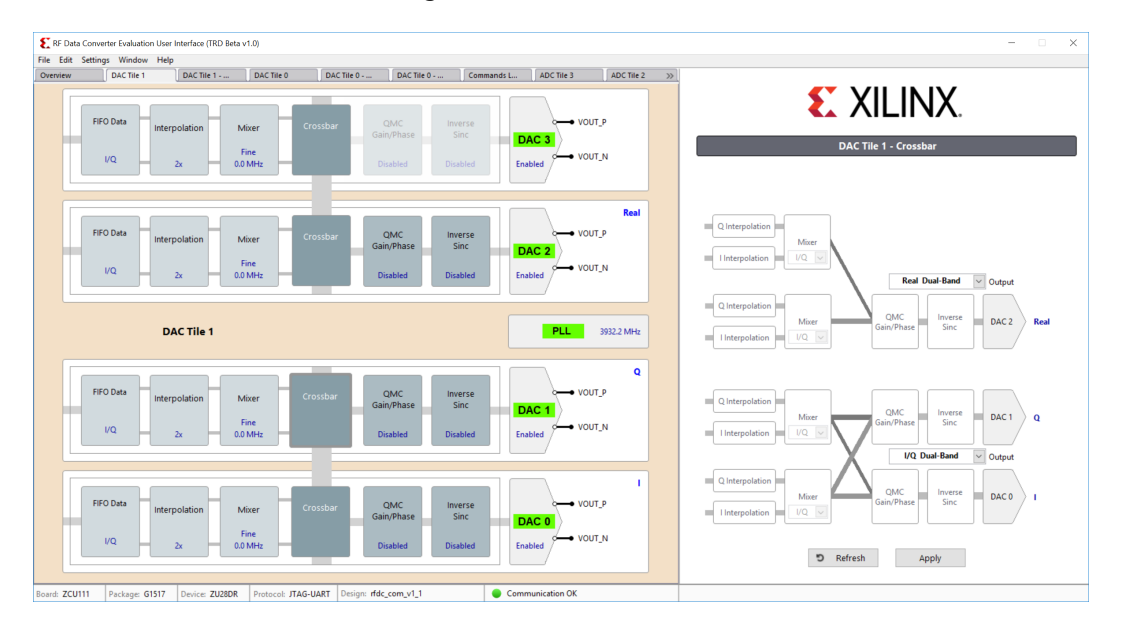

### Figure 22: Multi-Bands

## **FFT Page**

Click **Acquisition** in the ADC settings page, or **Generation** in the DAC settings page, to open the FFT page. In the RF-DAC FFT page, the single tone and dual tone generator is embedded in the software. To generate a complex modulated signal, load a test vector file. There are variations of sub-menus in this page, including signal characteristics, customizing FFT plot, windowing function, test vector input, and output. When decimation or interpolation is enabled in the RF-ADC or RF-DAC data path, with a value more than 1 (bypass), Eff.Fs and Fs show different values in this table. Fs indicates the sampling frequency of observed RF-ADC or RF-DAC, Eff.Fs indicates the sampling frequency of original data stream (base band) after decimation or before interpolation. The X-axis (frequency) of the FFT plot reflects back the Eff.Fs. The following figure shows the RF-ADC FFT page.

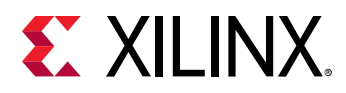

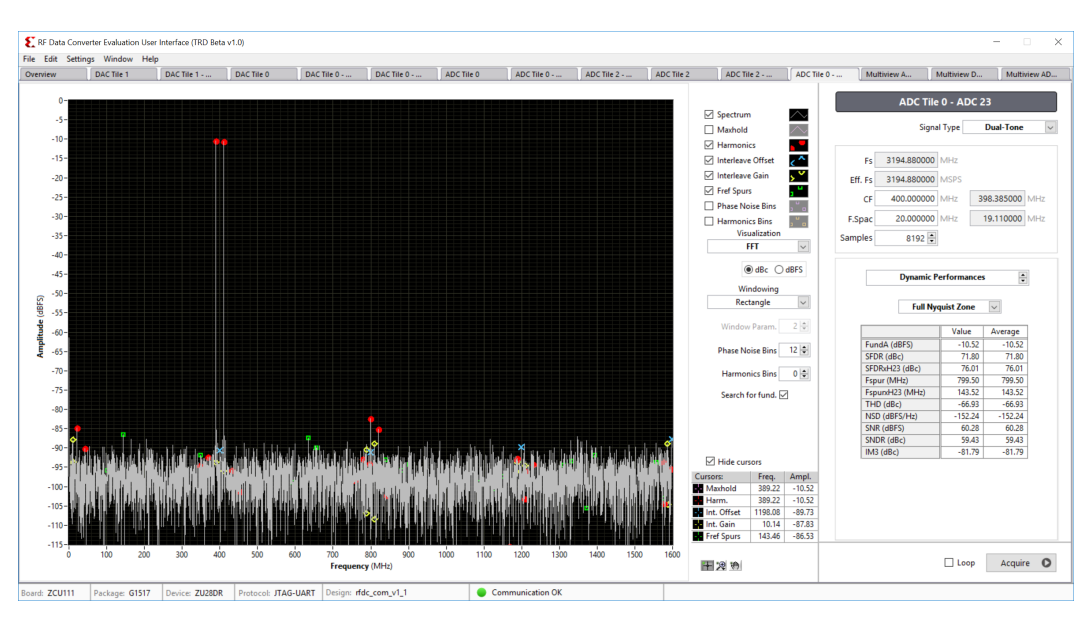

Figure 23: RF-ADC FFT Page

The following figure shows the Zoom Tools on the FFT page. Use the default Zoom Tools or edit the axis range to directly configure the start and/or end values for best plot observation.

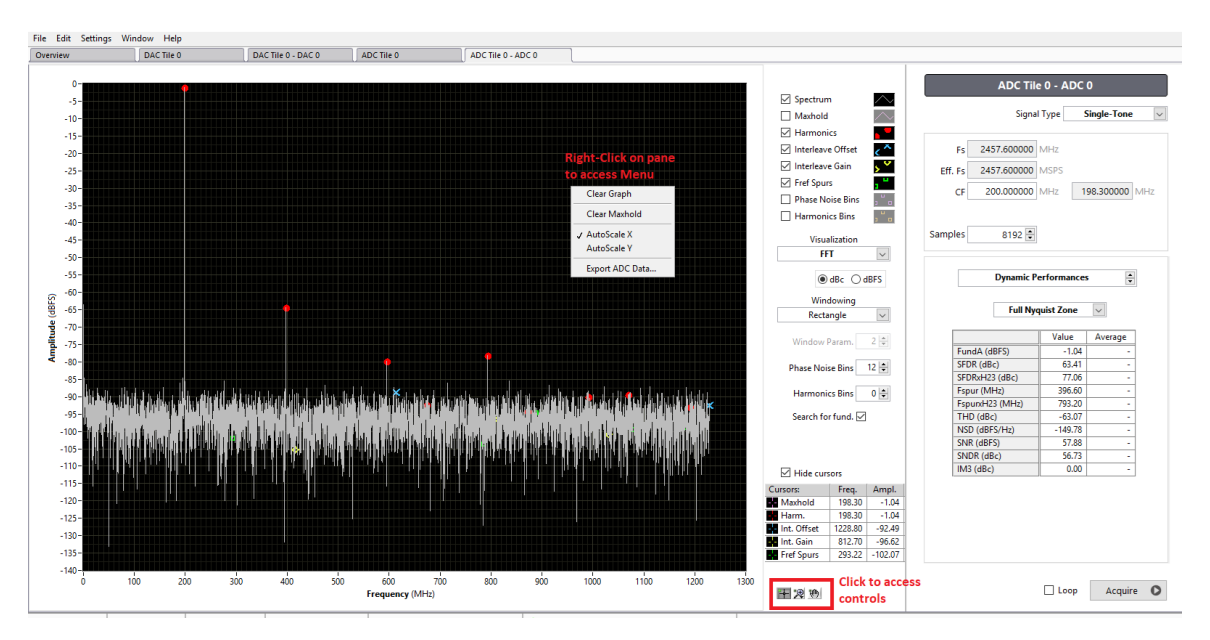

### Figure 24: FFT Zoom Tool

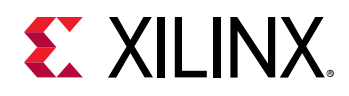

## **Multi-Tile Synchronization**

The multi-tile synchronization (MTS) feature enables multiple converter channels working with an aligned and deterministic latency across tiles and chips. MTS is supported as a standard feature with the RF evaluation tool. In the overview page, there is an MTS tab on the right corner of the ADC and DAC group. Click the **MTS** tab to open the function window.

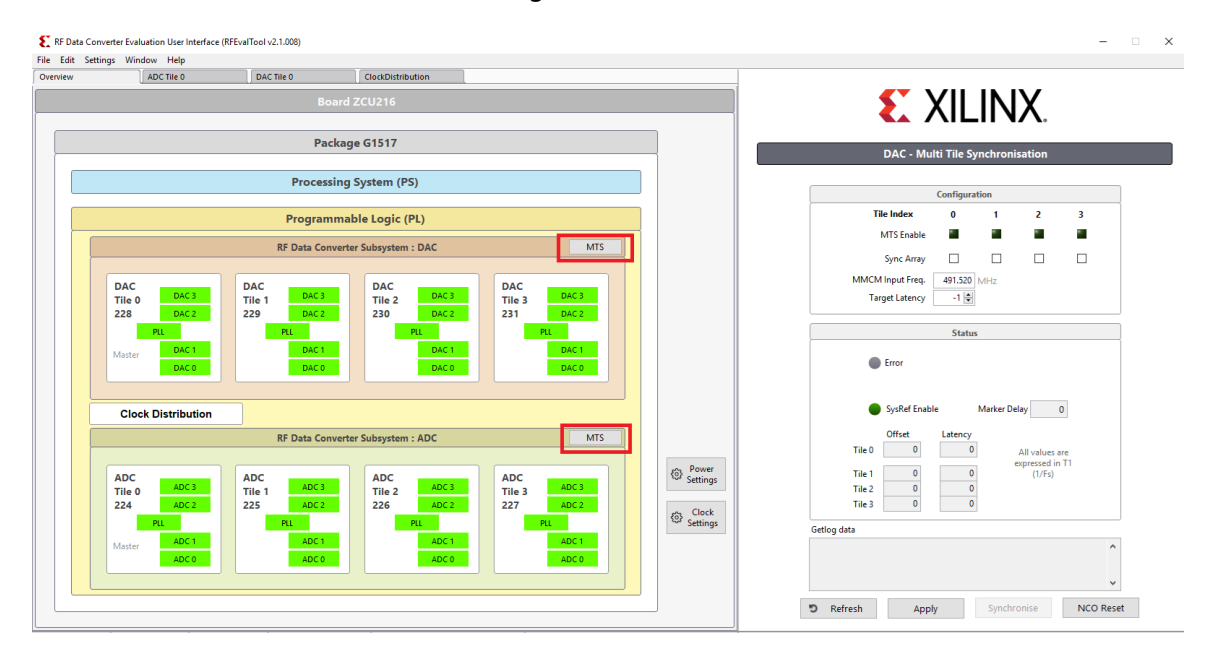

Figure 25: MTS

The external clocking coming from the board must be set up according to the MTS rules. For more information, see the "Clock Settings" chapter in Zynq UltraScale+ RFSoC RF Data Converter LogiCORE IP Product Guide (PG269). To enable the MTS function, check **enable**  $\rightarrow$  **Apply**. This enables the internal clock scheme to support MTS. After MTS is enabled, select **Synchronise** to implement the alignment and display the measured latency of each tile. An offset value also shows how many T1 (period of sampling clock) offset have been applied to align the tiles. The error lamp lights up red if there are any errors during MTS.

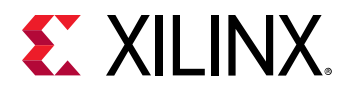

| Set | ttings Window Help |            |                            |               |                |                   |                                                                    |
|-----|--------------------|------------|----------------------------|---------------|----------------|-------------------|--------------------------------------------------------------------|
|     | ADC Tile 0         | DAC Tile 0 | ClockDistribution          |               |                |                   |                                                                    |
|     |                    |            | Board ZCU216               |               |                |                   |                                                                    |
|     |                    |            | Package G1517              |               |                |                   |                                                                    |
|     |                    | Proc       | cessing System (PS)        |               |                |                   | DAC - Multi Tile Synchronisation                                   |
|     |                    |            |                            |               |                |                   | Configuration                                                      |
|     |                    | Prog       | rammable Logic (PL)        |               |                |                   | Tile Index 0 1 2 3                                                 |
| ſ   |                    | DE Data    | Committee Colomation - DAC |               | MTC            |                   | MTS Enable                                                         |
|     |                    | KF Data    | Converter Subsystem : DAC  |               | MIS            |                   | Sync Array 🗹 🗹 🗹                                                   |
|     | DAC                | DAC        | DAC                        | DAC           |                |                   | MMCM Input Freq. 491.520 MHz                                       |
|     | Tile 0 DAC 3       | Tile 1 DA  | C 3 Tile 2 DAC 3           | Tile 3        | DAC 3          |                   | Target Latency -1 🖨                                                |
|     | 228 DAC 2          | 229 DA     | 230 DAC2                   | 231           | PU DAC 2       |                   | Statur                                                             |
|     | Master DAC 1 DAC 0 | DA         | C 1 DAC 1<br>C 0 DAC 0     |               | DAC 1<br>DAC 0 |                   | Error                                                              |
|     | Clock Distribution |            |                            |               |                |                   | SysRef Enable Marker Delay 15                                      |
| Ĩ   |                    | RF Data    | Converter Subsystem : ADC  |               | MTS            |                   | Offset Latency                                                     |
| ſ   |                    |            |                            |               |                |                   | Tile 0 0 48 All values are<br>expressed in T1                      |
|     | ADC                | ADC        | ADC                        | ADC           | 400.2          | Settings          | Tile 1 0 48 (1/Fs)                                                 |
|     | Tile 0 ADC 2       | Tile 1 AD  | C2 Tile 2 ADC3             | Tile 3<br>227 | ADC 2          |                   | Tile 2 0 48                                                        |
|     | PLL                | PLL        | PLL                        |               | PLL            | Clock<br>Settings | Getlen data                                                        |
|     | Master ADC 1       | AD<br>AD   | C1 ADC1                    |               | ADC 1<br>ADC 0 |                   | metal: info:<br>DTC Scan T1                                        |
|     |                    |            |                            |               |                |                   | metal: info: DAC0:<br>00000000000011222200000000000000111222000000 |
|     |                    |            |                            |               |                |                   | Refresh Apply Synchronise NCO Reset                                |

### Figure 26: MTS Successful

## **Clock Distribution (Gen 3)**

The Zynq UltraScale+ RFSoC Gen 3 supports on-chip clock distribution. For more information, see Zynq UltraScale+ RFSoC RF Data Converter LogiCORE IP Product Guide (PG269).

Click the **Clock Distribution** button in the overview page to display the page shown in the following figure.

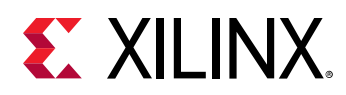

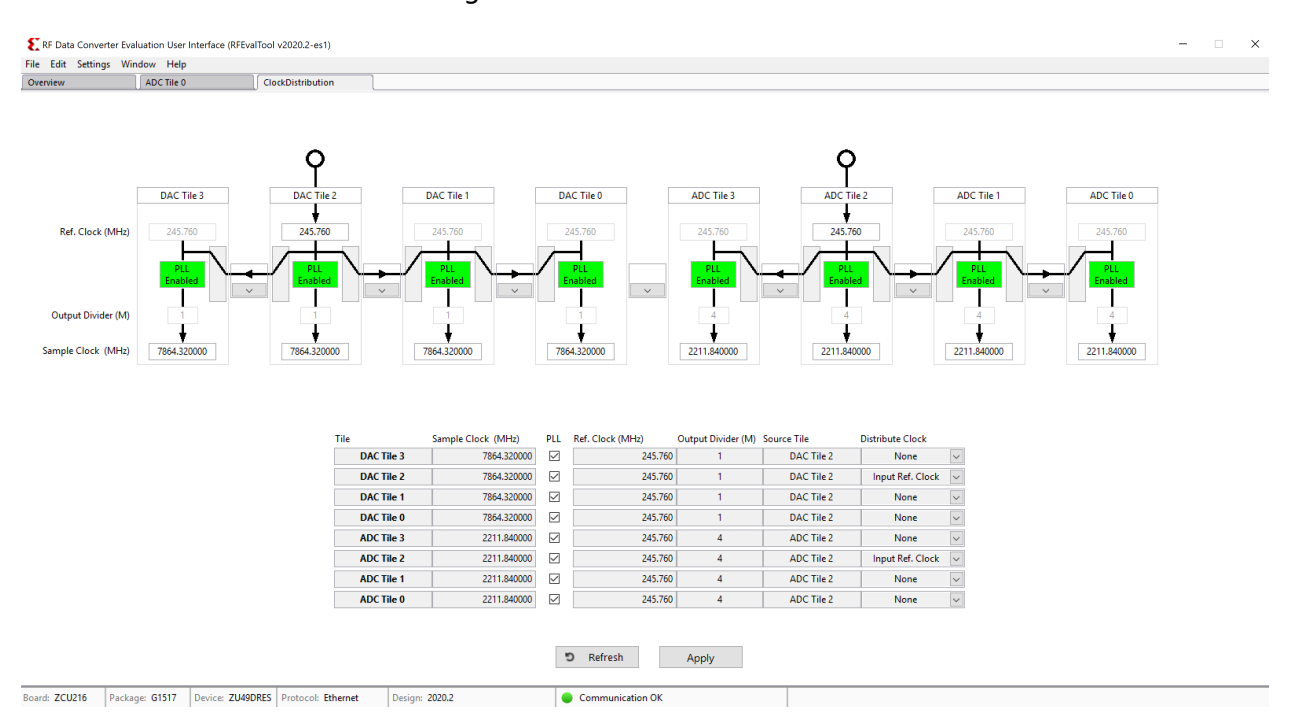

#### Figure 27: Clock Distribution

*Note*: The settings on this page should comply with the limitations of the on-chip clock distribution system and PLL.

Each tile has four input fields and a check box for an in-tile PLL, as described here.

- Sample Clock (MHz): Select the desired sampling rate of converters, which can be generated by the in-tile PLL or a forwarded sampling clock from the source tile.
- PLL Checkbox: Enable or disable the PLL in this tile.
- **Reference Clock (MHz):** Enter the reference or a sampling clock frequency, can be from an external input or a forwarded clock from the source tile.

*Note*: This frequency can be a reference for the in-tile PLL or the frequency of the sampling clock if it is used directly.

- **Output Divider (M):** Shows the output divider of the on-chip PLL (incorrect for PLL disabled tile). This field is for reference only and not editable.
- **Source Tile:** Use the drop-down list to select which tile the clock (reference) comes from. Select the tile itself for the external clock input to this tile, or the source tile for a forwarded clock (reference or sampling clock). Select the tile itself for a source tile.
- **Distribute Clock:** Select options to distribute the clock (acting as source tile) and which clock is distributed:
  - 1. None: select to not distribute the clock.

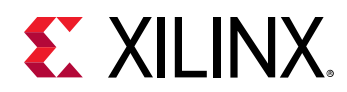

- 2. Input clock: select to distribute the input clock from an external input. This clock can be a low-frequency reference clock or a high-frequency sampling clock.
- 3. PLL output clock: select to distribute the clock generated by the in-tile PLL.

An example configuration is shown in the following figure.

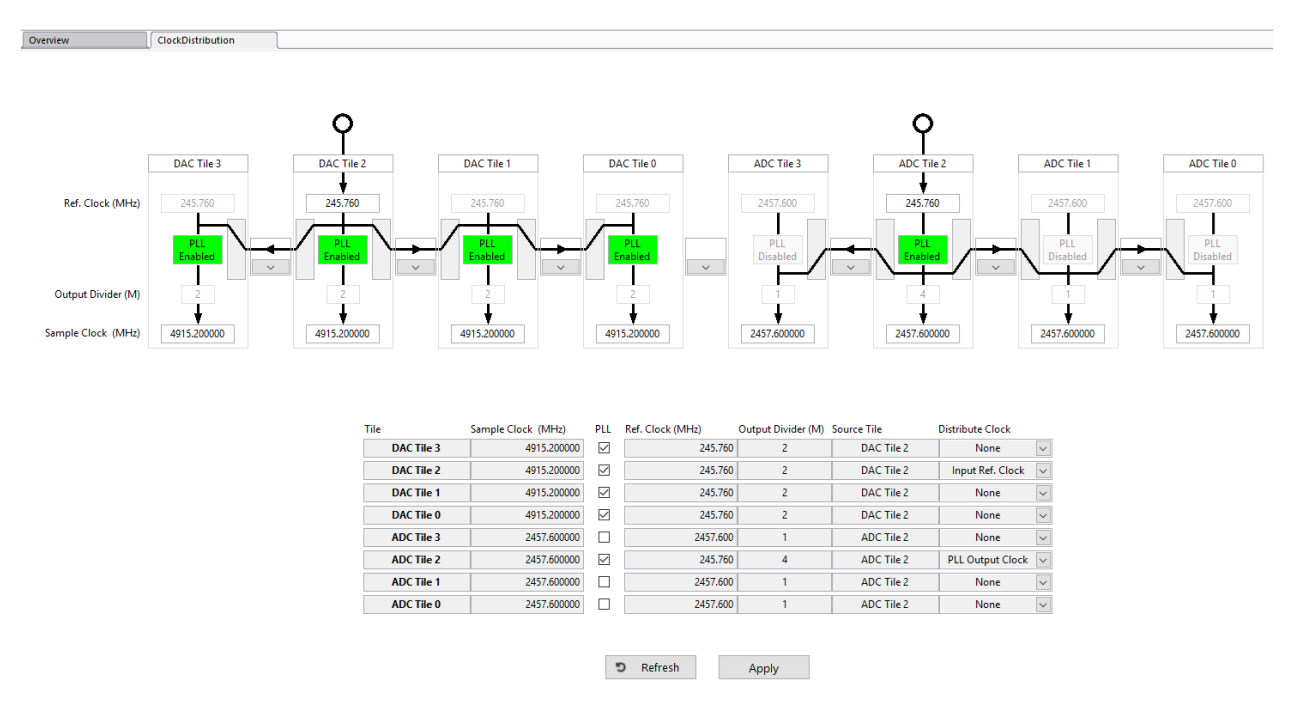

#### *Figure 28:* **Example Clock Distribution Configuration**

In this example, two external input clocks (both at 245.76 MHz) are fed to the ADC\_Tile\_226 and DAC\_Tile\_230, respectively. All desired RF-ADC clocks are 2457.6 MHz and desired RF-DAC clocks are 4915.2 MHz.

For the RF-ADC group, Tile\_226 distributes its *PLL output clock* to other RF-ADC tiles. For the RF-DAC group, Tile\_230 distributes its input reference to all other RF-DAC tiles.

All RF-DAC tiles enable their PLLs to generate the desired sampling clock at 4915.2 MHz.

When the Apply button is clicked, the GUI updates these configurations to the chip, restarts all tiles, reads back status, and updates the GUI. This might take a while and a percentage bar shows the progress.

The following figure shows the tile status based on the clock distribution configurations in this example.

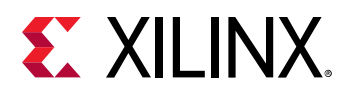

|                       | ClockDistribution                                  |                                                        |                                                          |                      |                                        |                                                                    |      |     |  |
|-----------------------|----------------------------------------------------|--------------------------------------------------------|----------------------------------------------------------|----------------------|----------------------------------------|--------------------------------------------------------------------|------|-----|--|
|                       |                                                    | Boa                                                    | rd ZCU216                                                |                      |                                        |                                                                    | S XI | INX |  |
|                       |                                                    | Pack                                                   | age G1517                                                |                      |                                        |                                                                    |      |     |  |
|                       |                                                    | Processi                                               | ng System (PS)                                           |                      |                                        |                                                                    |      |     |  |
|                       |                                                    | Programm                                               | nable Logic (PL)                                         |                      |                                        |                                                                    |      |     |  |
|                       |                                                    | RF Data Conv                                           | erter Subsystem : DAC                                    |                      | MTS                                    |                                                                    |      |     |  |
| DA<br>Til<br>22<br>Ma | AC DAC 3<br>28 DAC 2<br>PL DAC 1<br>DAC 1<br>DAC 0 | DAC<br>Tile 1 DAC 3<br>229 DAC 2<br>PLL DAC 1<br>DAC 1 | DAC<br>Tile 2<br>230<br>PLL<br>DAC 1<br>DAC 1<br>DAC 0   | DAC<br>Tile 3<br>231 | DAC 3<br>DAC 2<br>LL<br>DAC 1<br>DAC 0 |                                                                    |      |     |  |
| C                     | Clock Distribution                                 |                                                        |                                                          |                      |                                        |                                                                    |      |     |  |
|                       |                                                    | RF Data Conv                                           | erter Subsystem : ADC                                    |                      | MTS                                    |                                                                    |      |     |  |
| AL<br>Til<br>22<br>Ma | DC ADC 3<br>Ie 0 ADC 3<br>PL PL ADC 1<br>ADC 0     | ADC<br>Tile 1 ADC 3<br>225 PLL ADC 1<br>ADC 1<br>ADC 0 | ADC<br>Tile 2 ADC 3<br>226 ADC 2<br>FL<br>ADC 1<br>ADC 0 | ADC<br>Tile 3<br>227 | ADC 3<br>ADC 2<br>LL<br>ADC 1<br>ADC 0 | <ul> <li>Power<br/>Settings</li> <li>Clock<br/>Settings</li> </ul> |      |     |  |

Figure 29: Tile Status Based on Clock Distribution

For RF-ADC, only Tile 0 (Tile\_226) PLL is enabled, and PLLs in other tiles are disabled. The green channel status shows they are in operation status because these tiles are forwarded the sampling clock from Tile 0. For RF-DAC, all PLLs are enabled because Tile 0 (Tile\_230) forwarded its reference to other tiles. The status of RF-ADCs and RF-DACs reflect the settings in the Clock Distribution page in this example. The PLL status can also be checked in the PLL page for each tile. For Gen 3, the PLL page shows the status only and all the clock configurations rely on this Clock Distribution page, which is different from the PLL page in Gen 1 and Gen 2.

## Interrupts

Click the **Interrupts** button to display the page shown in the following figure (this example is for RF-DAC).

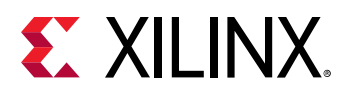

| € RF Da   | ta Converter Ev   | aluation User Interface (RFE | valTool v2020.2-es1) |            |                               |                             |                  |                                              |                                                   |                                                                                                    |                                                  |                                                                                                    | - 🗆 ×                                     |
|-----------|-------------------|------------------------------|----------------------|------------|-------------------------------|-----------------------------|------------------|----------------------------------------------|---------------------------------------------------|----------------------------------------------------------------------------------------------------|--------------------------------------------------|----------------------------------------------------------------------------------------------------|-------------------------------------------|
| File Edit | Settings Wi       | ndow Help                    |                      |            |                               |                             |                  |                                              |                                                   |                                                                                                    |                                                  |                                                                                                    |                                           |
| Overview  |                   | ADC Tile 0                   | ClockDistribution    | DAC Tile 0 | ,                             |                             |                  |                                              |                                                   |                                                                                                    | V/II IN                                          | IV                                                                                                    |                                           |
|           | FIFO Data         | Interpolation                | Mixer                | rossbar    | QMC<br>Gain/Phase             | Inverse<br>Sinc             |                  | Real                                         |                                                   | DAC T                                                                                                    | Ile 0 - DAC 0 - Ir                               | NX.,<br>Iterrupts                                                                                            |                                           |
|           | Real              | 1x                           | Bypass<br>           |            | Disabled                      | Disabled                    | Enabled          | → VOUT_N<br>VOP 32.00 mA                     | Return                                            |                                                                                                    | Interrupts Status                                | 4                                                                                                    |                                           |
|           |                   |                              |                      |            |                               |                             |                  |                                              |                                                   |                                                                                                    |                                                  |                                                                                                    |                                           |
|           | FIFO Data<br>Real | Interpolation<br>1x          | Mixer<br>Bypass<br>  | rossbar    | QMC<br>Gain/Phase<br>Disabled | Inverse<br>Sinc<br>Disabled | DAC 2<br>Enabled | Real<br>→ VOUT_P<br>→ VOUT_N<br>VOP 32.00 mA |                                                   | FIFO Over/Underflow<br>FIFO Overflow<br>FIFO Underflow<br>FIFO Marginal Overflow<br>FIFO Marginal Underflow      |                                                  | Overflow in Inverse Syr<br>Over/Underflow in Mix<br>Over/Underflow in Mix<br>Scaler overflow<br>IMR overflow | nc Filter<br>ker (half I)<br>ker (half Q) |
|           |                   |                              |                      |            |                               |                             |                  |                                              |                                                   | Determeth laters at                                                                                              |                                                  | Overflex in January Co.                                                                                      | - Films (De d Nhus)                       |
|           |                   | DAC Tile 0                   |                      |            |                               |                             | PLL              | 7864.320 MHz                                 | V Over                                            | flow in DAC Interpolation                                                                                        | Stage 0 I<br>Stage 1 I                           | overnow in inverse sy                                                                                        | ie mei (end raya)                         |
|           | FIFO Data         | Interpolation                | Mixer C<br>Bypass    | rossbar    | QMC<br>Gain/Phase             | Inverse<br>Sinc             | DAC 1            | Real                                         | Over     Over     Over     Over     Over     Over | flow in DAC Interpolation<br>flow in DAC Interpolation<br>flow in DAC Interpolation<br>flow in DAC Interpolation | Stage 2 I<br>State 0 Q<br>State 1 Q<br>State 2 Q |                                                                                                    |                                           |
|           | Real              | 1x                           |                      |            | Disabled                      | Disabled                    | Enabled          | VOP 32.00 mA                                 | V Over                                            | flow in DAC Interpolation<br>flow in DAC Interpolation                                                           | Stage 3 I<br>Stage 3 Q                           |                                                                                                    |                                           |
|           | FIFO Data         | Interpolation                | Mixer C<br>Bypass    | rossbar    | QMC<br>Gain/Phase             | Inverse<br>Sinc             | DAC 0            | VOUT_P                                       | V Over                                            | flow in QMC Offset                                                                                               |                                                  |                                                                                                    |                                           |
|           | Real              | 1x                           |                      |            | Disabled                      | Disabled                    | Enabled          | VOP 32.00 mA                                 | Select All                                        | Unselect All                                                                                                    | ට Refresh                                        | Clear                                                                                                    | Apply                                     |
| Board: ZC | U216 Packa        | ge: G1517 Device: ZU49       | DRES Protocol: Ethen | net Design | : 2020.2                      |                             | Communication    | OK                                           |                                                   |                                                                                                    |                                                  |                                                                                                    |                                           |

### Figure 30: Interrupts Status Page

The check box at the beginning of each row enables or disables (masks) the corresponding interrupts status. Click the **Apply** button to apply the selected interrupts status.

The **Refresh** button reads back the current status and the green light shows which corresponding interrupt bit is set.

The **Clear** button attempts to clear all interrupt bits and read back the status.

**RECOMMENDED:** It is good practice to check the interrupts status and solve the root cause if an interrupt bit has been set before generating or receiving data. For example, the FIFO or datapath overflow can corrupt data and provide an incorrect result.

## **FIFO Data**

Click **FIFO Data** in any RF-ADC or RF-DAC channel to see the clock relationship of the converter tile, PL interface, and related MMCM configuration.

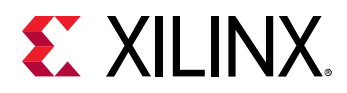

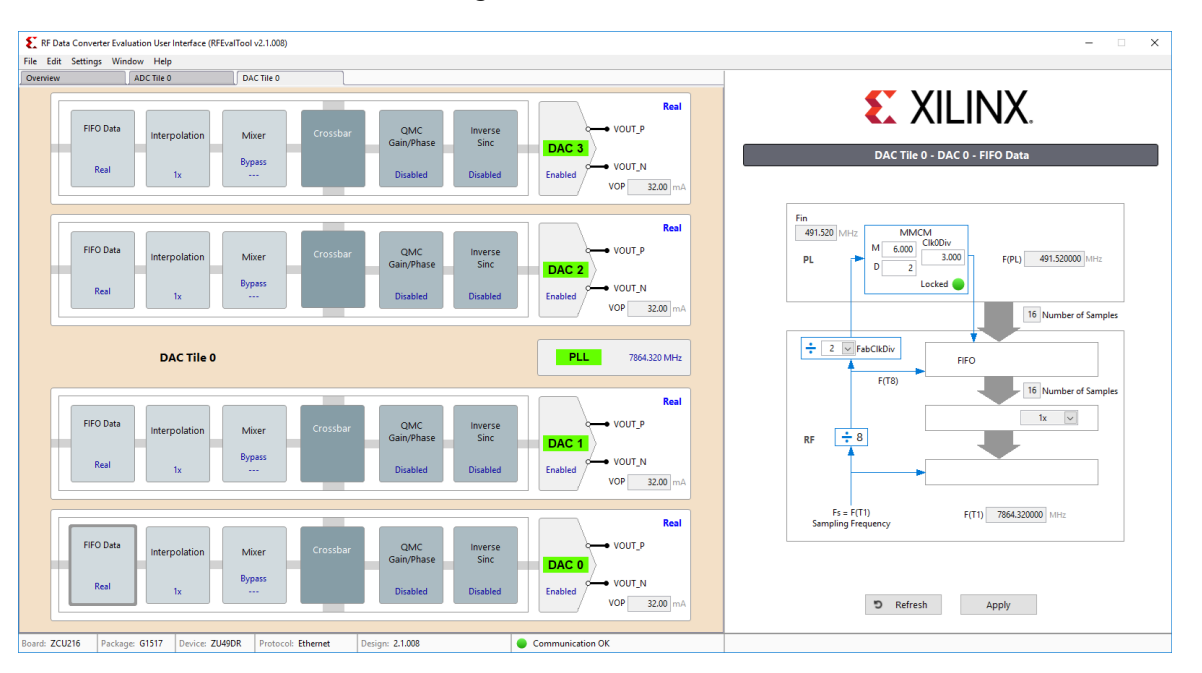

#### *Figure 31:* **FIFO Data**

*Note*: The clock scheme is tile based, which means all converter channels in one tile share the same clock scheme.

*Note*: In an MTS enabled bitstream, all RF-ADC tiles share one MMCM module in ADC Tile-0. All RF-DAC tiles share one MMCM module in DAC Tile-0. Values in the FIFO Data page of other tiles are invalid.

The following values are configurable in the FIFO Data page.

- **FabCLKDiv:** In a non-MTS bitstream, the converter sampling clock (Fs, also called T1) is divided by 8 and then divided by FabCLKDiv. The output goes to the MMCM module as an input reference.
- **M**, **D**, and **ClkDiv:** In the MMCM module, the MMCM generates a read or write clock for the FIFO on the PL side, which is shown as F(PL) in the FIFO Data page. The following formula can be used to calculate the PL FIFO clock.

F(PL)=Fin\*M/D/ClkDiv

**Note:** The VCO in the MMCM has a limited frequency range requirement. See Zynq UltraScale+ RFSoC Data Sheet: DC and AC Switching Characteristics (DS926) for the VCO frequency range for different devices.

The proper values for the FIFO related clock configurations are set automatically based on user configuration in the clock distribution page and converter configurations. Generally, these values do not need to be changed.

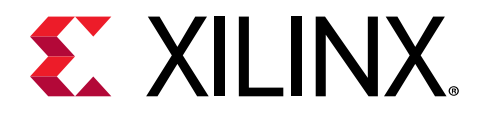

## Chapter 3

# **RF** Analyzer

## **Overview**

The RF Analyzer provides an easy and fast way to evaluate the performance of RF-ADCs and RF-DACs in the Zynq<sup>®</sup> UltraScale+<sup>™</sup> RFSoC. The bitstream is independent of the evaluation board and external devices, thus the following board related configurations are not available in the GUI.

- Power settings
- External clock settings
- Programmable logic (PL) settings

## Working with the RF Analyzer

The RF Analyzer requires that either the 2020.1 HW server (or later version) or the Vivado<sup>®</sup> Design Suite (2020.1 or later version) is installed on the host. Ensure that the external clocks are stable before downloading the bitstream based on the actual hardware design. The corresponding converter tiles might show an error if there are no valid clocks available when the converter IP starts up.

**Note:** When using the RF Analyzer with Xilinx<sup>®</sup> evaluation boards, the System Controller User Interface (SCUI) tool can be used to configure the onboard clocks. See the *ZCU111 System Controller – GUI Tutorial* (XTP517) for details.

## **Installing the RF Analyzer**

- 1. Double-click Setup\_RF\_Analyzer\_<version>.exe (you might have to right-click and select Run as Administrator).
- 2. Select the folder where the RF Analyzer is to be installed and then follow the instructions on the following screens.

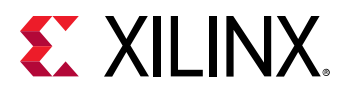

| - 11 - 1                                                                 |       |      |     |          |
|--------------------------------------------------------------------------|-------|------|-----|----------|
| 👸 Setup - RF Analyzer                                                    | _     |      |     | $\times$ |
| Select Destination Location<br>Where should RF Analyzer be installed?    |       |      | Q   |          |
| Setup will install RF Analyzer into the following folder.                |       |      |     |          |
| To continue, click Next. If you would like to select a different folder, | click | Brow | se. |          |
| C:\Xilinx\RF_Analyzer                                                    |       | Brov | vse |          |
| At least 145.7 MB of free disk space is required.                        |       |      |     |          |
| Nex                                                                      | t >   |      | Can | icel     |

### Setting the Vivado Path

When the RF Analyzer starts up for the first time, it looks for the Vivado Design Suite. If there is no Vivado Design Suite or HW server directory specified in the RF\_Analyzer.ini, a window asking for the path of Vivado Design Suite pops open.

1. In the Vivado Directory Selection, browse to the folder where the Vivado Design Suite or HW server is installed.

| 8 | Vivado Directory Selection | х |
|---|----------------------------|---|
|   | Vivado Path                |   |
|   | C:\Xilinx\Vivado\2020.1    |   |
|   |                            |   |
|   | Cancel OK                  |   |
|   |                            |   |

2. Click OK. This directory is recorded in the RF\_Analyzer.ini for further applications.

### Selecting the Hardware Target and Bitstream

If you have set up the cable for JTAG access, you can use the RF Analyzer start screen to configure and work with the hardware target. This is the same communication method that is used by the Vivado tools.

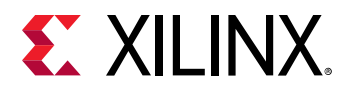

| Analyzer<br>dit Settings Wind | dow Help                                                                                                    |           |
|-------------------------------|----------------------------------------------------------------------------------------------------|-----------|
| re Target                     |                                                                                                    | E XILINX. |
|                               | Connect to:<br>Local Server (target is on local machine)                                                                                                    |           |
|                               | Hardware JTAG Frequency                                                                                                    |           |
|                               | Type/Serial Number Status  Status  Sta |           |
|                               | Bitstream Path                                                                                                    |           |
|                               | Bittream                                                                                                    |           |
|                               |                                                                                                    |           |
|                               | Devices Devices ITAC HART Devices                                                                                                    |           |

Figure 32: RF Analyzer Start Screen

- 1. In the Connect to: dialog box, select the connection type as Local or Remote. Click **Connect**.
- 2. In the Hardware dialog box, you can see the automatically detected cables and JTAG chain.
- 3. In the Bitstream Path dialog box select the bitstream. A pre-built bitstream for each supported part is available in the install folder under \Protocol\RF\_Analyzer \bitstreams\. These bitstreams provide the maximum RF configuration flexibility. You can also use your own bitstream by customizing and generating the RF DC IP in the Vivado<sup>®</sup> Design Suite (see the Zynq UltraScale+ RFSoC RF Data Converter LogiCORE IP Product Guide (PG269) for information on generating the RF Data Converter IP core).

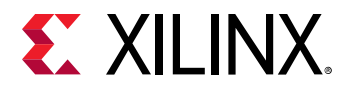

| Hardware Target |                                                                                                    |
|-----------------|----------------------------------------------------------------------------------------------------|
|                 | Connect to: Local Server (target is on local machine)                                                                                        |
|                 | Hardware JTAG Frequency<br>Type/Serial Number Status 15MHz                                                                                   |
|                 | HW-Z1-ZCU104/1280976b020A Freq: 15MHz xczu28dr Configured MicroBlaze ≠0 RF Analyzer                                                          |
|                 | < >                                                                                                    |
|                 | Bitstream Path                                                                                                    |
|                 | C:\Case\RF_Analyzer\work_191\GUI\RF_Analyzer\Protocol\RFAnalyzer\<br>bitstreams\RF_Analyzer_28DR_20mA.bit Download Bitstream Select Target > |

After the bitstream download is complete, select MicroBlaze<sup>™</sup> as the target. The RF Analyzer sets up a connection with the Zynq<sup>®</sup> UltraScale+<sup>™</sup> RFSoC, and refreshes the status of the GUI. The following overview page shows up if there are no errors. Device information and the green communication OK bulb appears on the status bar at the bottom of the overview page. The active RF-ADC or RF-DAC tiles might be different based on your actual hardware configuration.

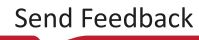

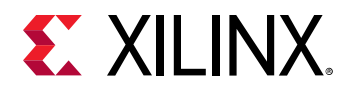

| E RF Analyzer   | RF Analyzer 1.9)                                                                                                    |                                                       | ,—, 🗆 🕽   |
|-----------------|----------------------------------------------------------------------------------------------------|-------------------------------------------------------|-----------|
| File Edit Setti | ngs Window Help                                                                                                    |                                                       |           |
| Overview        |                                                                                                    |                                                       | E XILINX. |
|                 | Programmable Logic (PL)                                                                                                    |                                                       |           |
|                 | RF Data Converter Subsystem : DAC                                                                                                    | MTS                                                   |           |
|                 | DAC         DAC         DAC         DAC         Tile 2         DAC         DAC         Tile 2         DAC         Tile 2         DAC         DAC         Tile 2         DAC         Tile 2         DAC         Tile 2         DAC         Tile 2         DAC         Tile 2         DAC         Tile 2         DAC         Tile 2         DAC         Tile 2         DAC         Tile 2         DAC         Tile 2         DAC         Tile 2         DAC         Tile 2         DAC         DAC         Tile 2         DAC         DAC         D          | C DAC 3<br>3 DAC 3<br>1 DAC 2<br>PL<br>DAC 1<br>DAC 0 |           |
|                 | Clock Distribution                                                                                                    |                                                       |           |
|                 | RF Data Converter Subsystem : ADC                                                                                                    | MTS                                                   |           |
|                 | ADC         ADC:         ADC: | C                                                     |           |
| l               | Device: ZU40DR Protocol: JTAG-UART Design: rfdc.com v1 9                                                                                                    | Communication OK                                      |           |

## **Configuring the Sample Clock**

The RF Analyzer acquires the absolute values of tile input clocks and sampling clocks from the IP configuration. Consequently, if the board clocks are different to the initial IP configuration, it is important to configure the sampling clocks before other operations.

| w                                                                                                    | E XILINX. |
|----------------------------------------------------------------------------------------------------|-----------|
| Programmable Logic (PL)                                                                                                    |           |
| RF Data Converter Subsystem : DAC MTS                                                                                                    |           |
| DAC         DAC3         DAC4C3         DAC3         DAC4         DAC4         DAC4 <t< th=""><th></th></t<> |           |
| Clock Distribution                                                                                                    |           |
| RF Data Converter Subsystem : ADC MTS                                                                                                    |           |
| ADC         ADC         ADC <td></td>                                                 |           |
|                                                                                                    |           |

1. Click Clock Distribution.

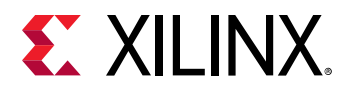

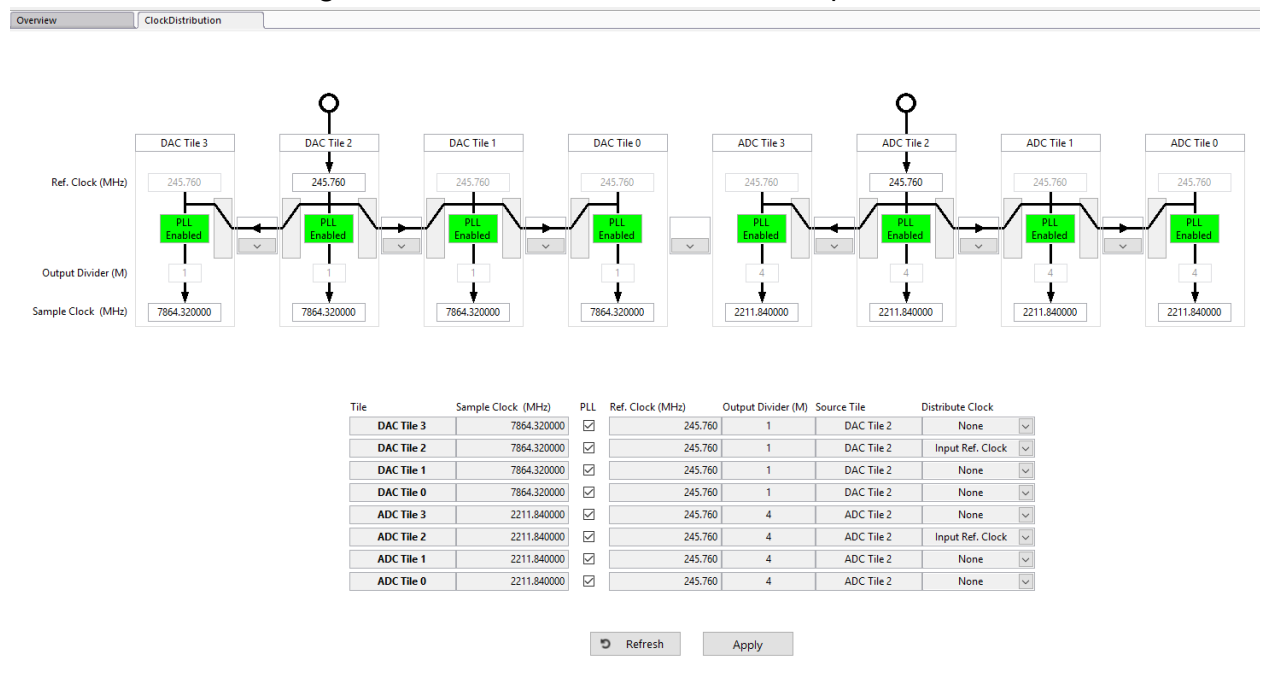

#### 2. Select the PLL and configure the clocks based on the board setup.

See Zynq UltraScale+ RFSoC RF Data Converter LogiCORE IP Product Guide (PG269) for information on the permitted clocking configurations for your RFSoC device.

## **RF Analyzer Tool Menu Options**

### **File Menu Options**

- File → Load/Save configuration: Configuration covers all the displayed settings of the Zynq<sup>®</sup> UltraScale+<sup>™</sup> RFSoC such as, real or I/Q mode, mixer settings, and enable or bypass internal PLL. All these settings can be saved and restored. This feature enables quick configuration as well as configurations that can be shared with others. Configuration files are located in \Config\ directory, with the file extension of .cfg.
- File → Load/Save preferences: Preferences are the user-defined settings of the GUI. It includes tabs used for data generation, data capture, and user options in the GUI that are not linked to the device under test (DUT) configuration such as, mapping in the MultiView mode, number of samples, and tone frequency. You can save the preferred settings of GUI or restore any of them. Preferences files are located in \Config\ directory, with the file extension of .prf.
- File  $\rightarrow$  Hardware target: RF Analyzer only. Opens the bitstream download screen.

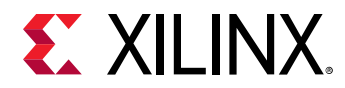

- File → Export ADC Data: This command exports the RF-ADC data captured of all the opened RF-ADC channels with LVM or TDMS file format (chosen in Settings → Data File Format). The default directory is \Data\ADC\.
- File  $\rightarrow$  Exit: Exit the software.

## **Edit Menu Options**

• Edit: Standard Windows edit menu.

## **Settings Menu Options**

• Settings → Communication: Displays the current communication interface. JTAG-UART is used for the RF Analyzer.

| Interface Selection |                    |        |
|---------------------|--------------------|--------|
|                     | JTAG-UART          | $\sim$ |
| Inter               | face Configuration |        |
| Host                | localhost          |        |
| Port                | 9902               |        |
| Frequency           | 12 MHz 🗸           |        |
|                     | Cancel             | OK     |

#### Figure 33: Communication Interface

 Settings → Dynamic Performances: Some RF-ADC metrics are based on the frequency range. On the RF-ADC FFT page, there is a marked-out calculation table, the SNR, ENOB, SFDRxH23, and FspurxH23 are calculated based on the Band of Interest set here. In loop mode, some metrics are calculated over a number of measurements that can be set under Averaging.

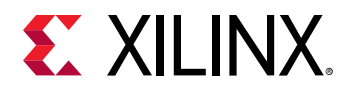

|                                                                                                    |                                                                                                    | <b>E</b> XILINX. |
|----------------------------------------------------------------------------------------------------|----------------------------------------------------------------------------------------------------|------------------|
| DAC         DAC         DAC           Tile 0         DAC 2229         DAC 229         DAC 229           PL         DAC 1         DAC 2         DAC 2           PL         DAC 1         DAC 1         DAC 2 | E Dynamic Performances Calculation     X       Band of Interest     Stati Offset 100.000 (a) (MHz)       Stop Offset 100.000 (a) (MHz)     Averaging       Nob Measurements 100 (a)     (b) (b) |                  |
| Clock Distribution                                                                                                    | Cancel OK                                                                                                    |                  |
| RF Data Converter Subsystem : ADC                                                                                                    |                                                                                                    |                  |
| ADC         ADC3           Tile 0         ADC3           224         ADC2           PL         ADC1           Matter         ADC1           ADC00         ADC1                                              | ADC<br>Tile 3 ADC 3<br>227 ADC 2<br>File<br>ADC 1<br>ADC 0                                                                                                    |                  |

#### Figure 34: Band of Interest

• Settings → Data File Format: Indicate your preferred file format between the .lvm and .tdms formats. For the RF-ADC output, you can individually select whether Data or Metrics is exported.

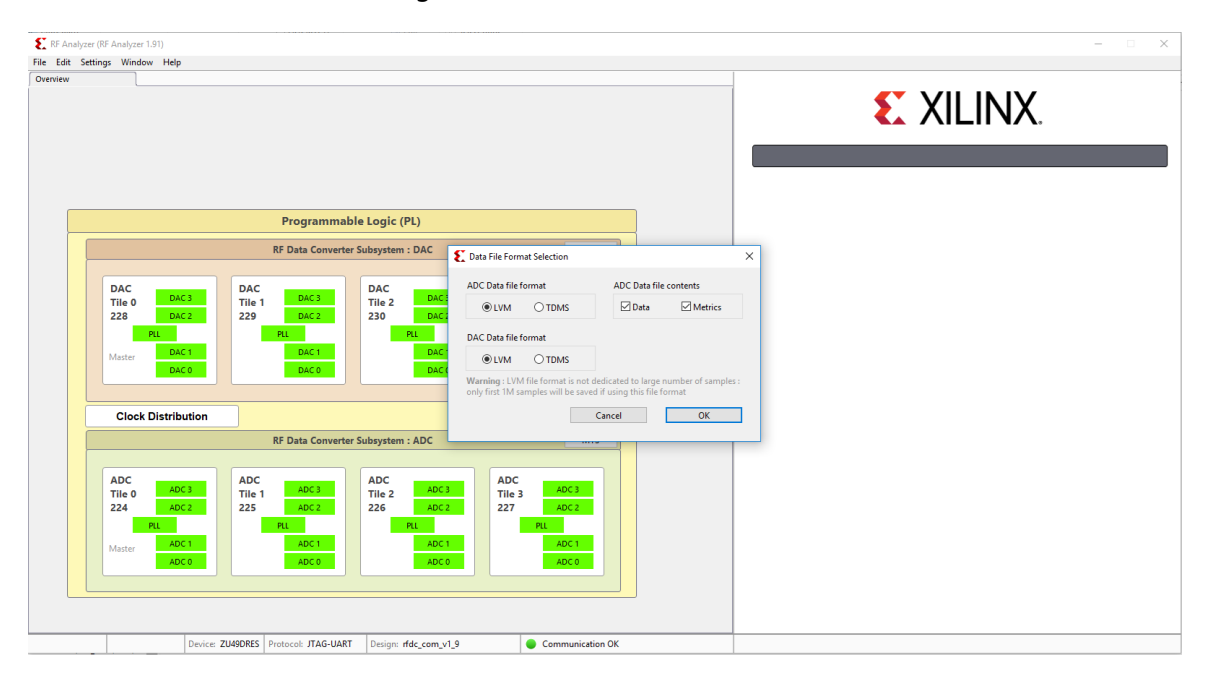

#### Figure 35: Data File Format

• Settings → Data Folders: Select your preferred folders for the test vector of RF-DAC, saved data from RF-ADC, and onboard clocking frequency configuration files. By default, these are located in \Data\, with ADC, DAC, and Clocking as the respective folder names.

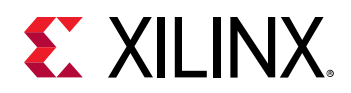

### **Window Menu Options**

Window → MultiView: The MultiView option makes it possible to view several of the RF-ADC or RF-DAC FFT diagrams on a single page with customized channels. Click Generate/Acquire All to update all the windows.

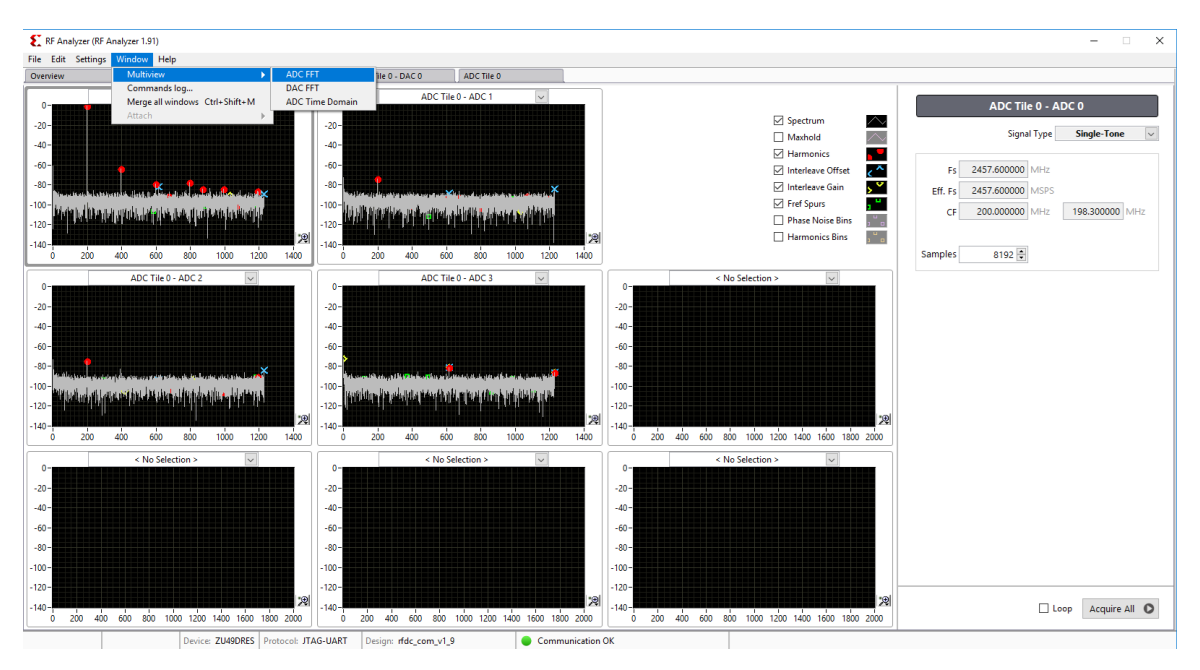

*Figure 36:* **MultiView RF-ADC FFT** 

To display all the RF-ADC channel signals in the time domain, select the **ADC Time Domain** option.

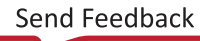

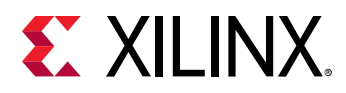

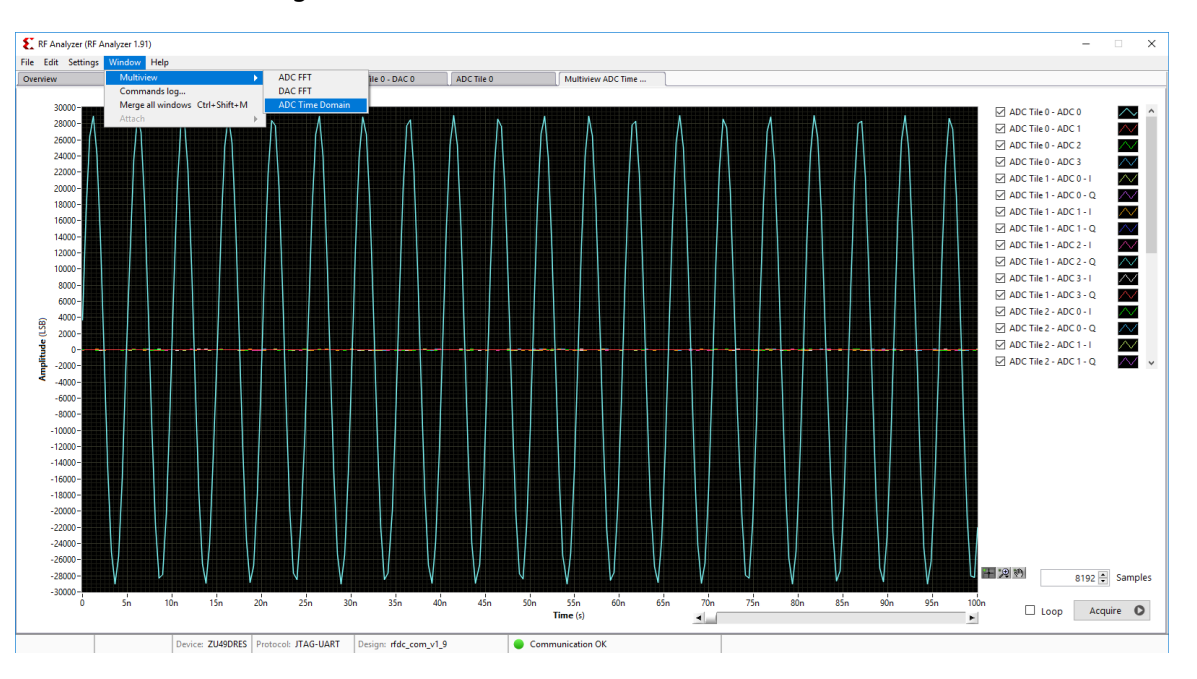

Figure 37: MultiView RF-ADC Time Domain

• Window → Commands log: This opens the commands log window where the history for all the commands can be seen, the API can be run, and feedback can be viewed. If an error occurs with the GUI, it appears on the command log. The command log window can also be used to create a dump file which lists out all the previously used commands. This can be useful in debugging if an error occurs with a sent command.

| 🗜 RF Analyzer (RF A | Analyzer 1.91) |                  |                         |                     |                          |                      |              | – 🗆 X  |
|---------------------|----------------|------------------|-------------------------|---------------------|--------------------------|----------------------|--------------|--------|
| ile Edit Settings   | Window Help    |                  |                         |                     |                          |                      |              |        |
| Overview            | Multiview A    | DC FFT 1         | DAC Tile 0              | DAC Tile 0 - DAC 0  | ADC Tile 0               | Multiview ADC Time   | Commands Log |        |
|                     |                |                  |                         |                     |                          |                      | -            |        |
| Time                | Fue a (ma)     |                  | 0                       |                     |                          |                      |              | A      |
| 16-21-14            | Exec (ms)      | 1 Catl a call fo | Query                   |                     | Settle call Asm Sample   |                      |              | Answer |
| 15,21,14            | 20             | 2 SetLocalMe     | mSample 0.0.2.9102      |                     | SetLocalMemSample        |                      |              |        |
| 15:21:14            | 20             | 1 SetLocalMa     | mSample 0.0.3.8192      |                     | SetLocalMemSample        |                      |              |        |
| 15:21:14            | 15             | 2 SetLocalMa     | mSample 0.1.0.8192      |                     | SetLocalMemSample        |                      |              |        |
| 15:21:14            | 20             | 1 SetLocalMa     | mSample 0 1 1 8192      |                     | SetLocalMemSample        |                      |              |        |
| 15:21:15            | 202            | 2 SetLocalMe     | mSample 0 1 2 8192      |                     | SetLocalMemSample        |                      |              |        |
| 15:21:15            | 15             | 1 SetLocalMe     | mSample 0 1 3 8192      |                     | SetLocalMemSample        |                      |              |        |
| 15:21:15            | 15             | 4 SetLocalMe     | mSample 0.2.0.8192      |                     | SetLocalMemSample        |                      |              |        |
| 15:21:15            | 20             | 3 SetLocalMe     | mSample 0 2 1 8192      |                     | SetLocalMemSample        |                      |              |        |
| 15:21:15            | 152            | 2 SetLocalMe     | mSample 0 2 2 8192      |                     | SetLocalMemSample        |                      |              |        |
| 15:21:15            | 20             | 3 SetLocalMe     | mSample 0 2 3 8192      |                     | SetLocalMemSample        |                      |              |        |
| 15:21:16            | 204            | 4 SetLocalMe     | mSample 0 3 0 8192      |                     | SetLocalMemSample        |                      |              |        |
| 15:21:16            | 15             | 3 SetLocalMe     | mSample 0 3 1 8192      |                     | SetLocalMemSample        |                      |              |        |
| 15:21:16            | 201            | 1 SetLocalMe     | mSample 0 3 2 8192      |                     | SetLocalMemSample        |                      |              |        |
| 15:21:16            | 204            | 4 SetLocalMe     | mSample 0 3 3 8192      |                     | SetLocalMemSample        |                      |              |        |
| 15:21:16            | 150            | 0 LocalMem       | nfo 0                   |                     | LocalMemInfo 0 E00000    | 0 4 16 16384 12 15 0 |              |        |
| 15:21:16            | 15             | 3 LocalMem       | Frigger 0 4 8192 0xFFFF |                     | LocalMemTrigger          |                      |              |        |
| 15:21:17            | (              | 0 Acquisition    |                         |                     | Acquisition 8192 0xE0008 | 1000                 |              |        |
| 15:21:17            | (              | 0 Acquisition    |                         |                     | Acquisition 8192 0xE0010 | 000                  |              |        |
| 15:21:17            | (              | 0 Acquisition    |                         |                     | Acquisition 8192 0xE0018 | 1000                 |              |        |
| 15:21:17            | (              | 0 Acquisition    |                         |                     | Acquisition 8192 0xE0020 | 000                  |              |        |
| 15:21:18            | (              | 0 Acquisition    |                         |                     | Acquisition 8192 0xE0028 | 000                  |              |        |
| 15:21:18            | (              | 0 Acquisition    |                         |                     | Acquisition 8192 0xE0030 | 000                  |              |        |
| 15:21:18            | (              | 0 Acquisition    |                         |                     | Acquisition 8192 0xE0038 | 000                  |              |        |
| 15:21:19            | (              | 0 Acquisition    |                         |                     | Acquisition 8192 0xE0040 | 000                  |              |        |
| 15:21:19            | (              | 0 Acquisition    |                         |                     | Acquisition 8192 0xE0048 | 000                  |              |        |
| 15:21:20            | (              | 0 Acquisition    |                         |                     | Acquisition 8192 0xE0050 | 000                  |              |        |
| 15:21:20            | (              | 0 Acquisition    |                         |                     | Acquisition 8192 0xE0058 | 000                  |              |        |
| 15:21:20            | (              | 0 Acquisition    |                         |                     | Acquisition 8192 0xE0060 | 000                  |              |        |
| 15:21:21            | (              | 0 Acquisition    |                         |                     | Acquisition 8192 0xE0068 | 000                  |              |        |
| 15:21:21            | (              | 0 Acquisition    |                         |                     | Acquisition 8192 0xE0070 | 000                  |              |        |
| 15:21:21            | (              | 0 Acquisition    |                         |                     | Acquisition 8192 0xE0078 | 000                  |              |        |
| 15:21:22            | (              | 0 Acquisition    |                         |                     | Acquisition 8192 0xE0080 | 000                  |              |        |
| 15:21:22            | 367            | 7 GetLog         |                         |                     | GetLog                   |                      |              |        |
|                     |                |                  |                         |                     |                          |                      |              | ×      |
|                     |                |                  |                         |                     |                          |                      |              |        |
| Dump                |                |                  |                         | Comman              |                          |                      |              | Send   |
| bump                |                |                  |                         | commun              |                          |                      |              | 3010   |
|                     |                |                  |                         |                     |                          |                      |              |        |
|                     |                | Device: 7140     | ORES Protocol: ITAG-UA  | RT Design: rfdc.com | v1.9                     | Communication OK     |              |        |
|                     |                | Device: 2049     | THORE THORE THO THE     | in pesigle nuc_com  |                          | communication OK     |              |        |

Figure 38: Command Window

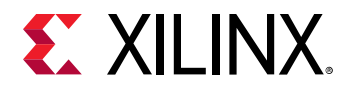

• Window → Merge all windows: Opened tabs for DACs or ADCs can be moved to separate windows with a left-click and drag on the tab area as shown in the following figure. This command merges all the separate windows into one.

Figure 39: Create Separate Windows

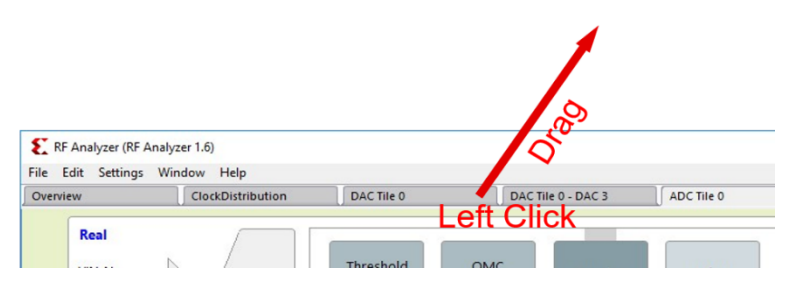

• Window → Attach: Opened tabs can be moved to separate windows. This command merges back selected separate windows.

## **Help Menu Options**

• Help → About: Provides general information about the RF Data Converter evaluation tool. Use this option to check the version, which is used when building the .lvm file.

## **RF Analyzer Tool Tabs**

The Overview page is the home page of the RF Data Converter analyzer tool GUI. It displays the top framework of all the converters grouped by tile. This page is displayed upon start-up and cannot be closed.

### Overview

The overview page is similar to the RF Evaluation Tool but the memory type is not selectable because DDR (DRAM) storage is not supported.

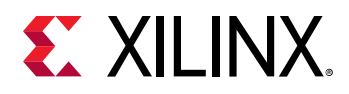

| Figure 40: | <b>Overview</b> | Page |
|------------|-----------------|------|
|------------|-----------------|------|

| RF Analyzer (RF Analyzer 1.9)                                                                                                    | - 0                                                                      |
|----------------------------------------------------------------------------------------------------|--------------------------------------------------------------------------|
| le Edit Settings Window Help                                                                                                    |                                                                          |
| vernerer Cread/buthbuthen                                                                                                    | E XILINX.                                                                |
| Programmable Logic (PL) RF Data Converter Subwritem IDAC Mrs                                                                                                    | Tile Status Available                                                    |
| DAC         DAC         DAC         DAC           Tite 0         MAC         Tite 1         BAC 2         BAC 2           Za0         MAC         Tite 2         BAC 2         Tite 3         BAC 2           NL         NL         NL         BAC 2         BAC 3         BAC 2         BAC 3         BAC 3 </td <td>Power-on State Machine (Convert State)<br/>The Faced IS<br/>Clock Detected</td> | Power-on State Machine (Convert State)<br>The Faced IS<br>Clock Detected |
| Clock Distribution                                                                                                    |                                                                          |
| RF Data Converter Subsystem : ADC MTS                                                                                                    |                                                                          |
| ADC         #6C3           Tite 0         #6C3           224         #6C1           225         #6C2           RL         #6C1           Mater         #6C1           #6C1         #6C3           Mater         #6C1           #6C5         #6C5           #6C6         #6C5           #6C5         #6C5           #6C6         #6C5                                                                                                    |                                                                          |
|                                                                                                    | 🖸 Refresh Apply 🔆 Reset 🔳 Shutdown Tile Settings                         |
| Device: ZU49DR Protocol: JTAG-UART Design: rfdc_com_v1_9 Communication OK                                                                                                    |                                                                          |

## **RF-ADC/RF-DAC Tile**

In the overview tab, selecting any of the RF-ADC or RF-DAC tile opens the individual tile page as illustrated in the following figure. In this tab, you can reset, shut down, start up a tile, and also view the current tile status by clicking **Refresh**. When a tile is in operation, selecting **Tile settings** opens up the configuration tab for it. Refer to the *Zynq UltraScale+ RFSoC RF Data Converter LogiCORE IP Product Guide* (PG269) for more information on the commands and power up state machine status.

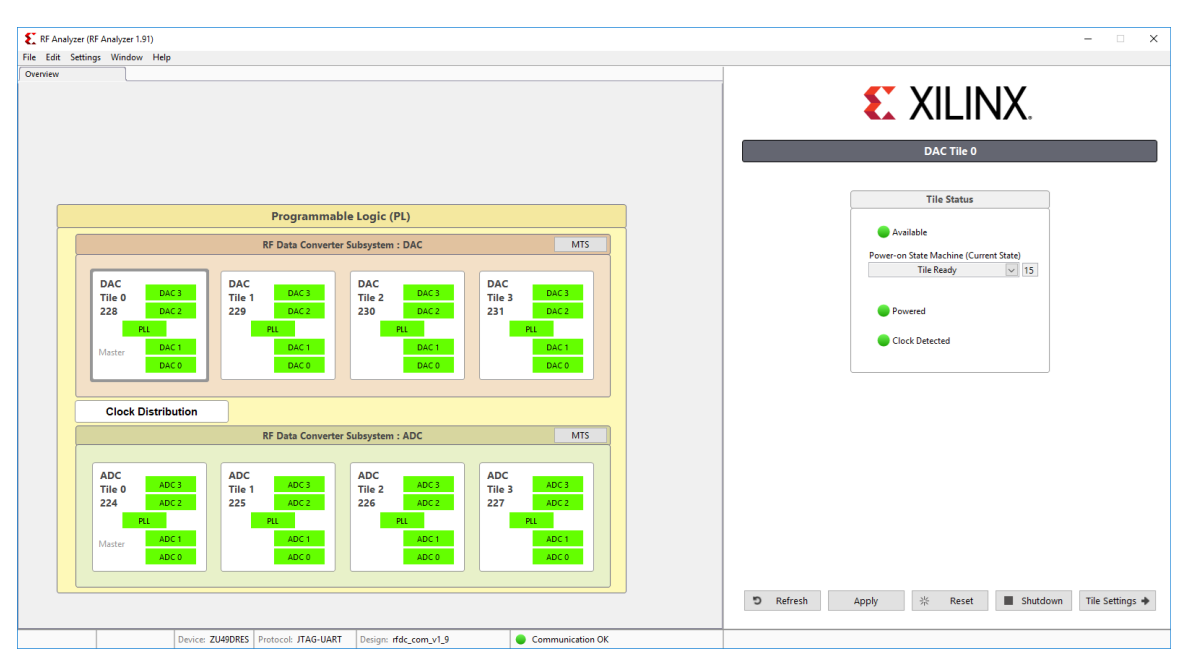

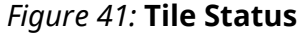

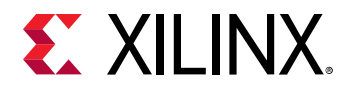

### **Tile PLL Settings**

Click on PLL in the tab for a DAC or ADC to see a diagram that illustrates the PLL setup for that tile.

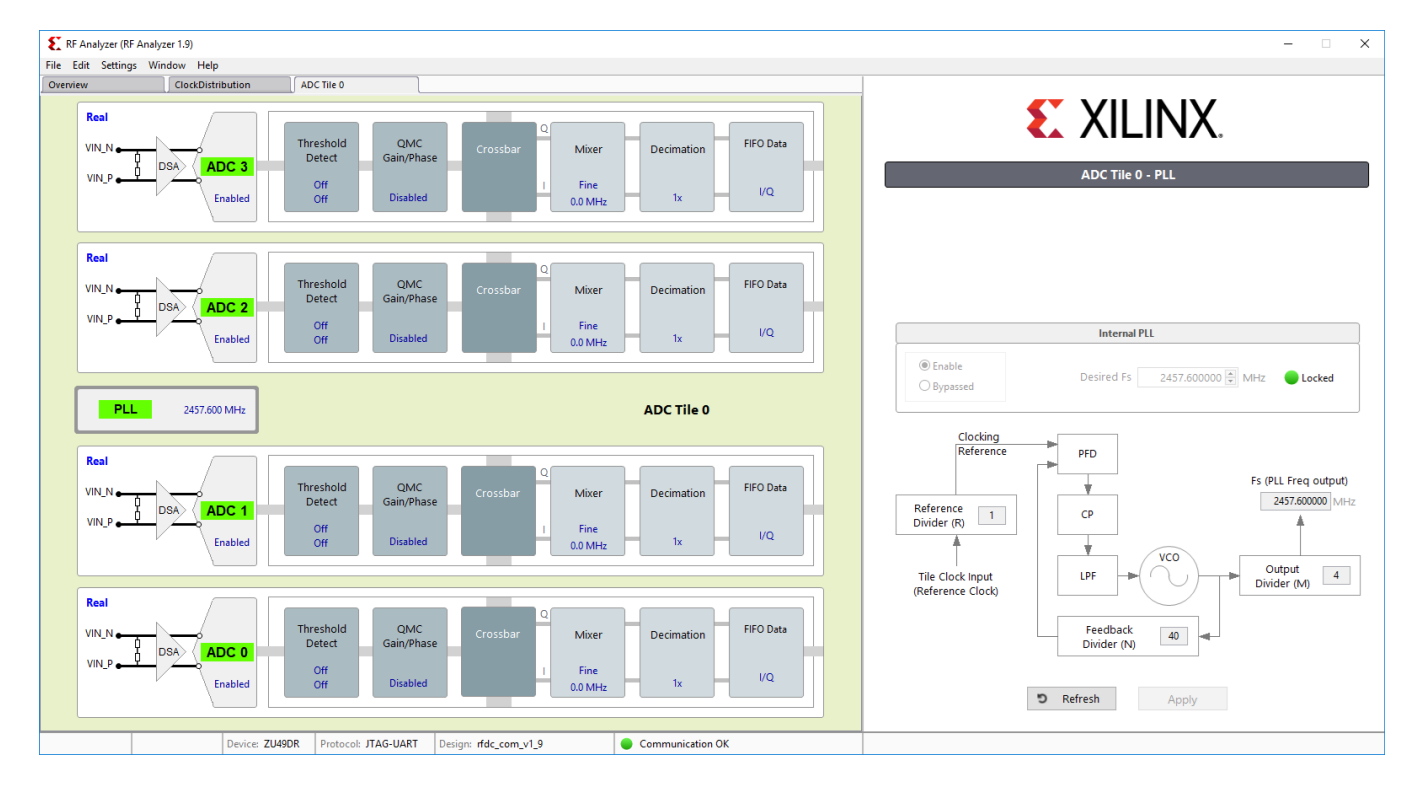

#### Figure 42: Tile PLL Settings

### **Converter Settings**

In each RF-ADC/RF-DAC tile, the available converter channels and associated internal function blocks are cascaded in the block diagram, and the text shows the current settings. Click any function block to open the config page in the right panel. FIFO and Crossbar have their own separate pages.

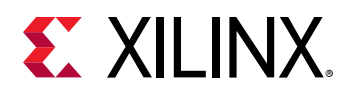

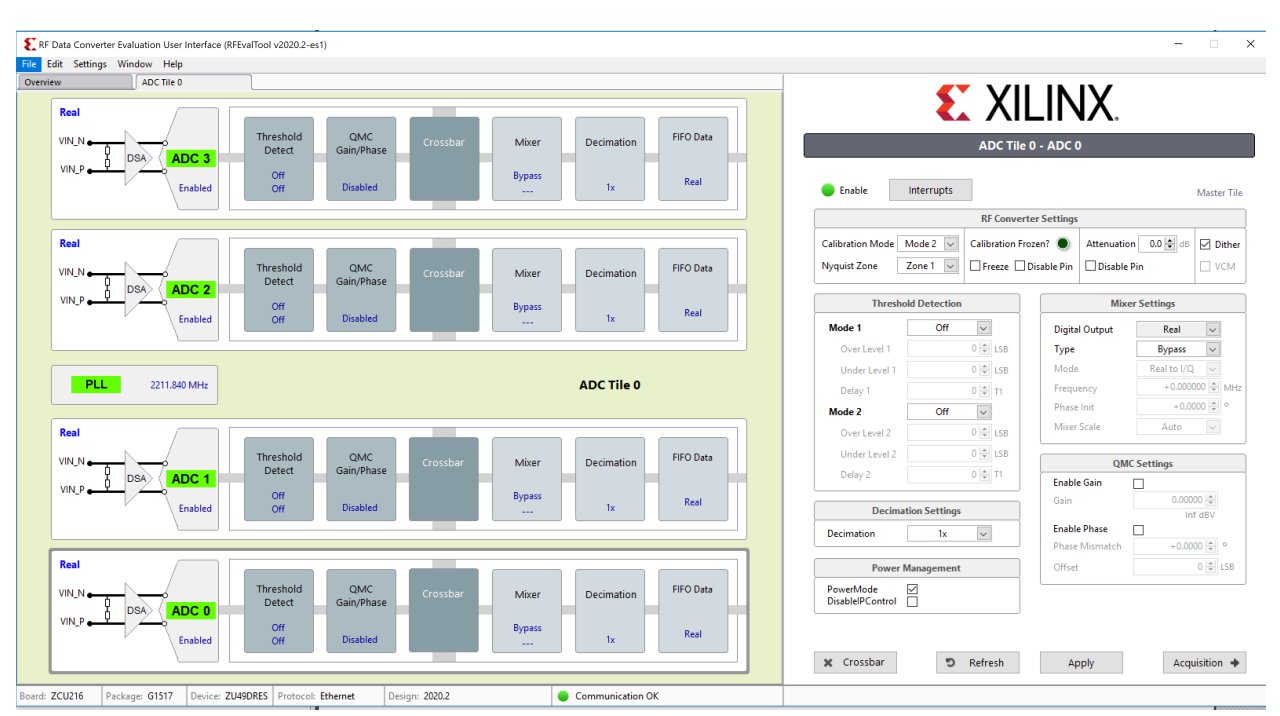

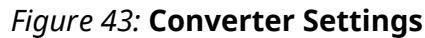

## **RF-ADC Settings**

 Calibration Mode: Selects between different calibration optimization schemes depending on the features of the input signals. Mode 1 is optimal for input frequencies F<sub>samp</sub>/2(Nyquist) +/-10%. Otherwise, use Mode 2.

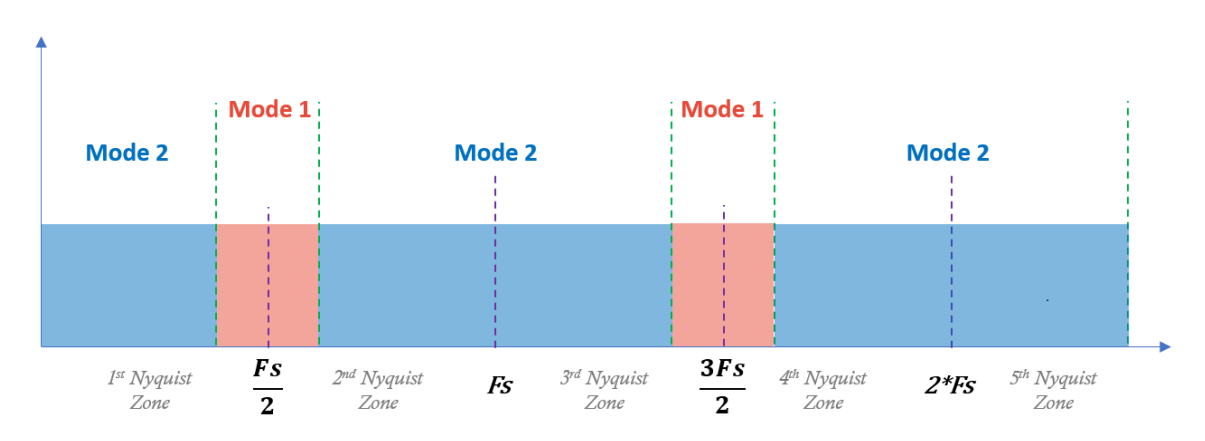

Figure 44: Calibration Mode

- **Nyquist Zone:** Choose the Nyquist zone in which the input signal is located. This is related to interleaving calibration and must be indicated correctly. Zone 1 is for odd numbered zones and Zone 2 is for even numbered zones.
- Threshold Detection: Use this to set the embedded threshold detection parameter.

Send Feedback

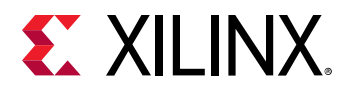

• **Decimation Settings:** Use this to select the decimation factor. Xilinx recommends using the same decimation factor for all data converters in the tile to avoid potential timing issues at the interface.

Note: Do not select Off or you will not receive any data.

• **Calibration Frozen:** Use this to freeze the interleaving calibration for each channel. The green light indicates a frozen status. The freeze function freezes or unfreezes the interleaving calibrations. The disable pin function can disable the calibration freeze real-time port control.

The following functions are for Gen 3 only.

- Attenuation: Attenuation value of on-chip DSA in dB for each RF-ADC channel. The disable pin can disable the DSA pin control.
- Power Management: Use to power down or power up a single channel within a tile.

## **RF-DAC Settings**

- **Decoder Mode:** Choose which performance to optimize: noise floor or linearity. Noise floor optimization must be selected for communication applications.
- **Nyquist Zone:** Choose which Nyquist zone the signal will be located in: Normal Mode for Nyquist zone one and Mix Mode for Nyquist zone two. See this link for more information.
- Interpolation Settings: Choose your interpolation factor.

*Note*: If you select Off, some digital blocks will be powered down and the outputs will not be active.

• **Inverse Sinc Settings:** Enabling Inverse Sinc compensates sinc roll-off at high frequencies. This function is only effective when the signal is located in Nyquist zone one.

The following functions are for Gen 3 only.

- **DataPath:** The drop-down box used to choose datapath modes. The four available modes are Full Nyquist DUC, IMR low pass, IMR high pass, and DUC bypass.
- **Current:** The VOP current value. This value is also displayed on the diagram of each channel.
- **Power Management:** Use to power down or power up a single channel within a tile.

### Settings in RF-ADC and RF-DAC

- **Mixer Settings:** Xilinx recommends setting the Crossbar page first, and then set other parameters of the mixer and NCO because the mixer is bypassed in the real-to-real mode.
- QMC Settings: QMC module contains gain, phase, and DC-offset adjusting. These are used to compensate unmatched I and Q signal path when converters interface to external modulators or demodulators. DC offset takes effect with DC coupling only. Phase offset takes effect with complex mode only. Gain takes effect in all modes.

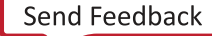

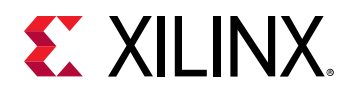

• **FIFO:** Show the FIFO clock rates and number of words on PL and converter side for information only.

### Crossbar

Click the **Crossbar** button at the bottom of the converter settings page, or, alternatively, the **Crossbar** box in the left panel to display the crossbar page. This page determines the real or complex mode of the mixer and multi-bands operating mode. Complex mode activates a pair of channels to support both in-phase(I) and quadrature(Q) signal. Because of the complex mixer (and NCO) architecture, the real-to-complex (R2C) or complex-to-complex (C2C) mode is allowed, but complex-to-real (C2R) mode is not allowed. This means that there is no C2R mode available for RF-ADC and no R2C mode available for RF-DAC. Correct operating modes are ensured by this tool. In complex mode, even channels are always used for I signals and odd channels are used for Q signals.

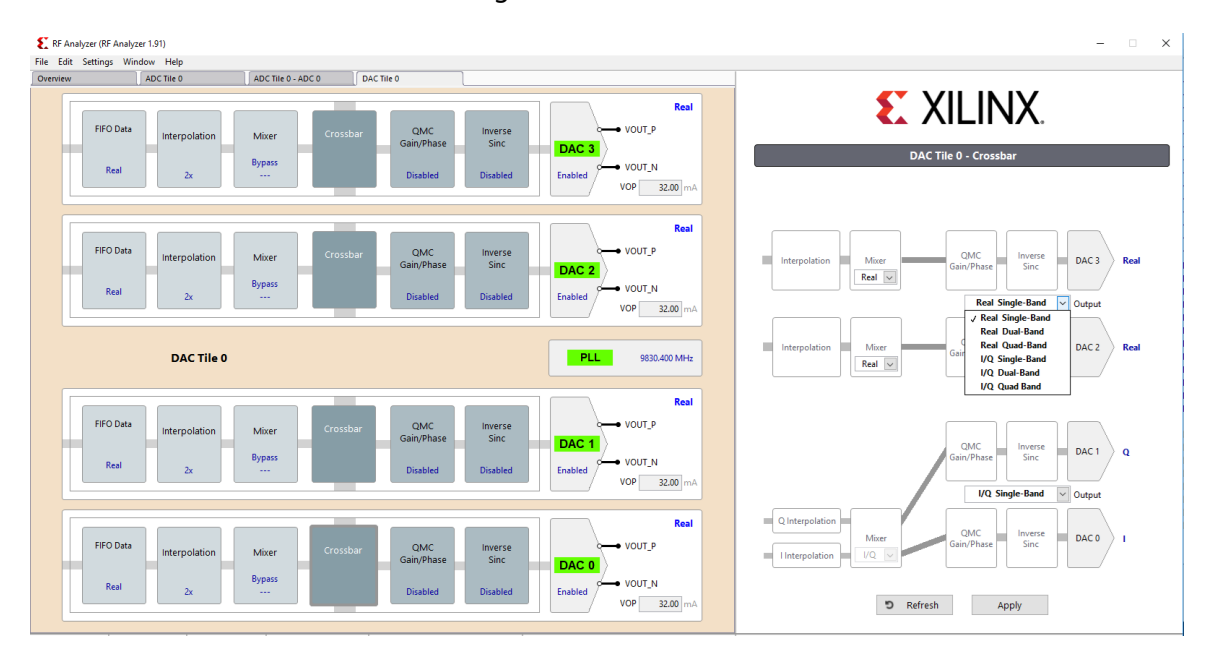

*Figure 45:* **Crossbar** 

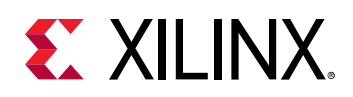

## **Multi-Bands**

Multiple bands enable one RF-DAC or RF-ADC analog channel and share multiple DUC or DDC channels to transmit or receive the multi-band carrier signals. For RF-DAC, multiple baseband signals can be up-converted in separate DUC chains and then combined at the crossbar before being sent to the analog RF-DAC block.

In RF-ADC, the multi-band/carrier inputs from one RF-ADC are split into multiple DDC paths for down-conversion. The carriers from different bands are separated and located at low frequencies (in general at zero). In the multi-bands operation, a converter is enabled on channel 0 (dual bands at channel 0 and 1) or channel 2 (dual bands at channel 2 and 3). Multi-bands operations support both real and complex output. All these configurations can be enabled at the crossbar page. The following figure illustrates the dual bands configuration of C2C and C2R.

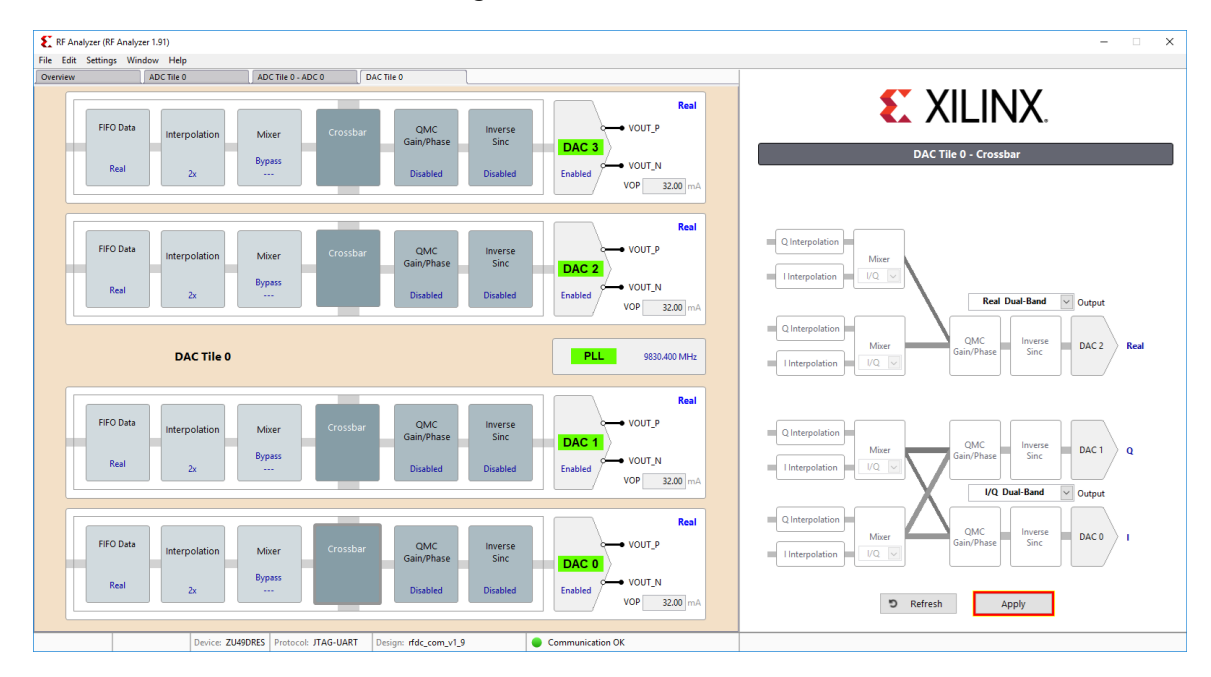

### Figure 46: Multi-Bands

### **FFT Page**

Click **Acquisition** in the ADC settings page, or **Generation** in the DAC settings page, to open the FFT page. In the RF-DAC FFT page, the single tone and dual tone generator is embedded in the software. To generate a complex modulated signal, load a test vector file. There are variations of sub-menus in this page, including signal characteristics, customizing FFT plot, windowing function, test vector input, and output. When decimation or interpolation is enabled in the RF-

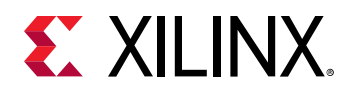

ADC or RF-DAC data path, with a value more than 1 (bypass), Eff.Fs and Fs show different values in this table. Fs indicates the sampling frequency of observed RF-ADC or RF-DAC, Eff.Fs indicates the sampling frequency of original data stream (base band) after decimation or before interpolation. The X-axis (frequency) of the FFT plot reflects back the Eff.Fs. The following figure shows the RF-ADC FFT page.

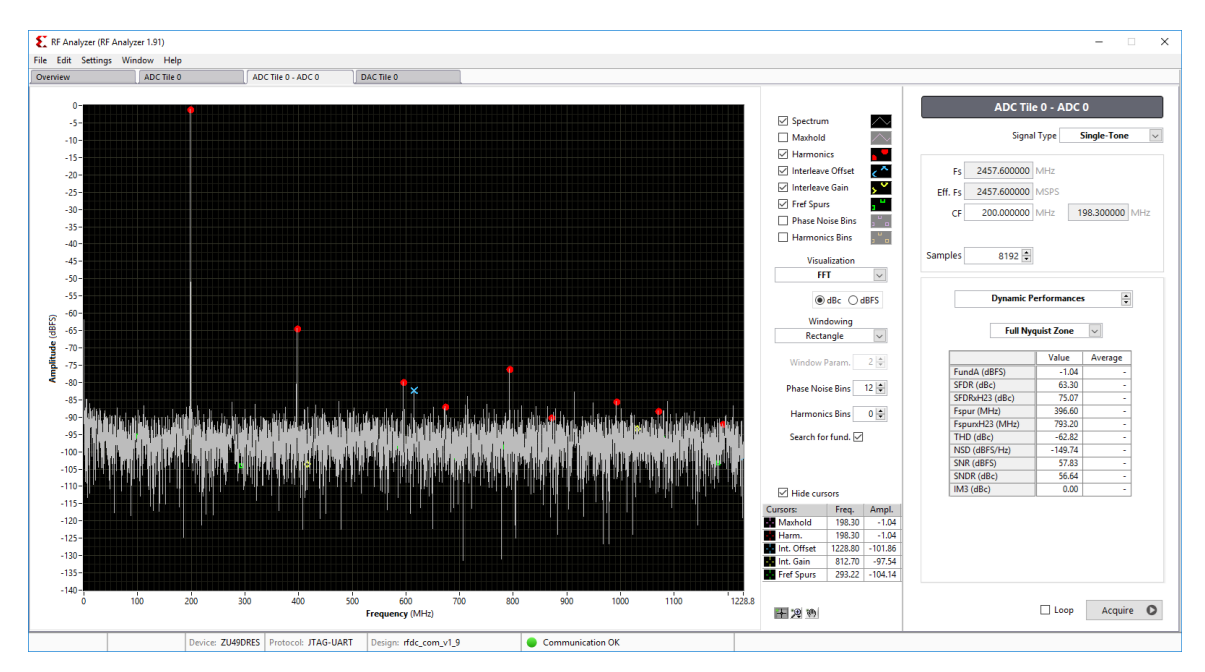

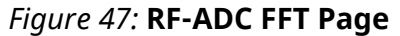

The following figure shows the Zoom Tools on the FFT page. Use the default Zoom Tools or edit the axis range to directly configure the start and/or end values for best plot observation.

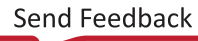

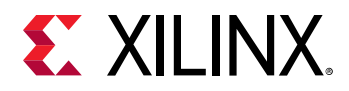

### Figure 48: FFT Zoom Tool

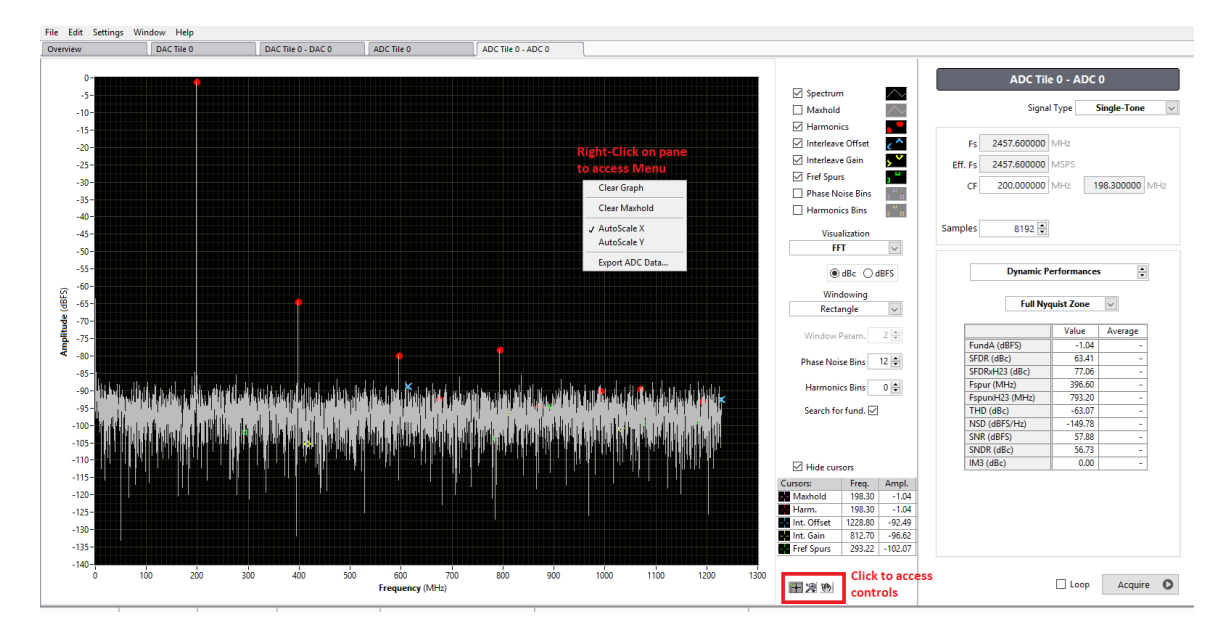

## **Multi-Tile Synchronization**

The multi-tile synchronization (MTS) feature enables multiple converter channels working with an aligned and deterministic latency across tiles and chips. MTS is only supported in the RF Analyzer with a custom bitstream.

## Clock Distribution (Gen 3)

The Zynq UltraScale+ RFSoC Gen 3 supports on-chip clock distribution. For more information, see Zynq UltraScale+ RFSoC RF Data Converter LogiCORE IP Product Guide (PG269).

Click the **Clock Distribution** button in the overview page to display the page shown in the following figure.

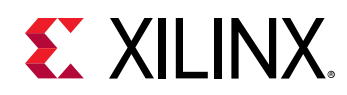

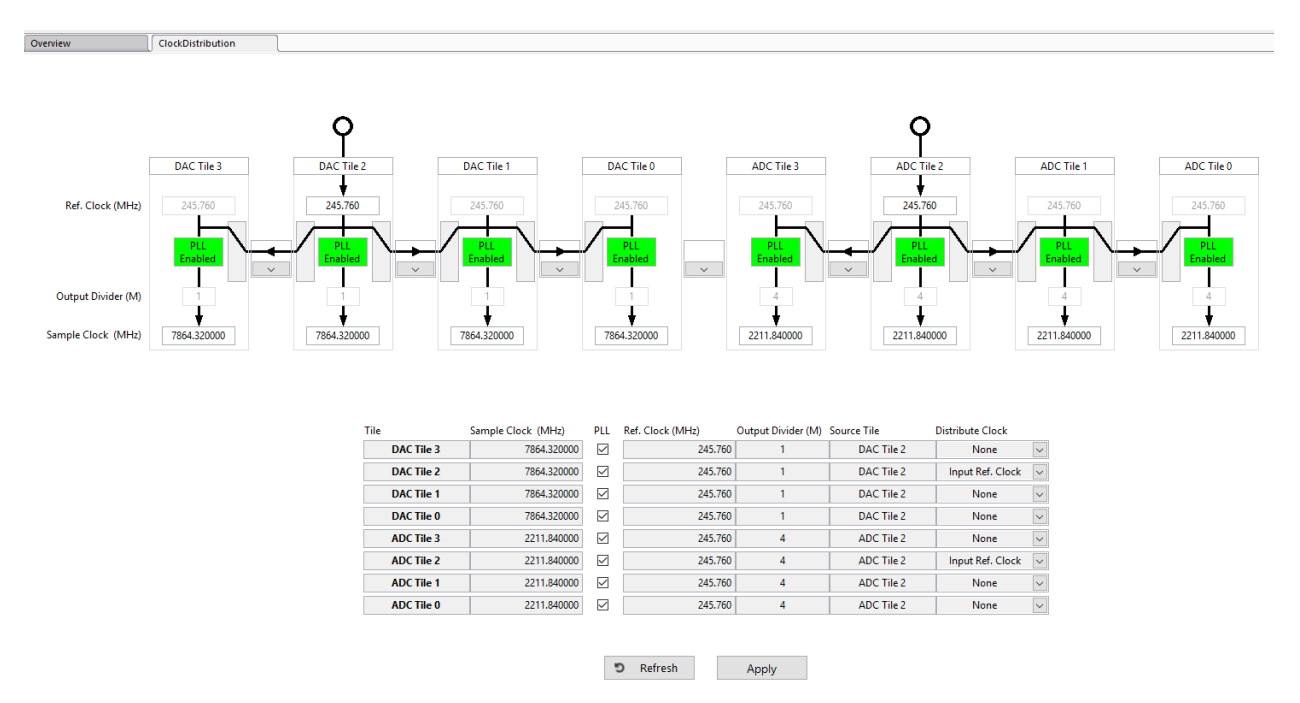

Figure 49: Clock Distribution

*Note*: The settings on this page should comply with the limitations of the on-chip clock distribution system and PLL.

Each tile has four input fields and a check box for an in-tile PLL, as described here.

- Sample Clock (MHz): Select the desired sampling rate of converters, which can be generated by the in-tile PLL or a forwarded sampling clock from the source tile.
- PLL Checkbox: Enable or disable the PLL in this tile.
- **Reference Clock (MHz):** Enter the reference or a sampling clock, can be from an external input or a forwarded clock from the source tile.

*Note:* This frequency can be a reference for the in-tile PLL or the frequency of the sampling clock if it is used directly.

- **Output Divider (M):** Shows the output divider of the on-chip PLL (incorrect for PLL disabled tile). This field is for reference only and not editable.
- **Source Tile:** Use the drop-down list to select which tile the clock (reference) comes from. Select the tile itself for the external clock input to this tile, or the source tile for a forwarded clock (reference or sampling clock). Select the tile itself for a source tile.
- **Distribute Clock:** Select options to distribute the clock (acting as source tile) and which clock is distributed:
  - 1. None: select to not distribute the clock.

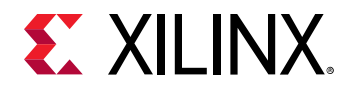

- 2. Input clock: select to distribute the input clock from an external input. This clock can be a low-frequency reference clock or a high-frequency sampling clock.
- 3. PLL output clock: select to distribute the clock generated by the in-tile PLL.

An example configuration is shown in the following figure.

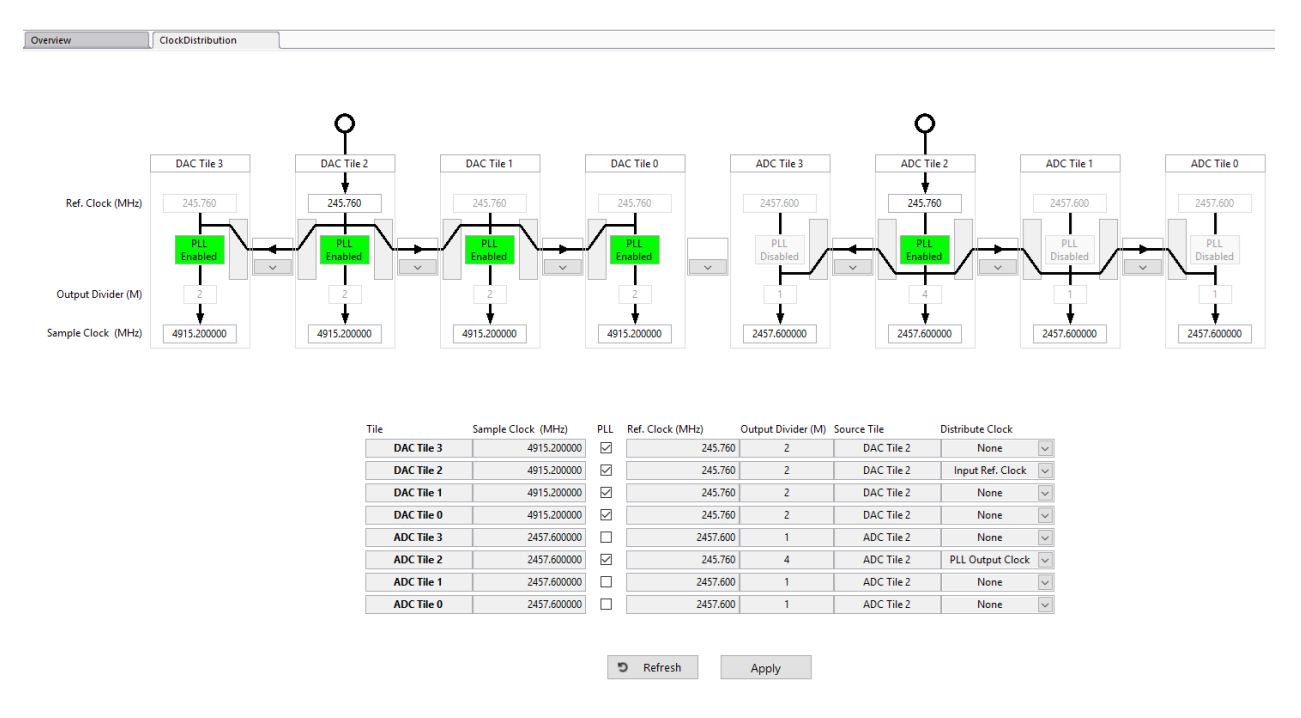

#### Figure 50: Example Clock Distribution Configuration

In this example, two external input clocks (both at 245.76 MHz) are fed to the ADC\_Tile\_224 and DAC\_Tile\_228, respectively. All desired RF-ADC clocks are 2457.6 MHz and desired RF-DAC clocks are 4915.2 MHz.

For the RF-ADC group, Tile\_224 distributes its *PLL output clock* to other RF-ADC tiles. For the RF-DAC group, Tile\_228 distributes its input reference to all other RF-DAC tiles.

All RF-DAC tiles enable their PLLs to generate the desired sampling clock at 4915.2 MHz.

When the Apply button is clicked, the GUI updates these configurations to the chip, restarts all tiles, reads back status, and updates the GUI. This might take a while and a percentage bar shows the progress.

The following figure shows the tile status based on the clock distribution configurations in this example.

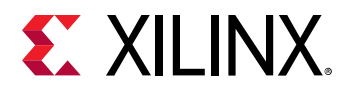

| alyzer (RF Analyzer 1.91)<br>Settings Window Help                                                                                                    |                                                             |
|----------------------------------------------------------------------------------------------------|-------------------------------------------------------------|
|                                                                                                    | <b>E</b> XILINX.                                            |
|                                                                                                    | DAC Tile 0                                                  |
| Programmable Logic (PL)                                                                                                    | Tile Status                                                 |
| RF Data Converter Subsystem : DAC MTS                                                                                                    | Available Power-on State Machine (Current State) Tile Ready |
| DAC<br>Tile 0         DAC 3<br>Tile 1         DAC 3<br>Tile 2         DAC 3<br>DAC 4<br>23         DAC 3<br>DAC 3<br>DAC 4<br>23         DAC 3<br>DAC 4<br>DAC 4<br>23         DAC 4<br>DAC 4<br>DAC 4<br>23         DAC 4<br>DAC 4<br>DAC 4<br>23         DAC 4<br>DAC 4<br>DAC 4 | Powered     Clock Detected                                  |
| Clock Distribution                                                                                                    |                                                             |
| RF Data Converter Subsystem : ADC MTS                                                                                                    |                                                             |
| ADC         ADC         ADC <td></td>                                                                                                    |                                                             |
|                                                                                                    |                                                             |
|                                                                                                    | Apply 🕸 Keset 🔳 Snutdown Tile Settin                        |

Figure 51: Tile Status Based on Clock Distribution

For RF-ADC, only Tile 0 (Tile\_224) PLL is enabled, and PLLs in other tiles are disabled. The green channel status shows they are in operation status because these tiles are forwarded the sampling clock from Tile 0. For RF-DAC, all PLLs are enabled because Tile 0 (Tile\_228) forwarded its reference to other tiles. The status of RF-ADCs and RF-DACs reflect the settings in the Clock Distribution page in this example. The PLL status can also be checked in the PLL page for each tile. For Gen 3, the PLL page shows the status only and all the clock configurations rely on this Clock Distribution page, which is different from the PLL page in Gen 1 and Gen 2.

### Interrupts

Click the **Interrupts** button to display the page shown in the following figure (this example is for RF-DAC).

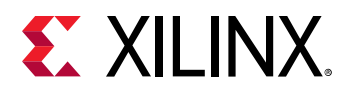

| c occurrys | window meip        |                         |                                      | 2                                   |                                                  |                                                                                                    |                                                                                                    |
|------------|--------------------|-------------------------|--------------------------------------|-------------------------------------|--------------------------------------------------|----------------------------------------------------------------------------------------------------|----------------------------------------------------------------------------------------------------|
| r          | ADC Tile 0         | ClockDistribution       | DAC Tile 0                           | L                                   |                                                  |                                                                                                    |                                                                                                    |
| FIFO E     | Data Interpolation | Mixer Cro               | ussbar QMC<br>Gain/Phase             | Inverse<br>Sinc D4                  | Real                                             | DAC Tile                                                                                                    | 0 - DAC 0 - Interrupts                                                                                                    |
| Rea        | al 1x              | Bypass<br>              | Disabled                             | Disabled                            | oled VOUT_N<br>VOP 32.00 mA                      | Return                                                                                                    | nterrunts Status                                                                                                    |
|            |                    |                         |                                      |                                     |                                                  |                                                                                                    |                                                                                                    |
| FIFO D     | Data Interpolation | Mixer Cro<br>Bypass<br> | ussbar QMC<br>Gain/Phase<br>Disabled | Inverse<br>Sinc DA<br>Disabled Enal | KC 2         VOUT_P           VOUT_N         VOP |                                                                                                    | Overflow in Inverse Sync Filter     Over/Underflow in Mixer (half I)     Over/Underflow in Mixer (half Q)     Over/Underflow     Scaler overflow     Over/Underflow |
|            |                    |                         |                                      |                                     |                                                  |                                                                                                    |                                                                                                    |
|            |                    |                         |                                      |                                     | PLI 7954 220 MU-                                 | Overflow in DAC Interrupt                                                                                                    | 2001                                                                                                    |
|            | DACINE             |                         |                                      |                                     | 1004520 1112                                     | Qverflow in DAC Interpolation St                                                                                                    | ae 1                                                                                                    |
|            |                    |                         |                                      |                                     | P1                                               | Overflow in DAC Internolation St.                                                                                                    | ae 21                                                                                                    |
| FIFO D     | Data Interpolation | Mixer Cros              | ssbar QMC<br>Gain/Phase              | Inverse<br>Sinc DA                  | VOUT_P                                           | Overflow in DAC Interpolation St.     Overflow in DAC Interpolation St.     Overflow in DAC Interpolation St.                                                                                                    | te 0 Q<br>te 1 Q                                                                                                    |
| Rea        | al 1x              | Bypass<br>              | Disabled                             | Disabled                            | vout_N<br>vop 32.00 mA                           | Overflow in DAC Interpolation St.           Overflow in DAC Interpolation St.                                                                                                    | te 2 Q<br>ge 3 I                                                                                                    |
|            |                    |                         |                                      |                                     |                                                  | Overflow in DAC Interpolation St.                                                                                                    | ge 3 Q                                                                                                    |
| FIFO D     | Data Interpolation | Mixer Cros              | ssbar QMC                            | Inverse                             | Real                                             | Image: Construction of the section of the section of the s |                                                                                                    |
| Day        | al 1v              | Bypass                  | Disabled                             | Disabled Enal                       |                                                  |                                                                                                    |                                                                                                    |

### Figure 52: Interrupts Status Page

The check box at the beginning of each row enables or disables (masks) the corresponding interrupts status. Click the **Apply** button to apply the selected interrupts status.

The **Refresh** button reads back the current status and the green light shows which corresponding interrupt bit is set.

The **Clear** button attempts to clear all interrupt bits and read back the status.

**RECOMMENDED:** It is good practice to check the interrupts status and solve the root cause if an interrupt bit has been set before generating or receiving data. For example, the FIFO or datapath overflow can corrupt data and provide an incorrect result.

## **FIFO Data**

Click **FIFO Data** in any RF-ADC or RF-DAC channel to see the clock relationship of the converter tile, PL interface, and related MMCM configuration.

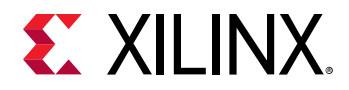

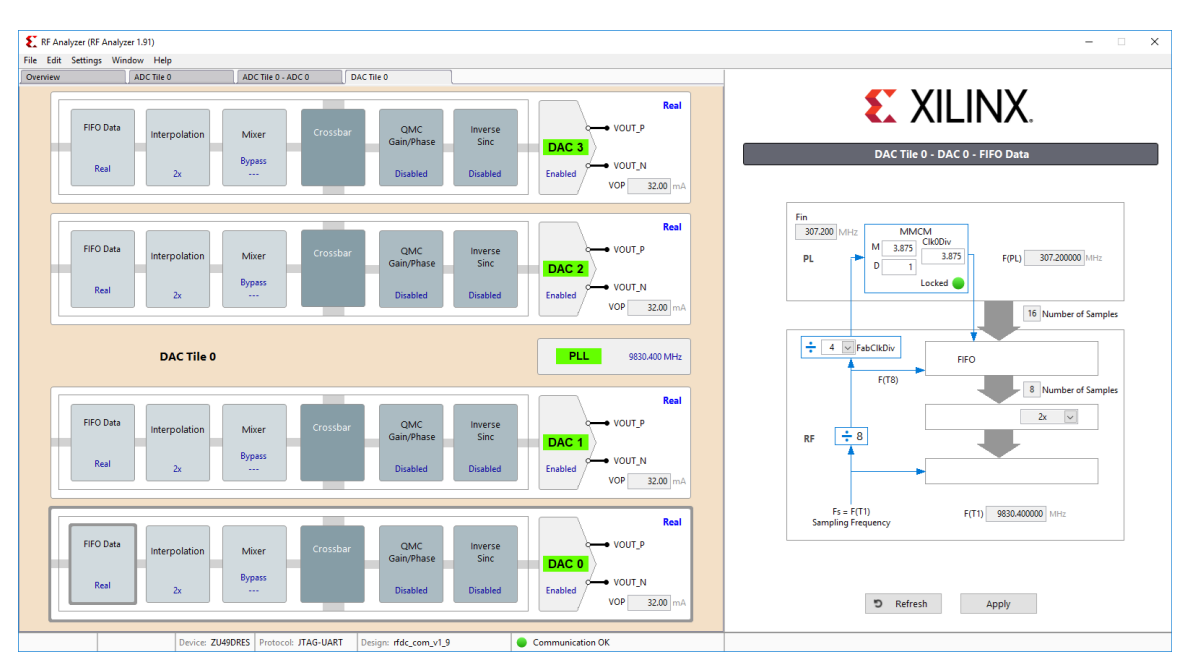

#### *Figure 53:* **FIFO Data**

*Note*: The clock scheme is tile based, which means all converter channels in one tile share the same clock scheme.

*Note*: In an MTS enabled bitstream, all RF-ADC tiles share one MMCM module in ADC Tile-0. All RF-DAC tiles share one MMCM module in DAC Tile-0. Values in the FIFO Data page of other tiles are invalid.

The following values are configurable in the FIFO Data page.

- **FabCLKDiv:** In a non-MTS bitstream, the converter sampling clock (Fs, also called T1) is divided by 8 and then divided by FabCLKDiv. The output goes to the MMCM module as an input reference.
- **M**, **D**, and **ClkDiv:** In the MMCM module, the MMCM generates a read or write clock for the FIFO on the PL side, which is shown as F(PL) in the FIFO Data page. The following formula can be used to calculate the PL FIFO clock.

F(PL)=Fin\*M/D/ClkDiv

**Note:** The VCO in the MMCM has a limited frequency range requirement. See Zynq UltraScale+ RFSoC Data Sheet: DC and AC Switching Characteristics (DS926) for the VCO frequency range for different devices.

The proper values for the FIFO related clock configurations are set automatically based on user configuration in the clock distribution page and converter configurations. Generally, these values do not need to be changed.

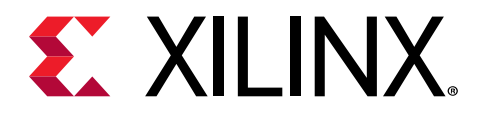

## Appendix A

# LVM and TDMS File Format

LabVIEW Measurement (.lvm) is a text based file format. TDM Streaming (.tdms) is a stream based file format. For testing the Zynq<sup>®</sup> UltraScale+<sup>m</sup> RFSoC with this evaluation software, Xilinx recommends the LVM file format for small pattern. For large pattern, such as a standard 4G/5G pattern, the TDMS file is recommended.

## **LVM File Format**

The LabVIEW Measurement (.lvm) file is a native, text based file format of the LabVIEW software. This file format is used in this evaluation tool GUI for data input and output. The .lvm file contains a file header and column based data. Some items in the file header are required. An example .lvm file with the headers required by this evaluation tool GUI is shown in the following figure.

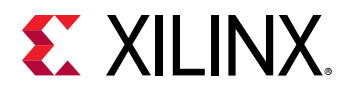

| LabVIEW Measurement |              |           |                    |
|---------------------|--------------|-----------|--------------------|
| Writer_Version      | 2            |           |                    |
| Reader_Version      | 2            |           |                    |
| Separator           | Tab          |           |                    |
| Decimal_Separator   |              |           |                    |
| Multi_Headings      | No           |           |                    |
| X_Columns           | No           |           |                    |
| Time_Pref           | Relative     |           |                    |
| Operator            | xlnx         |           |                    |
| Date                | 4/25/2018    |           |                    |
| Time                | 36:46.7      |           |                    |
| ***End_of_Header*** |              |           |                    |
| ***Start_Special*** |              |           |                    |
| Version             | V1.0.0 Beta2 |           | Help about         |
| Fs(MHz)             | 2000         |           |                    |
| ***End_Special***   |              |           |                    |
|                     |              |           |                    |
| Channels            | 2            |           | I/Q data channel   |
| Samples             | 4            | 4         | Rows of data below |
| Date                | 4/25/2018    | 4/25/2018 |                    |
| Time                | 36:46.7      | 36:46.7   |                    |
| X_Dimension         | Time         | Time      |                    |
| хо                  | 0            | 0         |                    |
| Delta_X             | 5.00E-10     | 5.00E-10  |                    |
| ***End_of_Header*** |              |           |                    |
| X_Value             | I_vector     | Q_vector  | Comment            |
|                     | 9298         | -6573     |                    |
|                     | 11280        | -6        |                    |
|                     | 9133         | 6436      |                    |
|                     | 3720         | 10422     |                    |

*Figure 54:* **LVM File Format** 

For more information about the .lvm file format, see LabVIEW Measurement Files.

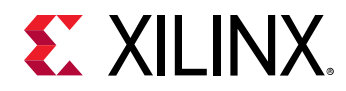

## **TDMS File Format**

The TDMS file format targets the management and exchange of large and complex data sets. Unlike the text-based lvm format, the TDMS file is stream-based and thus, more difficult to generate and difficult to view in a simple text editor. National Instruments (NI) provides different tools such as a function library in MATLAB<sup>®</sup> and C/C++ that work with the TDMS file. NI also provides Excel add-ins for the TDMS file. The following figure shows a TDMS file open in Excel using the TDM Excel add-in.

| C              | D                                                                                                    | E                                                                                                    | F                                                                                                    | G                                                                                                    | H                                                                                                    |                                                                                                    | J                                                                                                    | K                                                                                                    | L                                                                                                    |
|----------------|----------------------------------------------------------------------------------------------------|----------------------------------------------------------------------------------------------------|----------------------------------------------------------------------------------------------------|----------------------------------------------------------------------------------------------------|----------------------------------------------------------------------------------------------------|----------------------------------------------------------------------------------------------------|----------------------------------------------------------------------------------------------------|----------------------------------------------------------------------------------------------------|----------------------------------------------------------------------------------------------------|
| Root Name      | Title                                                                                                    | Author                                                                                                    | Date/Time                                                                                                    | Groups                                                                                                    | Description                                                                                                    | datestring                                                                                                    | Test_Module                                                                                                    | Test_Name                                                                                                    | Test_Operator                                                                                                    |
| TR_M17_QT_42-1 | Example data set                                                                                                    | National Instruments                                                                                                    | 2017/02/08 04:56:53.000 PM                                                                                                    | 2                                                                                                    |                                                                                                    | 08.02.2017                                                                                                    | 17                                                                                                    | M18-B4                                                                                                    | Paul                                                                                                    |
| 1-             |                                                                                                    | -                                                                                                    |                                                                                                    |                                                                                                    |                                                                                                    |                                                                                                    |                                                                                                    |                                                                                                    |                                                                                                    |
| Group          | Channels                                                                                                    | Description                                                                                                    | Test_NoOfSensors                                                                                                    | Test_Status                                                                                                    |                                                                                                    |                                                                                                    |                                                                                                    |                                                                                                    |                                                                                                    |
| QT_42-1_Lower  | 10                                                                                                    | Dower boiler section                                                                                                    | 10                                                                                                    | Fail                                                                                                    |                                                                                                    |                                                                                                    |                                                                                                    |                                                                                                    |                                                                                                    |
| QT_42-1_Upper  | 10                                                                                                    | Upper boiler section                                                                                                    | 10                                                                                                    | Pass                                                                                                    |                                                                                                    |                                                                                                    |                                                                                                    |                                                                                                    |                                                                                                    |
| OT 42-1 Lower  |                                                                                                    |                                                                                                    |                                                                                                    |                                                                                                    |                                                                                                    |                                                                                                    |                                                                                                    |                                                                                                    |                                                                                                    |
| Channel        | Datatype                                                                                                    | Unit                                                                                                    | Length                                                                                                    | Minimum                                                                                                    | Maximum                                                                                                    | Description                                                                                                    | displaytype                                                                                                    | Limit_High                                                                                                    | Limit_Low                                                                                                    |
| Temp A         | DT DOUBLE                                                                                                    | °C                                                                                                    | 250                                                                                                    | 20.93752875                                                                                                    | 27.5582237                                                                                                    | Input: [1]/Temp A (1)                                                                                                    | Numeric                                                                                                    | 50                                                                                                    | 20                                                                                                    |
| Temp B         | DT DOUBLE                                                                                                    | °C                                                                                                    | 250                                                                                                    | 21.33752875                                                                                                    | 33.24760449                                                                                                    | Input: [1]/Temp B (2)                                                                                                    | Numeric                                                                                                    | 50                                                                                                    | 20                                                                                                    |
| Temp C         | DT DOUBLE                                                                                                    | °C                                                                                                    | 250                                                                                                    | 21.13752875                                                                                                    | 28.33780719                                                                                                    | Input: [1]/Temp C (3)                                                                                                    | Numeric                                                                                                    | 50                                                                                                    | 20                                                                                                    |
| Temp D         | DT DOUBLE                                                                                                    | °C                                                                                                    | 250                                                                                                    | 20.93752875                                                                                                    | 27.14689701                                                                                                    | Input: [1]/Temp D (4)                                                                                                    | Numeric                                                                                                    | 50                                                                                                    | 20                                                                                                    |
| Temp E         | DT DOUBLE                                                                                                    | °C                                                                                                    | 250                                                                                                    | 21.33752875                                                                                                    | 28.61515167                                                                                                    | Input: [1]/Temp E (5)                                                                                                    | Numeric                                                                                                    | 50                                                                                                    | 20                                                                                                    |
| Temp F         | DT DOUBLE                                                                                                    | °C                                                                                                    | 250                                                                                                    | 13.8902974                                                                                                    | 35.53946511                                                                                                    | Input: [1]/Temp F (6)                                                                                                    | Numeric                                                                                                    | 50                                                                                                    | 20                                                                                                    |
| Temp G         | DT DOUBLE                                                                                                    | °C                                                                                                    | 250                                                                                                    | 21.01052651                                                                                                    | 45.09115071                                                                                                    | Input: [1]/Temp G (7)                                                                                                    | Numeric                                                                                                    | 50                                                                                                    | 20                                                                                                    |
| Temp H         | DT DOUBLE                                                                                                    | °C                                                                                                    | 250                                                                                                    | 22.05368635                                                                                                    | 73.92498273                                                                                                    | Input: [1]/Temp H (8)                                                                                                    | Numeric                                                                                                    | 50                                                                                                    | 20                                                                                                    |
| Temp I         | DT DOUBLE                                                                                                    | °C                                                                                                    | 250                                                                                                    | 21.03752875                                                                                                    | 27.39962727                                                                                                    | Input: [1]/Temp   (9)                                                                                                    | Numeric                                                                                                    | 50                                                                                                    | 20                                                                                                    |
| Temp J         | DT DOUBLE                                                                                                    | °C                                                                                                    | 250                                                                                                    | 21.53101107                                                                                                    | 74.87458339                                                                                                    | Input: [1]/Temp J (10)                                                                                                    | Numeric                                                                                                    | 50                                                                                                    | 20                                                                                                    |
| Implicit       | Start                                                                                                    | Interval                                                                                                    | Length                                                                                                    |                                                                                                    |                                                                                                    |                                                                                                    |                                                                                                    |                                                                                                    |                                                                                                    |
| Time           | C                                                                                                    | ) 2                                                                                                    | 250                                                                                                    |                                                                                                    |                                                                                                    |                                                                                                    |                                                                                                    |                                                                                                    |                                                                                                    |
|                |                                                                                                    |                                                                                                    |                                                                                                    |                                                                                                    |                                                                                                    |                                                                                                    |                                                                                                    |                                                                                                    |                                                                                                    |
| QT_42-1_Upper  |                                                                                                    |                                                                                                    |                                                                                                    |                                                                                                    |                                                                                                    |                                                                                                    |                                                                                                    |                                                                                                    |                                                                                                    |
| Channel        | Datatype                                                                                                    | Unit                                                                                                    | Length                                                                                                    | Minimum                                                                                                    | Maximum                                                                                                    | Description                                                                                                    | displaytype                                                                                                    | Limit_High                                                                                                    | Limit_Low                                                                                                    |
| Temp_A         | DT_DOUBLE                                                                                                    | °C                                                                                                    | 250                                                                                                    | 22.02478534                                                                                                    | 26.79858485                                                                                                    | Input: [2]/Temp_A (11)                                                                                                    | Numeric                                                                                                    | 50                                                                                                    | 20                                                                                                    |
| Temp_B         | DT_DOUBLE                                                                                                    | °C                                                                                                    | 250                                                                                                    | 22.44478534                                                                                                    | 30.54130968                                                                                                    | Input: [2]/Temp_B (12)                                                                                                    | Numeric                                                                                                    | 50                                                                                                    | 20                                                                                                    |
| Temp_C         | DT_DOUBLE                                                                                                    | °C                                                                                                    | 250                                                                                                    | 22.22478534                                                                                                    | 27.60212695                                                                                                    | Input: [2]/Temp_C (13)                                                                                                    | Numeric                                                                                                    | 50                                                                                                    | 20                                                                                                    |
| Temp_D         | DT_DOUBLE                                                                                                    | °C                                                                                                    | 250                                                                                                    | 22.01478534                                                                                                    | 26.81686027                                                                                                    | Input: [2]/Temp_D (14)                                                                                                    | Numeric                                                                                                    | 50                                                                                                    | 20                                                                                                    |
| Temp_E         | DT_DOUBLE                                                                                                    | °C                                                                                                    | 250                                                                                                    | 22.21977152                                                                                                    | 27.82849827                                                                                                    | Input: [2]/Temp_E (15)                                                                                                    | Numeric                                                                                                    | 50                                                                                                    | 20                                                                                                    |
| Temp_F         | DT_DOUBLE                                                                                                    | °C                                                                                                    | 250                                                                                                    | 19.48462714                                                                                                    | 33.28898557                                                                                                    | Input: [2]/Temp_F (16)                                                                                                    | Numeric                                                                                                    | 50                                                                                                    | 20                                                                                                    |
| Temp_G         | DT_DOUBLE                                                                                                    | °C                                                                                                    | 250                                                                                                    | 22.05831601                                                                                                    | 38.99275807                                                                                                    | Input: [2]/Temp_G (17)                                                                                                    | Numeric                                                                                                    | 50                                                                                                    | 20                                                                                                    |
| Temp_H         | DT_DOUBLE                                                                                                    | °C                                                                                                    | 250                                                                                                    | 22.61210074                                                                                                    | 57.58257679                                                                                                    | Input: [2]/Temp_H (18)                                                                                                    | Numeric                                                                                                    | 50                                                                                                    | 20                                                                                                    |
| Temp_I         | DT_DOUBLE                                                                                                    | °C                                                                                                    | 250                                                                                                    | 22.11478534                                                                                                    | 26.61582188                                                                                                    | Input: [2]/Temp_I (19)                                                                                                    | Numeric                                                                                                    | 50                                                                                                    | 20                                                                                                    |
| Temp_J         | DT_DOUBLE                                                                                                    | °C                                                                                                    | 250                                                                                                    | 22.48210074                                                                                                    | 56.15038029                                                                                                    | Input: [2]/Temp_J (20)                                                                                                    | Numeric                                                                                                    | 50                                                                                                    | 20                                                                                                    |
| Implicit       | Start                                                                                                    | Interval                                                                                                    | Length                                                                                                    |                                                                                                    |                                                                                                    |                                                                                                    |                                                                                                    |                                                                                                    |                                                                                                    |
| Time           | 0                                                                                                    | 2                                                                                                    | 25                                                                                                    | 0                                                                                                    |                                                                                                    |                                                                                                    |                                                                                                    |                                                                                                    |                                                                                                    |
|                | Root Name           TR_M17_QT_42-1           Group           QT_42-1_Lower           QT_42-1_Lower           QT_42-1_Upper           Temp, A           Temp, B           Temp, C           Temp, B           Temp, B           Temp, B           Temp, I           Temp, J           Implicit           Temp, B           Temp, A           Temp, G           Temp, J           Temp, B           Temp, B           Temp, C           Temp, B           Temp, C           Temp, B           Temp, C           Temp, B           Temp, C           Temp, B           Temp, F           Temp, G           Temp, C           Temp, B           Temp, C           Temp, F           Temp, G           Temp, F           Temp, G           Temp, G           Temp, I           Temp, I           Temp, J           Implicit           Temp, I | Root Name         Title           TR_M17_QT_42-1         Example data set           Group         Channels           QT_42-1_Lower         Channels           QT_42-1_Loper         102           QT_42-1_Lower         Datatype           Channel         Datatype           Temp, A         DT_DOUBLE           Temp, B         DT_DOUBLE           Temp, C         DT_DOUBLE           Temp, F         DT_DOUBLE           Temp, G         DT_DOUBLE           Temp, G         DT_DOUBLE           Temp, G         DT_DOUBLE           Temp, G         DT_DOUBLE           Temp, J         DT_DOUBLE           Temp, J         DT_DOUBLE           Temp, A         DT_DOUBLE           Temp, G         DT_DOUBLE           Temp, J         DT_DOUBLE           Temp, A         DT_DOUBLE           Temp, A         DT_DOUBLE           Temp, B         DT_DOUBLE           Temp, B         DT_DOUBLE           Temp, C         DT_DOUBLE           Temp, C         DT_DOUBLE           Temp, B         DT_DOUBLE           Temp, C         DT_DOUBLE           Temp, C | Root Name         Title         Author           TR_M17_QT_42-1         Example data set         National Instruments           Group         Channels         Description           QT_42-1_Lower         10 Lower boiler section           QT_42-1_Lower         10 Upper boiler section           QT_42-1_Lower         Unit           Channel         Datatype         Unit           Temp, A         DT_DOUBLE         °C           Temp, B         DT_DOUBLE         °C           Temp, C         DT_DOUBLE         °C           Temp, F         DT_DOUBLE         °C           Temp, F         DT_DOUBLE         °C           Temp, F         DT_DOUBLE         °C           Temp, G         DT_DOUBLE         °C           Temp, J         DT_DOUBLE         °C           Temp, J         DT_DOUBLE         °C           Temp, J         DT_DOUBLE         °C           Temp, J         DT_DOUBLE         °C           Temp, B         DT_DOUBLE         °C           Temp, A         DT_DOUBLE         °C           Temp, B         DT_DOUBLE         °C           Temp, B         DT_DOUBLE         °C <td< td=""><td>Root Name         Title         Author         Date/Time           TR_M17_QT_42-1         Example data set         National Instruments         2017/02/08 04:56:53.000 PM           Group         Channels         Description         <i>Test_MoolSensors</i>           QT_42-1_Lower         10 Lower boiler section         10           QT_42-1_Lower         10 Upper boiler section         10           QT_42-1_Lower         10         10           QT_42-1_Dover         10 Upper boiler section         10           QT_42-1_Dover         10         10           QT_42-1_Dover         10         10           QT_42-1_Dover         10         10           QT_42-1_Dover         10         10           QT_42-1_Dover         10         10           QT_42-1_Dover         10         10           QT_42-1_Dover         10         10           Temp, B         DT_DOVBLE         *C         250           Temp, F         DT_DOVBLE         *C         250           Temp, J         DT_DOVBLE         *C         250           Temp, J         DT_DOVBLE         *C         250           Temp, J         DT_DOVBLE         *C         250</td><td>Root Name         Title         Author         Date/Time         Groups           Root Name         Title         Author         Date/Time         Groups         Groups         Channels         Description         7est_Nat/2012/02/08 04:56:53.000 PM         2           Group         Channels         Description         Test_Nat/2012/08 04:56:53.000 PM         2           Group         Channels         Description         Test_Nat/2012/08 04:56:53.000 PM         2           QT_42-1 Lower         10         Uower boiler section         10         Pass           QT_42-1 Lower         Unit         Length         Minimum           Temp, A         DT_DOUBLE         °C         250         21.3752875           Temp, B         DT_DOUBLE         °C         250         21.3752875           Temp, C         DT_DOUBLE         °C         250         21.3752875           Temp, F         DT_DOUBLE         °C         250         21.01052651           Temp, G         DT_DOUBLE         °C         250         21.01052651           Temp, J         DT_DOUBLE         °C         250         21.01052651           Temp, J         DT_DOUBLE         °C         250         21.03752875           &lt;</td><td>Root Name         Title         Author         Date/Time         Groups         Groups         Description           TR_M17_QT_42-1         Example data set         National Instruments         201/702/08 04:56:53.000 PM         2         Description           Group         Channels         Description         <i>Test_NoO/Sensors Test_Status</i>         Pail           QT_42-1 Lower         10         Lower boiler section         10         Paas         Maximum           QT_42-1 Lower         10         Upper boiler section         10         Paas         Maximum           QT_42-1 Lower         10         Upter boiler section         10         Paas         27.5582237           QT_42-1 Lower         C         250         20.3752875         27.589237         27.589237           Temp, B         DT_DOUBLE         *C         250         21.3752875         28.3780719           Temp, C         DT_DOUBLE         *C         250         21.3752875         27.14689701           Temp, F         DT_DOUBLE         *C         250         21.3752875         27.14689701           Temp, F         DT_DOUBLE         *C         250         21.03752875         27.14689701           Temp, G         DT_DOUBLE         &lt;</td><td>Coot Name         Title         Author         Date/Time         Groups         Description         datestring           Rot Name         TR.M17_QT_42-1         Example data set         National Instruments         2017/02/08 04:56:53.000 PM         2         Description         08.02.2017           Group         Channels         Description         Test_MO/Sensors         Test_Status         0         0         08.02.2017           Group         Channels         Description         Test_MO/Sensors         Test_Status         0         0         0           QT_42-1_Lower         10         Pass         0         Description         Input: [1/Temp, A(1)           Group D         D_DOUBLE         "C         250         21.33752875         27.5582237         Input: [1/Temp, A(1)           Temp, B         DT_DOUBLE         "C         250         21.33752875         28.33780719         Input: [1/Temp, C(3)           Temp, C         DT_DOUBLE         "C         250         21.33752875         28.35346511         Input: [1/Temp, E(3)           Temp, F         OT_DOUBLE         "C         250         21.33752875         27.14689701         Input: [1/Temp, F(6)           Temp, F         OT_DOUBLE         "C         250         21.00556855</td><td>Coot Name         Title         Author         Date/Time         Groups         Description         Test_Module           RR_M17_QT_42-1         Example data set         National Instruments         2017/02/08 04:56:53.000 PM         2         Description         08.02.2017         17           Group         Channels         Description         Test_ModUle         7         7         7         7           Group         Channels         Description         Test_ModUle         7         7         7         7           QT_42-1_Lower         10         Upper boiler section         10         Pass         Description         display/ppe           QT_42-1_Lower         10         Pass         77.558275         32.34760449         input: [1/Temp_A(1)         Numeric           Temp, A         DT_DOUBLE         *C         250         21.33752875         28.33780719         input: [1/Temp_A(2)         Numeric           Temp, C         DT_DOUBLE         *C         250         21.33752875         28.35346511         input: [1/Temp_C (3)         Numeric           Temp, F         OT_DOUBLE         *C         250         21.39752875         27.35894511         input: [1/Temp_C (6)         Numeric           Temp, G         DT_DOUBLE</td></td<> <td>C         D         E         F         Group         Description         datestring         Test_Module         R. Kn           Group         Channels         Description         2017/02/08 04:56:53:000 PM         2         Description         datestring         datestring         Test_Module         Test_Module         Test</td> | Root Name         Title         Author         Date/Time           TR_M17_QT_42-1         Example data set         National Instruments         2017/02/08 04:56:53.000 PM           Group         Channels         Description <i>Test_MoolSensors</i> QT_42-1_Lower         10 Lower boiler section         10           QT_42-1_Lower         10 Upper boiler section         10           QT_42-1_Lower         10         10           QT_42-1_Dover         10 Upper boiler section         10           QT_42-1_Dover         10         10           QT_42-1_Dover         10         10           QT_42-1_Dover         10         10           QT_42-1_Dover         10         10           QT_42-1_Dover         10         10           QT_42-1_Dover         10         10           QT_42-1_Dover         10         10           Temp, B         DT_DOVBLE         *C         250           Temp, F         DT_DOVBLE         *C         250           Temp, J         DT_DOVBLE         *C         250           Temp, J         DT_DOVBLE         *C         250           Temp, J         DT_DOVBLE         *C         250 | Root Name         Title         Author         Date/Time         Groups           Root Name         Title         Author         Date/Time         Groups         Groups         Channels         Description         7est_Nat/2012/02/08 04:56:53.000 PM         2           Group         Channels         Description         Test_Nat/2012/08 04:56:53.000 PM         2           Group         Channels         Description         Test_Nat/2012/08 04:56:53.000 PM         2           QT_42-1 Lower         10         Uower boiler section         10         Pass           QT_42-1 Lower         Unit         Length         Minimum           Temp, A         DT_DOUBLE         °C         250         21.3752875           Temp, B         DT_DOUBLE         °C         250         21.3752875           Temp, C         DT_DOUBLE         °C         250         21.3752875           Temp, F         DT_DOUBLE         °C         250         21.01052651           Temp, G         DT_DOUBLE         °C         250         21.01052651           Temp, J         DT_DOUBLE         °C         250         21.01052651           Temp, J         DT_DOUBLE         °C         250         21.03752875           < | Root Name         Title         Author         Date/Time         Groups         Groups         Description           TR_M17_QT_42-1         Example data set         National Instruments         201/702/08 04:56:53.000 PM         2         Description           Group         Channels         Description <i>Test_NoO/Sensors Test_Status</i> Pail           QT_42-1 Lower         10         Lower boiler section         10         Paas         Maximum           QT_42-1 Lower         10         Upper boiler section         10         Paas         Maximum           QT_42-1 Lower         10         Upter boiler section         10         Paas         27.5582237           QT_42-1 Lower         C         250         20.3752875         27.589237         27.589237           Temp, B         DT_DOUBLE         *C         250         21.3752875         28.3780719           Temp, C         DT_DOUBLE         *C         250         21.3752875         27.14689701           Temp, F         DT_DOUBLE         *C         250         21.3752875         27.14689701           Temp, F         DT_DOUBLE         *C         250         21.03752875         27.14689701           Temp, G         DT_DOUBLE         < | Coot Name         Title         Author         Date/Time         Groups         Description         datestring           Rot Name         TR.M17_QT_42-1         Example data set         National Instruments         2017/02/08 04:56:53.000 PM         2         Description         08.02.2017           Group         Channels         Description         Test_MO/Sensors         Test_Status         0         0         08.02.2017           Group         Channels         Description         Test_MO/Sensors         Test_Status         0         0         0           QT_42-1_Lower         10         Pass         0         Description         Input: [1/Temp, A(1)           Group D         D_DOUBLE         "C         250         21.33752875         27.5582237         Input: [1/Temp, A(1)           Temp, B         DT_DOUBLE         "C         250         21.33752875         28.33780719         Input: [1/Temp, C(3)           Temp, C         DT_DOUBLE         "C         250         21.33752875         28.35346511         Input: [1/Temp, E(3)           Temp, F         OT_DOUBLE         "C         250         21.33752875         27.14689701         Input: [1/Temp, F(6)           Temp, F         OT_DOUBLE         "C         250         21.00556855 | Coot Name         Title         Author         Date/Time         Groups         Description         Test_Module           RR_M17_QT_42-1         Example data set         National Instruments         2017/02/08 04:56:53.000 PM         2         Description         08.02.2017         17           Group         Channels         Description         Test_ModUle         7         7         7         7           Group         Channels         Description         Test_ModUle         7         7         7         7           QT_42-1_Lower         10         Upper boiler section         10         Pass         Description         display/ppe           QT_42-1_Lower         10         Pass         77.558275         32.34760449         input: [1/Temp_A(1)         Numeric           Temp, A         DT_DOUBLE         *C         250         21.33752875         28.33780719         input: [1/Temp_A(2)         Numeric           Temp, C         DT_DOUBLE         *C         250         21.33752875         28.35346511         input: [1/Temp_C (3)         Numeric           Temp, F         OT_DOUBLE         *C         250         21.39752875         27.35894511         input: [1/Temp_C (6)         Numeric           Temp, G         DT_DOUBLE | C         D         E         F         Group         Description         datestring         Test_Module         R. Kn           Group         Channels         Description         2017/02/08 04:56:53:000 PM         2         Description         datestring         datestring         Test_Module         Test_Module         Test |

| Figure | 55. | TDMS | File  | Forma     | ht |
|--------|-----|------|-------|-----------|----|
| iguie  | JJ. |      | I IIC | I UI IIIC | ιL |

For additional details, see The NI TDMS File Format.

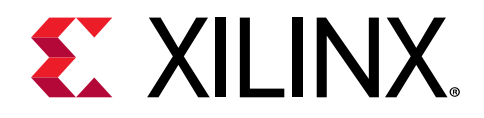

## Appendix B

# **FFT Metrics**

There are many converter metrics on the RF-ADC FFT page. These metrics are listed and defined as follows.

| RF Data Converter E                                                                               | valuation User Interface (TRD                                                                                                    | beta v 1.0)     |                               |                                                            |                   |             |                                                                                                    |                                                                                                    |                                                                                                    |                                                                                                    |
|---------------------------------------------------------------------------------------------------|----------------------------------------------------------------------------------------------------|-----------------|-------------------------------|------------------------------------------------------------|-------------------|-------------|----------------------------------------------------------------------------------------------------|----------------------------------------------------------------------------------------------------|----------------------------------------------------------------------------------------------------|----------------------------------------------------------------------------------------------------|
| Edit Settings V                                                                                   | Vindow Help                                                                                                    | DAC Tile 1      | ADC THE 1                     | Commande Log                                               | DACTHAIL DAC 2    | DAC THE O   | ADC THE O                                                                                                    |                                                                                                    |                                                                                                    |                                                                                                    |
| erview                                                                                            | ADC IIIe 5                                                                                                    | DACINET         | ADC THE T                     | Commands Log                                               | DAC THE T - DAC 2 | DACINE      | ADC THE U                                                                                                    | ADC THE 0 - ADC 25                                                                                                    | ADC THE 0 - ADC OF                                                                                   |                                                                                                    |
| 0-<br>-5-<br>-10-<br>-15-<br>-20-<br>-25-<br>-30-<br>-35-                                         | FundA                                                                                                    | SFDR            |                               |                                                            |                   |             | Spectrum Maxhold Harmonics Interleave Offset Interleave Gain Fref Spurs Phase Noise Bins Harmonics Bins Visualization                                                                                                    | F5 3194.8<br>Eff. F5 3194.8<br>CF 200.0<br>Samples 8                                                                                      | DC Tile 0 - ADC :<br>Signal Type                                                                     | 23<br>Single-Tone                                                                                  |
| -40 -<br>-45 -                                                                                    | SFDRxH2                                                                                                    |                 |                               |                                                            |                   |             | Harmonics<br>Interleaving Performances<br>/ Dynamic Performances                                                                                                    | Dy                                                                                                    | namic Performance<br>Full Nyquist Zone                                                               | s A                                                                                                |
| <b>4</b> -55-                                                                                     |                                                                                                    |                 |                               |                                                            |                   |             | ACLK Performances                                                                                                    |                                                                                                    |                                                                                                    |                                                                                                    |
| under<br>-60 -<br>-65 -<br>-77 -<br>-75 -<br>-80 -<br>-85 -<br>-90 -<br>-90 -<br>-100 -<br>-105 - | THE REAL PROPERTY OF THE REAL PROPERTY OF THE PROPERTY OF THE REAL PROPERTY OF THE REAL PROPERTY OF THE REAL PROPERTY OF THE REAL PROPERTY OF THE REAL PROPERTY OF THE REAL PROPERTY OF THE REAL PROPERTY OF THE REAL PROPERTY OF THE REAL PROPERTY OF THE REAL PROPERTY OF THE REAL PROPE | Pipur<br>Pipurt |                               | tipoppin <sup>a</sup> nte <sup>n</sup> ter<br>Activitation |                   |             | Phase Noise Bins         12         ♥           Harmonics Bins         0         ♥           Search for fund.         ♥         ♥           ✓         Hide cursors         €           Cursors         Freg.         Ampl.           ●         Hide cursors         €           ●         Hide cursors         €           ●         Hide cursors         €           ●         Hide Science         9.6           ●         Hide Science         9.6           ●         Hide Science         9.6           ●         Hide Science         9.25           ●         Fref Spurs Science         9.25           ●         Fref Spurs Science         9.26           ●         Fref Spurs Science         9.26           ●         Fref Spurs Science         9.26 | FundA (dBFS<br>SFDR (dBc)<br>SFDR/t32(d<br>Fspur (MH2)<br>Fspur (MH2)<br>THD (dBc)<br>THD (dBc)<br>SNDR (dBFS)<br>SNDR (dBc)<br>IM3 (dBc) | Value<br>) -9.67<br>69.14<br>8c) 71.92<br>400.92<br>446.15<br>-67.34<br>1z) -151.80<br>59.80<br>0.00 | 10.52<br>10.52<br>58.91<br>61.65<br>374.18<br>412.95<br>-145.49<br>53.49<br>53.49<br>52.86<br>0.00 |
| 0 10                                                                                              | 0 200 300                                                                                                    | 400 500 6       | 00 700 800<br>Frequency (MHz) | 900 1000 1100                                              | 1200 1300 140     | 0 1500 1600 | <b>唐 贺 十</b>                                                                                                    |                                                                                                    | 🗌 Loop                                                                                               | Acquire O                                                                                          |

### Figure 56: **RF-ADC FFT Metrics**

- dBFS: dBFS is the full scale of the RF-ADC expressed in dB, normalized to 0. The dBm value of 0 dBFS depends on the input impedance of the RF-ADC (100 Ω for Zynq<sup>®</sup> UltraScale+<sup>™</sup> RFSoC) and acceptable full scale input level (Vppd = 1V), for Zynq UltraScale+ RFSoC, 0 dBFS is 1 dBm.
- FundA: RMS power level of fund signal expressed in dBFS.
- **SFDR:** Spurious-free dynamic range (SFDR) expressed in dBc. SFDR is the ratio of the RMS value of the signal to the RMS value of the peak spurious spectral component for the analog input that produces the worst result.
- SFDRxH23: SFDR excludes the second and third harmonic distortion in dBc. The location of harmonic distortions are predictable and hence can be handled separately in application. Therefore, a separate SFDRxH23 is listed for reference.

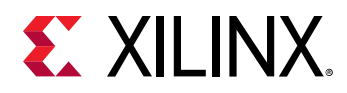

- Fspur: The frequency location of the worst spur in MHz in the first Nyquist band.
- **FspurxH23:** The frequency location of the worst spur excludes the second and third harmonic distortion in MHz in the first Nyquist band.
- **THD:** Total harmonic distortion (THD) in dBc. THD is the ratio of the RMS signal energy to the RMS value of the sum of the first six harmonics.
- NSD: Noise spectrum density (NSD) in dBFS/Hz. NSD is the RMS noise power per Hz normalized to full scale in the first Nyquist band. The noise power in this software indicates total other power except the power of the found signal.
- **SNR:** Signal to noise ratio (SNR) in dB. SNR is the ratio of the RMS signal amplitude to the RMS value of the sum of all the spectral components except the first six harmonics and dc. The unit in dBFS indicates the signal here and refers to full scale of RF-ADC.
- **SNDR:** Signal to noise and distortion ratio (SNDR) expressed in dBc. SNDR is the ratio of the RMS signal amplitude to the RMS value of the sum of all spectral components except fund signal. It is similar to SNR, but includes all the harmonics.
- **IM3:** Third-order inter-modulation (IM3) distortion products expressed in dBc. IM3 used in dual-tone testing, indicates the ratio of RMS signal amplitude to the maximum RMS amplitude of  $2F_2 \pm F_1$  or  $2F_1 \pm F_2$ .
- F<sub>ref</sub> Spurs: Spurs generated by the input reference (the frequency of phase-frequencydetector) of the PLL, including its harmonics. When using an external PLL for clocking the Zynq UltraScale+ RFSoC directly, you must indicate the reference frequency in the PLL tab for this evaluation tool GUI to calculate the F<sub>ref</sub> spurs. The RF-ADC is built with interleaving technology. Spurs of offset interleaving and gain/timing interleaving are listed on the RF-ADC FFT tab by choosing Interleaving Performances.
- Interleave Offset: The frequency location and amplitude of offset interleaving spurs.
- Interleave Gain: The frequency location and amplitude of gain/timing interleaving spurs.

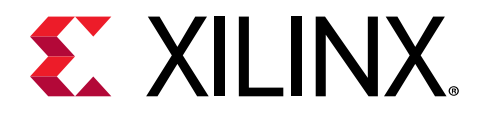

## Appendix C

# **Appending Files**

## **RF-DAC Data Pattern**

For ZCU111 (Gen 1) boards, data patterns with the TDMS or LVM file format are available for reference under  $\Data\DAC$ . The contents of these files can be easily identified from the file name. Here is an example of a file name,

IQ\_1x\_QAM256\_RRC0p1\_50M\_BB491p52MHz\_length\_16M\_-15dB.tdms.

This file name means that the data pattern is in IQ (complex) format, there is one QAM256 modulated carrier, the RRC roll-off coefficient is 0.1, carrier bandwidth is 50 MHz, data sampling rate is 491.52 MHz, data length is around 16M samples, carrier amplitude is –15 dBFS, and the file format is TDMS. Configure RF-DAC in IQ mode at the digital side, set the RF-DAC sampling clock at 3932.16 MSPS, set the interpolation factor as 8 (491.52M \* 8 = 3932.16 MHz), then load this file from the RF-DAC FFT page, and you will see the correct carrier.

**Note:** For the ZCU111 board, the maximum number of samples that the BRAM can handle is 32K for IQ data and 64K for real data. For the ZCU208 and ZCU216 boards, the maximum number of samples that the BRAM can handle is 8K for IQ data and 16K for real data. Switch to the DDR mode (in Memory Type) for data sources if the number of samples is greater than this limitation.

The following figure illustrates the FFT plot of this carrier captured by RF-ADC with a loopback path. In this example, the RF-DAC is set in 32 mA/3V mode and some digital gain to increase carrier amplitude seen by the RF-ADC.

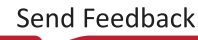

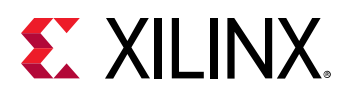

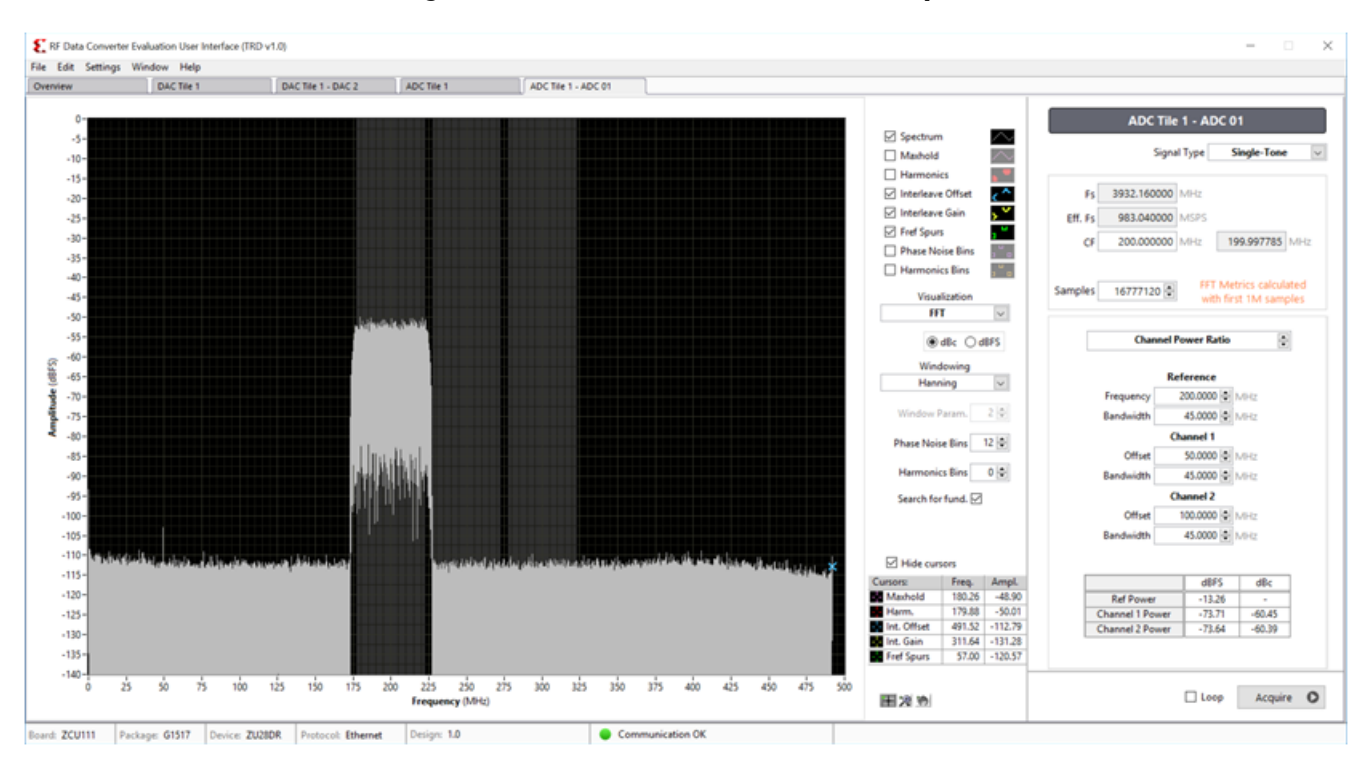

Figure 57: RF-DAC Test Pattern Example

## **Configuration and Preferences**

Configurations (.cfg) and preferences (.prf) are available under  $\Config$ . Configurations and preferences are provided in pairs for easy evaluation. The major properties can be found from file name, for example,

RFDC\_Example\_BRAM\_ADC\_DAC\_8X8\_Loop\_C2R\_X8\_3932P16M.efg. This configuration sets sampling frequencies of 3932.16 MHz for all eight RF-ADCs and RF-DACs with decimation and interpolation of 8× and the BRAM selected.

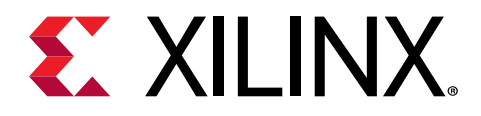

## Appendix D

# Additional Resources and Legal Notices

## **Xilinx Resources**

For support resources such as Answers, Documentation, Downloads, and Forums, see Xilinx Support.

## **Documentation Navigator and Design Hubs**

Xilinx<sup>®</sup> Documentation Navigator (DocNav) provides access to Xilinx documents, videos, and support resources, which you can filter and search to find information. To open DocNav:

- From the Vivado<sup>®</sup> IDE, select **Help → Documentation and Tutorials**.
- On Windows, select Start → All Programs → Xilinx Design Tools → DocNav.
- At the Linux command prompt, enter docnav.

Xilinx Design Hubs provide links to documentation organized by design tasks and other topics, which you can use to learn key concepts and address frequently asked questions. To access the Design Hubs:

- In DocNav, click the **Design Hubs View** tab.
- On the Xilinx website, see the Design Hubs page.

Note: For more information on DocNav, see the Documentation Navigator page on the Xilinx website.

## References

These documents provide supplemental material useful with this guide:

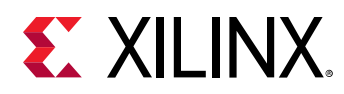

- 1. ZCU111 Evaluation Board User Guide (UG1271)
- 2. Zynq UltraScale+ RFSoC RF Data Converter Evaluation Tool (ZCU111) User Guide (UG1287)
- 3. LabVIEW Run-Time Engine 2017 SP1
- 4. Zynq UltraScale+ RFSoC RF Data Converter LogiCORE IP Product Guide (PG269)
- 5. Zynq UltraScale+ RFSoC Data Sheet: DC and AC Switching Characteristics (DS926)
- 6. ZCU111 System Controller GUI Tutorial (XTP517)
- 7. Texas Instruments Clocks and Synthesizers (TICS) Pro Software
- 8. LabVIEW Measurement Files
- 9. The NI TDMS File Format
- 10. Zynq UltraScale+ RFSoC Product Tables and Product Selection Guide (XMP105)
- 11. ZCU216 Evaluation Board User Guide (UG1390)
- 12. ZCU208 Evaluation Board User Guide (UG1410)
- 13. Zynq UltraScale+ RFSoC ZCU208 and ZCU216 RF Data Converter Evaluation Tool User Guide (UG1433)

## **Please Read: Important Legal Notices**

The information disclosed to you hereunder (the "Materials") is provided solely for the selection and use of Xilinx products. To the maximum extent permitted by applicable law: (1) Materials are made available "AS IS" and with all faults, Xilinx hereby DISCLAIMS ALL WARRANTIES AND CONDITIONS, EXPRESS, IMPLIED, OR STATUTORY, INCLUDING BUT NOT LIMITED TO WARRANTIES OF MERCHANTABILITY, NON-INFRINGEMENT, OR FITNESS FOR ANY PARTICULAR PURPOSE; and (2) Xilinx shall not be liable (whether in contract or tort, including negligence, or under any other theory of liability) for any loss or damage of any kind or nature related to, arising under, or in connection with, the Materials (including your use of the Materials), including for any direct, indirect, special, incidental, or consequential loss or damage (including loss of data, profits, goodwill, or any type of loss or damage suffered as a result of any action brought by a third party) even if such damage or loss was reasonably foreseeable or Xilinx had been advised of the possibility of the same. Xilinx assumes no obligation to correct any errors contained in the Materials or to notify you of updates to the Materials or to product specifications. You may not reproduce, modify, distribute, or publicly display the Materials without prior written consent. Certain products are subject to the terms and conditions of Xilinx's limited warranty, please refer to Xilinx's Terms of Sale which can be viewed at https://

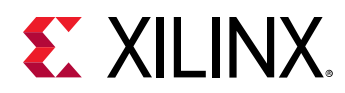

www.xilinx.com/legal.htm#tos; IP cores may be subject to warranty and support terms contained in a license issued to you by Xilinx. Xilinx products are not designed or intended to be fail-safe or for use in any application requiring fail-safe performance; you assume sole risk and liability for use of Xilinx products in such critical applications, please refer to Xilinx's Terms of Sale which can be viewed at https://www.xilinx.com/legal.htm#tos.

### Copyright

© Copyright 2018-2020 Xilinx, Inc. Xilinx, the Xilinx logo, Alveo, Artix, Kintex, Spartan, Versal, Virtex, Vivado, Zynq, and other designated brands included herein are trademarks of Xilinx in the United States and other countries. All other trademarks are the property of their respective owners.

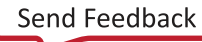